## パンダネット ご利用ガイド目次

### 【基礎編】

| 1. | 専用ソフトのインストール    | 3  |
|----|-----------------|----|
| 2. | ユーザーIDとパスワードの設定 | 5  |
| З. | ネットワークに接続       | 7  |
| 4. | ロボットと練習対局       | 9  |
|    | 目的別ルーム機能        | 11 |
| 5. | 観戦              | 12 |
| 6. | 切断と終了           | 16 |

### 【応用編】

| 7.  | 対局                                              | 18  |
|-----|-------------------------------------------------|-----|
|     | 自動対局登録                                          | 19  |
|     | 対局待ち一覧画面の操作について                                 | 20  |
|     | 対局申し込みについて                                      | 21  |
|     | 対局開始                                            | 23  |
|     | 着手方法                                            | 24  |
|     | "待った"について                                       | 25  |
|     | 終局について                                          | 27  |
|     | 地合計算                                            | 28  |
| 8.  | 中断対局の再開                                         | 32  |
| 9.  | 会話                                              | 35  |
|     | 会話メッセージ送信                                       | 36  |
|     | メッセージ機能                                         | 38  |
| 10. | 会話定型メッセージの編集                                    | 39  |
|     | メッセージ追加                                         | 4 0 |
|     | 登録メッセージ移動                                       | 41  |
|     | 登録メッセージ削除                                       | 41  |
| 11. | 各種設定                                            | 42  |
|     | パスワードを変更する                                      | 43  |
|     | 対局条件・表示・音声などを変更する                               | 44  |
| 12. | お気に入り機能                                         | 48  |
| 13. | 棋譜管理機能                                          | 51  |
| 14. | 形勢判断機能                                          | 53  |
| 15. | 基本定石検索と死活ナビ・・・・・・・・・・・・・・・・・・・・・・・・・・・・・・・・・・・・ | 54  |
| 16. | ネット交流広場について                                     | 57  |
| 17. | レーティングシステムについて                                  | 63  |
| 18. | 終局実績ポイントについて                                    | 66  |

## パンダネット ご利用ガイド

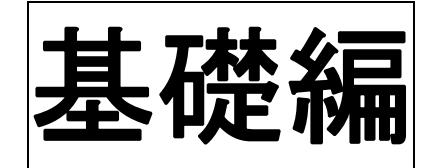

# 専用ソフトのインストール

専用ソフト「PANDA-EGG」をお使いのパソコンにインストールします。

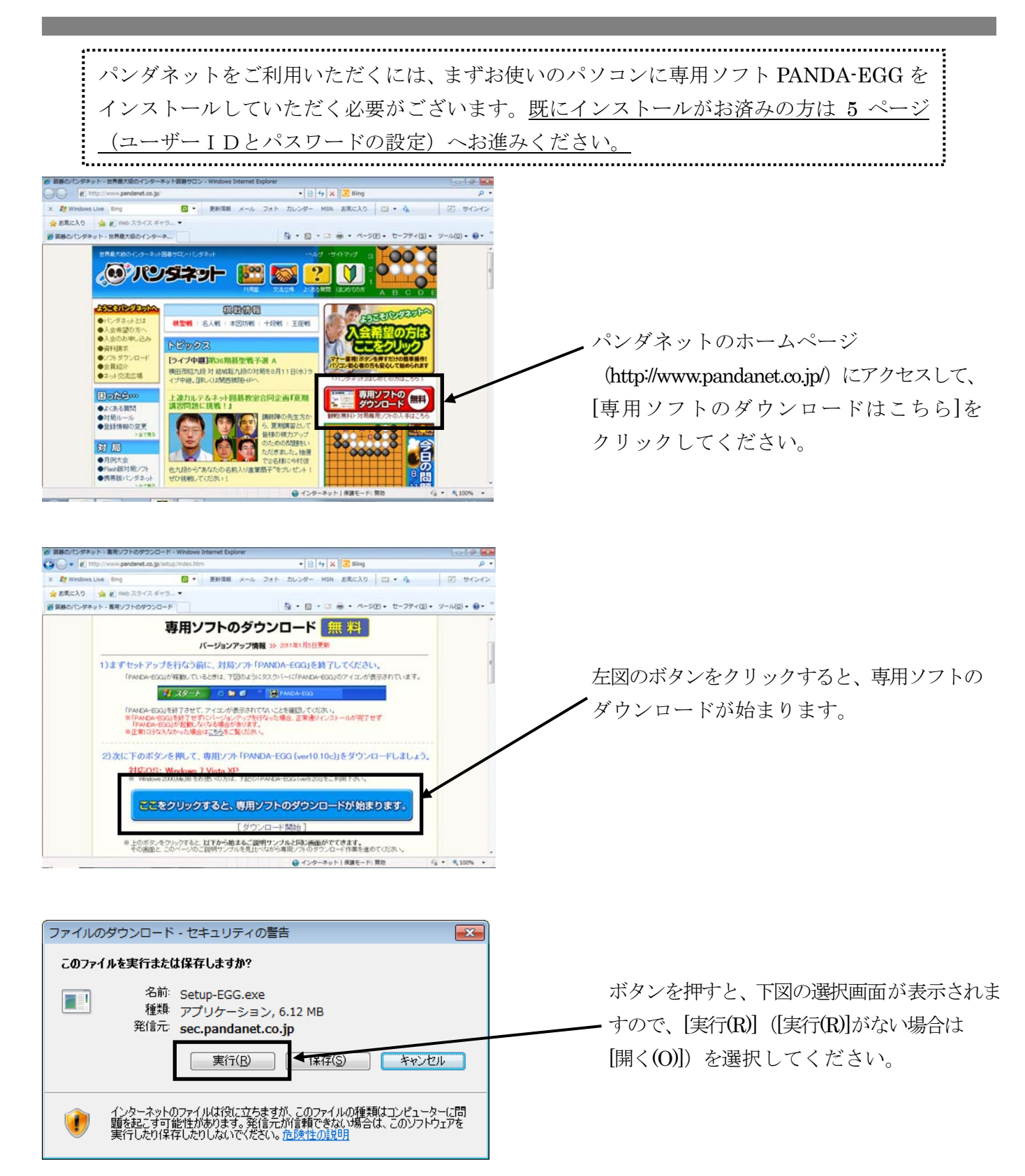

| 50% / sec.pandanet.co.jp - Setup-EGG.exe 完了しました 🛛 🖃 💌                               |
|-------------------------------------------------------------------------------------|
| ۵                                                                                   |
| sec.pandanet.co.jp - Setup-EGG.exe                                                  |
| 推定残り時間: 2 秒 (6.12 MB 中の 2.75 MB をコピーしました)<br>ダウンロード先: 一時フォルダー<br>転送率: 1.29 MB/秒     |
| ☑ ダウンロードの完了後、このダイアログボックスを閉じる(C)                                                     |
| ファイルを開く(O) フォルダーを開く(F) <b>キャンセル</b>                                                 |
| SmartScreen フィルター機能により、このダウンロードを確認しましたが、脅威は報告<br>されませんでした。安全でないダウンロードを確認しましたが、脅威は報告 |

[実行(R)]を選択すると左図のようなダウン ロード中画面が表示されます。

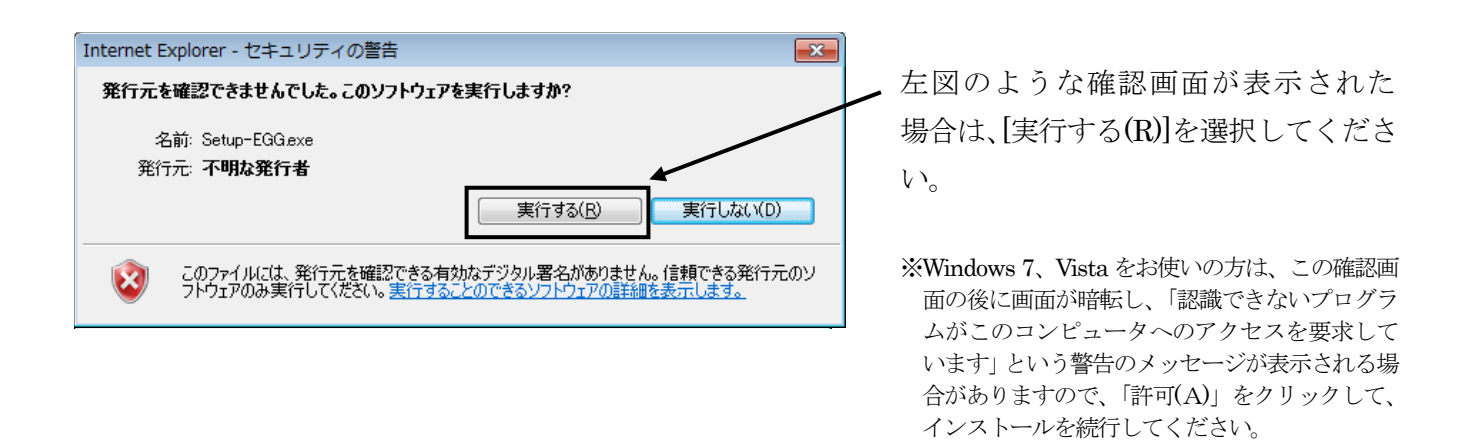

※ ダウンロードが終わるまでの時間は、お客さまの通信速度により異なります。 (ADSL、光ファイバー、ケーブルTV回線=約30秒、ISDN=約5分、 アナログ回線=約10~20分)

| 291797° | X                                                                                                    | インストールプログラムを実行します。                                                                          |
|---------|----------------------------------------------------------------------------------------------------|---------------------------------------------------------------------------------------------|
|         | <b>PANDA-EGG のセットアップへようこそ</b><br>この7泊からムは、PANDA-EGGをコンピュータコンパントールします。この<br>セッドアッア・プロウラムを実行する前に、すべてのWindowsプロからムを<br>終了することを推奨します。 | ダウンロードが完了すると、下記のような表示に<br>なりますので、[次へ(N)]を押します。<br>その後、何度か確認画面が表示されますので、<br>すべて[次へ]を押してください。 |
|         |                                                                                                    |                                                                                             |

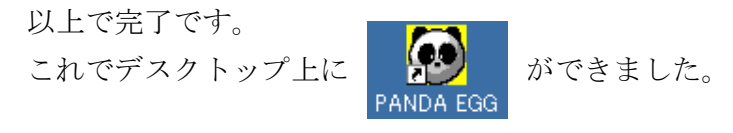

パンダネットを利用するときはまずインターネットに接続し、デスクトップ画面上にある 上図のアイコンをダブルクリックしてください。

# ユーザーIDとパスワードの設定

パンダネットで対局するには、ユーザーIDとパスワードを設定する必要があります。 一度設定すれば、再びこの操作を行う必要はありません。

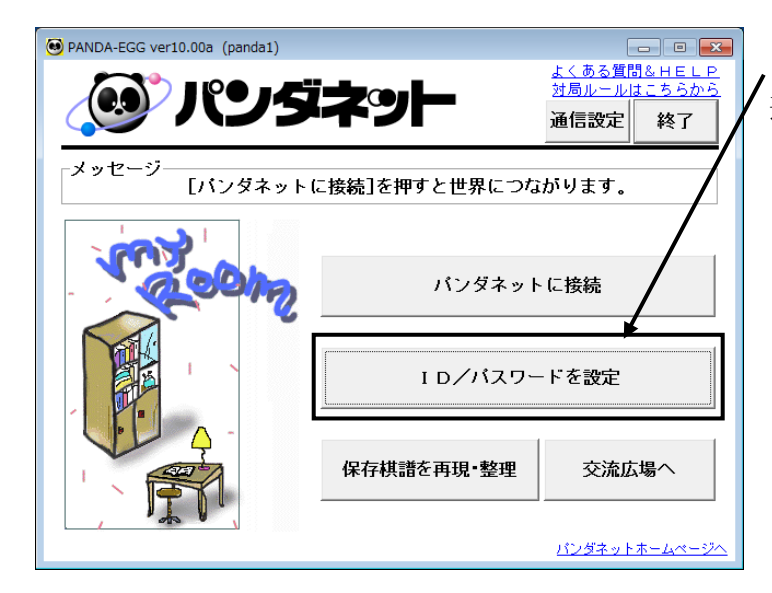

メニュー画面の [ID/パスワードの設定] ボタンを 選択します。

ID/パスワードの設定 簡単入力をクリックするとマウスで入力できます。 会員番号: 12345678 簡単入力 ※会員番号をお持ちでない方は入力不要です。 ユーザ I D: 簡単入力 パスワード: 簡単入力 ゲスト I DIに設定 ✓ OK メキャンセル

ID/パスワードの設定画面が開きます。

会員番号、ユーザー I D、パスワードをキーボード から半角英数字で正しく入力します。

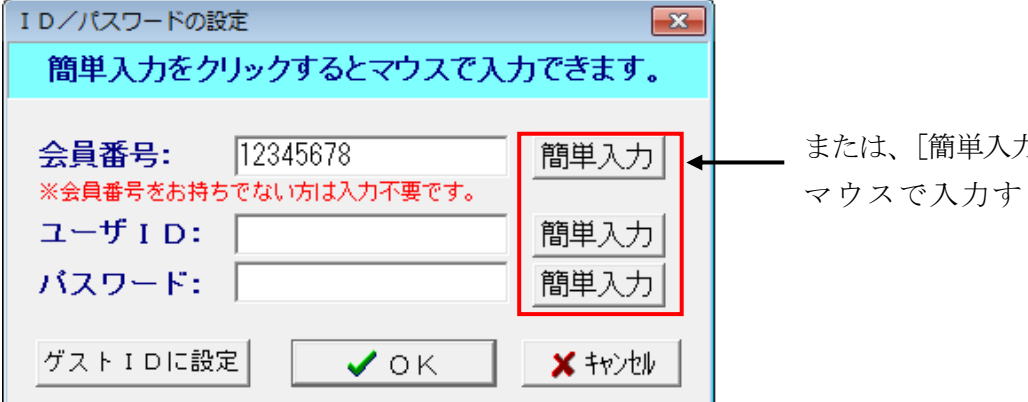

または、[簡単入力] ボタンをクリックすると、 マウスで入力することができます。

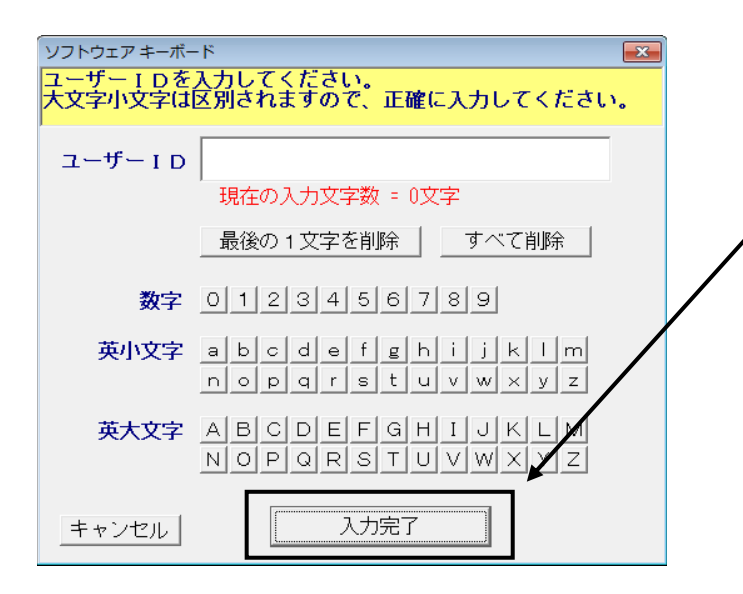

簡単入力をクリックするとマウスで入力できます。

🗸 ок

12345678

※会員番号をお持ちでない方は入力不要です。

ユーザID: pandal

パスワード: \*\*\*\*\*\*

ゲストIDに設定

×

簡単入力

簡単入力

簡單入力

🗶 Ŧヤンセル

I D/パスワードの設定

会員番号:

[簡単入力]ボタンをクリックすると このような画面が表示されます。

大文字・小文字の違いも正しく入力されて いるかご確認の上、[入力完了]をクリック します。

、入力が完了しましたら、[OK] をクリック します。

| ອ PANDA-EGG ver10.00a (panda1) |               | _ • •                                            |
|--------------------------------|---------------|--------------------------------------------------|
| @ パンダ                          | ネット           | <u>よくある質問&amp;HELP</u><br>対局ルールはこちらから<br>通信設定 終了 |
| メッセージ [バンダネット]                 | こ接続]を押すと世界につな | がります。                                            |
| moom                           | パンダネット        | に接続                                              |
|                                | I D/パスワー      | -ドを設定                                            |
|                                | 保存棋譜を再現・整理    | 交流広場へ                                            |
|                                |               | パンダネットホームページへ                                    |

初期画面に戻りました。 これで設定は完了です。

初めて専用ソフトの操作をされる方は次ページ へ、既に観戦・お試し対局をされたことのある 方は、17ページの応用編へお進みください。

## ネットワークに接続

☆ お気に入り ● PANDA-EGG ver10.00a (panda1)

メッセージ

PLAX

対局申込:受け付け中 (クリックで変更)

@ パンダネット

ようこそパンダネットへ・・・

中断対局を再開

各種設定

🌈 同碁のパン

パンダネットに接続して 対局、観戦などのサービスを利用します。

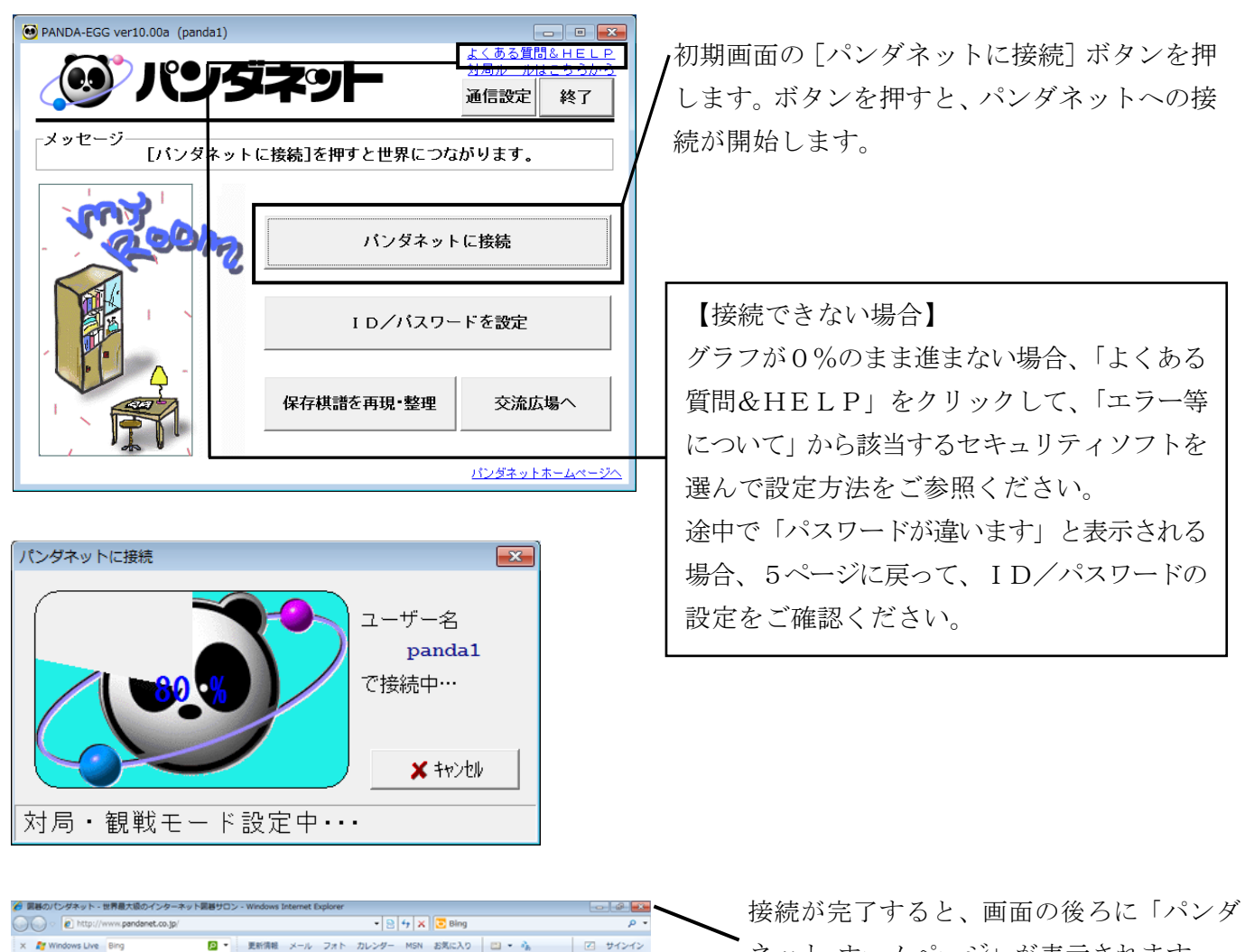

よくある質問&HEL 対局ルードはことの

通信設定 終了

保存棋譜を再現・検討

交流広場へ

● インターネット | 保護モード: 無効

パンダネットホームページ

対局相手を探す

観戦する

ネット ホームページ」が表示されます。 不要な場合は「×」をクリックして閉じる ことができます。 また、最新情報がございますので、タイトル

バーをクリックしホームページをメニュー 画面の前に出してご覧ください。

ご覧になった後は「×]をクリックして閉じて いただけば、メニュー画面が再び表示され ます。

• • • • 1009
 •

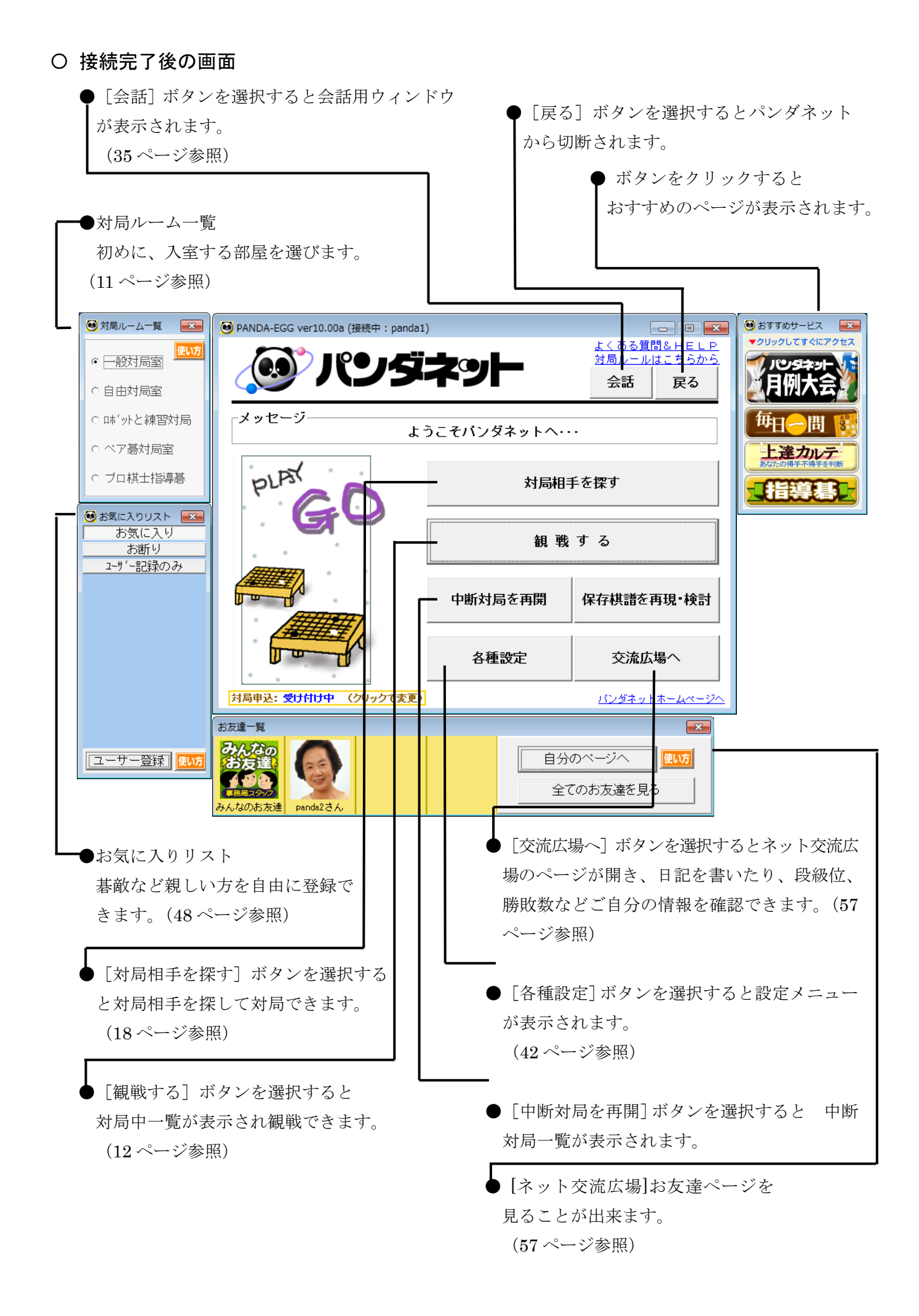

## ロボットと練習対局

ロボットと対局を行えます。 相手はロボットなので、パソコンの操作が不安でも大丈夫。

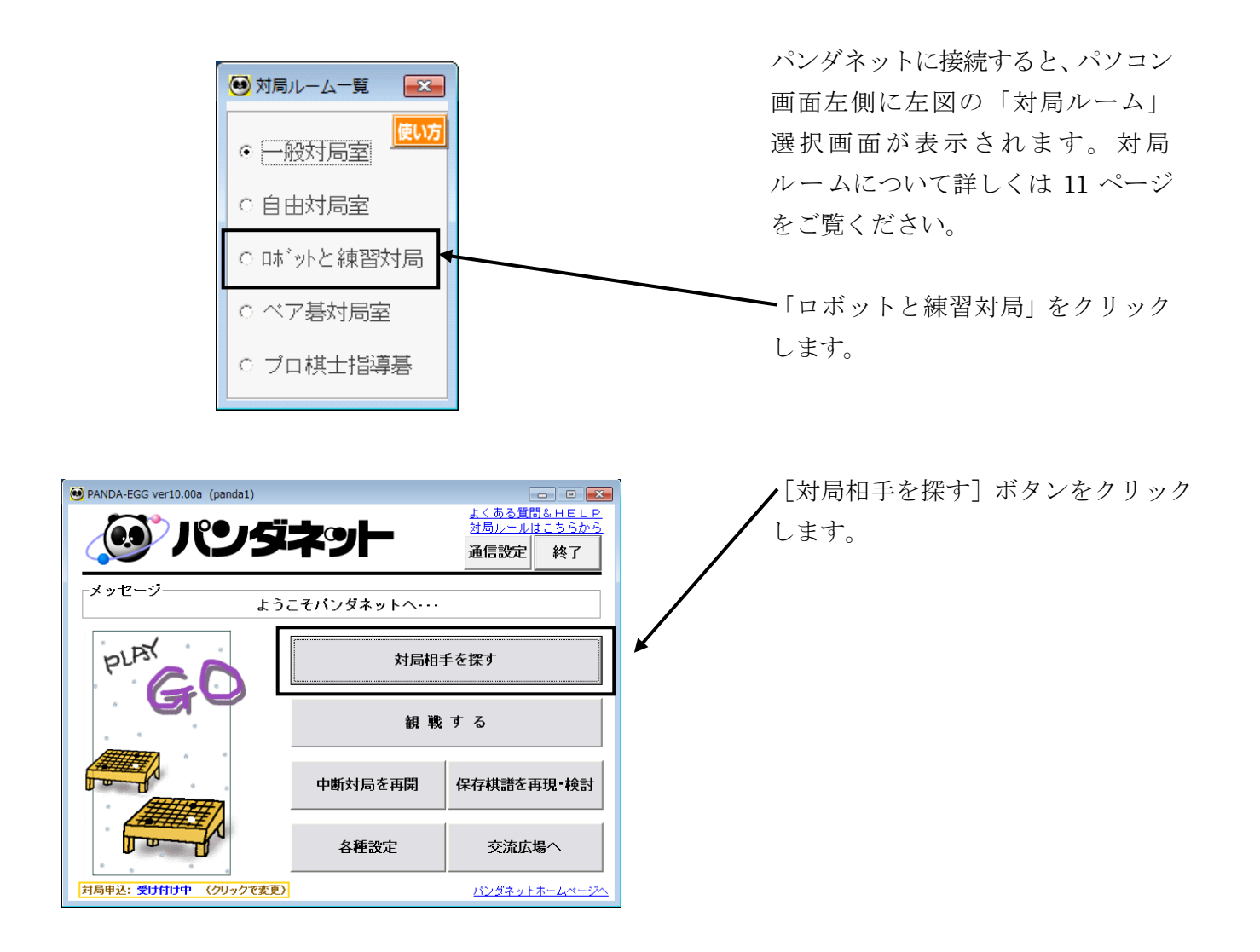

| 📵 対局待ち一覧 | L            |                     |            |                           |            |                         |                  |
|----------|--------------|---------------------|------------|---------------------------|------------|-------------------------|------------------|
| 対局待ち     | 5: 2<br>~τοβ | <b>1</b> 人/57<br>縁位 | ⊏ ≦<br>7*- | <u>≧</u> ב–ל`-<br>ל: 6:16 | 表示<br>pm 🧕 | 自動対局 対局 に登録 申込へ         | ★る               |
| z-ザ-ID   | 国名           | 段位                  | 勝ち         | 負け                        | 資格         | 対局条件                    | ▲<br><u> 条件</u>  |
| Robot14  | Japan        | 5級仮(7k?)            | 1258       | 1429                      |            | ❷ ●条件設定なし               | <u> 変更</u><br>十二 |
| Robot 15 | Japan        | 5級仮 (7k?)           | 1560       | 1644                      |            | ❷∂条件設定なし                | 表示<br>変更         |
| Robot 16 | Japan        | 5級仮 (7k?)           | 1284       | 1326                      |            | ❷∂条件設定なし                | ~7               |
| Robot 18 | Japan        | 5級仮 (7k?)           | 1289       | 1299                      |            | ❷∂条件設定なし                | 囲碁               |
| Robot 19 | Japan        | 5級仮 (7k?)           | 921        | 991                       |            | ❷ <mark></mark> ●条件設定なし |                  |
| Robot 20 | Japan        | 5級仮 (7k?)           | 1147       | 1239                      |            | ❷∂条件設定なし                |                  |
|          |              |                     |            |                           |            |                         | ÷                |

 Robot1~Robot30 がリストにあり ますので、いずれかを選択し、「対局 申込へ」ボタンをクリックします。

ロボットが別の方と対局中の場合、 その ID は表示されません。

| 対局申込 🛛                   | ) |
|--------------------------|---|
| Robot1さん(5級仮)に対局を申し込みます。 |   |
| バンダネット方式 秒読み方式           |   |
| あなたの手番: 白 ・              |   |
|                          |   |
| 白5-5目コミ出し(逆コミ)           |   |
| 碁盤サイズ: 13 🔮 路盤           |   |
| 持ち時間: 1 🔮 分              | / |
| 秒読み 10 €分0 €秒            |   |
| 秒読み手数: 25 🚽 手            |   |
|                          |   |
| ×                        |   |
| (低い方) 会話 情報 ✓ 申込 ★ キャンセル |   |

Robot1さん(5級仮)との対局を開始します。 「対局開始時の挨拶を送信 へ

対局開始

手番、碁盤サイズ、持ち時間、秒読み時間 を決め、[申込] ボタンをクリックします。

対局条件を変更する場合は、数値の右側の 矢印ボタンをクリックしてください。

※ 操作に慣れていただくためロボット との対局では、碁盤サイズが13路盤で 設定されていますが、19路盤へ変更 することも可能です。

入力欄の三角ボタンをクリックすると、 数字が変化します。

| 対局が始まると、 | 左図の画面が表示され |
|----------|------------|
| ます。      |            |

- [対局開始時の挨拶を送信] ボタンをク リックすると対局相手に挨拶が送信されま す。

| 会話                                                  |                |
|-----------------------------------------------------|----------------|
| Robot1 さんから:                                        | ^ ✔送信          |
| こんにちは、ようこそバンダネットへ。                                  | 情報取得           |
| 私は、ハンダネットの操作に不慣れな方のにのの、<br>  練習用対局ロボットです。           | 対局申込へ          |
| どうぞよろしくおねがいします。<br>  碁盤を1度クリックすると、赤い口が付きます。         | ベージを見る         |
| │ 間違えたどき、別の場所をクリックすると、赤い□<br>│ を移動できます              | メッセージ          |
| 赤い凹をもう1度クリックすると、確定しセンター<br>に洋信されます                  | テレビ電話          |
|                                                     | 基盤の上に表示        |
|                                                     | ✓ 問1"Z         |
|                                                     |                |
| Robot 1 🔽                                           |                |
|                                                     | いたがから選択        |
| L⊂送信されます。<br>Robot1  ▼<br>対局開始時の挨拶を送信 終局時の挨拶を送信 定型) | りして<br>基盤のでに表示 |

ロボットが会話(文字メッセージ)を使っ / て、操作説明を行います。

ご覧いただいたら [閉じる] をクリックし 会話画面を閉じて対局を始めてください。

※ 終局時にもロボットが操作説明を行い ます。それに従って操作をしてください。

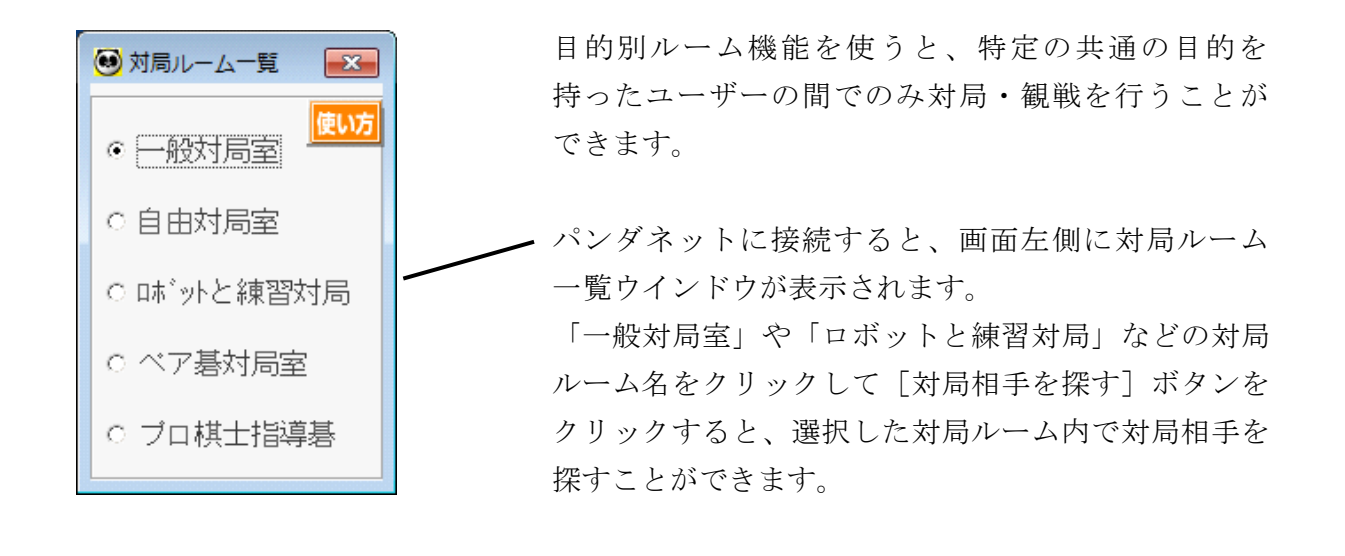

■ 一般対局室 会員同士が対局を行う通常の対局室です。一般対局室で行われた対局はレーティングに影響 します。

※ 一般対局室で行われた対局でもレーティングに影響しない場合があります。詳しくは 64 ページをご覧ください。

■ 自由対局室

レーティングに影響しない対局が行えます。

「お友達」のみ自由な手合い割りで対局ができます(※1)。また、自由対局室内での対局では、基本定石検索システム(※2)、死活ナビ(※2)、形勢判断を使うことができます。 ※1…お友達申請(60ページ)を行ってから可能となります。 ※2…ご利用可能な料金コースの方のみのサービスとなります。

■ ロボットと練習対局 ロボットと対局を行えます。レーティングには影響しません。

■ ペア碁対局室

ペア碁対局を行えます。

■ プロ棋士指導碁

プロ棋士指導碁を受ける場合に使用します。

※ご利用には別途お申込が必要です。お申込・指導棋士のスケジュール確認等は、 ホームページ、交流広場画面にて行えます

※ その他にも、月例大会等に申し込んだ場合は、所定の日に該当のルームが表示されます。

観戦

現在、行われている対局を観戦します。

| 📵 PANDA-EGG ver10.00a (接続中:panda1) | )            | - • •                                                 | メニュー画面 | の [観戦する] | ボタンを選択 |
|------------------------------------|--------------|-------------------------------------------------------|--------|----------|--------|
| <b>()</b> パンダ                      | ネット          | <u>よくある質問&amp;HELP</u><br>対局ルールはこちらから<br>会話 <b>戻る</b> | します。   |          |        |
| メッセージよう                            | うこそパンダネットへ・・ |                                                       |        |          |        |
| PLAY                               | 対局相手         | Fを探す                                                  |        |          |        |
| G                                  | 観 戦          | する                                                    |        |          |        |
|                                    | 中断対局を再開      | 保存棋譜を再現・検討                                            |        |          |        |
|                                    | 各種設定         | 交流広場へ                                                 |        |          |        |
| 対局申込:受け付け中 (クリックで変更)               | ]            | パンダネットホームページへ                                         |        |          |        |

観戦の際に「対局申込:受け付け中」をクリックして「受け付けない」に 変えると、観戦中に対局の申込がきません。

ネット上で現在行われている対局の一覧が表示されます。

| <del>41</del> | state a   | 00 E              | すべて              | Ŧ      | 0       | 更新                |    | 観戦   |                          | 戻る   | 1 |
|---------------|-----------|-------------------|------------------|--------|---------|-------------------|----|------|--------------------------|------|---|
| 1             |           | 199 <sup>70</sup> | <del>≓_5.1</del> | 1-20am | 1-1-1-1 | ~~~~~<br>[11.173] |    |      |                          | ADWN |   |
| No            | 旧番        | 胶虹                | 黒番               | 段位     | 手剱      | 718               | 直石 | 12   | 時间                       | 観戦   | Â |
| 1             | ino       | 初段                | ykk11515         | 初段     | 122     | 19                | 0  | 6.5  | <b>©</b> 10              |      |   |
| 2             | HOAKI     | 4級                | atsu2627         | 5級     | 76      | 19                | 0  | -5.5 | <b>@</b> 10              | 0    |   |
| 3             | asao12345 | 四段★               | ANBANBA          | 四段★    | 84      | 19                | 0  | 6.5  | 🙆 10                     | 0    |   |
| 4             | sukesan   | 7級★               | naoaKI           | 7級★    | 163     | 19                | 0  | 6.5  | <b>@</b> 15              | 0    |   |
| 5             | Freed     | 1級                | kmizzz           | 2級★    | 118     | 19                | 0  | 0.5  | 315                      | 1    |   |
| 6             | RockC     | 5級★               | Watariari        | 7級     | 184     | 19                | 3  | 0.5  | <mark>@</mark> 5         | 0    |   |
| 7             | YuYuSan   | 2級                | rikkkky          | 2級     | 214     | 19                | 0  | 6.5  | 🙆 10                     | 1    |   |
| 8             | Y10713    | 6級                | mur22            | 7級     | 178     | 19                | 0  | -5.5 | 310                      | 0    |   |
| 9             | hoyukii   | 2級                | hidede           | 2級     | 15      | 19                | 0  | 6.5  | 310                      | 0    |   |
| 10            | Greyst    | 14級★              | abcd121717       | 15級    | 163     | 19                | 2  | 0.5  | <b>3</b> 10              | 0    |   |
| 11            | KURASan 3 | 初段                | edahi            | 初段     | 67      | 19                | 0  | 6.5  | 310                      | 0    |   |
| 12            | SaShan    | 初段                | rokudodoo        | 初段     | 192     | 19                | 0  | 6.5  | 310                      | 0    |   |
| 13            | yamoyamo  | 初段                | gs305205         | 1級     | 183     | 19                | 0  | -5.5 | 37                       | 0    |   |
| 14            | syureirei | 14級               | momomomo7        | 15級★   | 65      | 19                | 0  | 0.5  | 310                      | 0    |   |
| 15            | zuEtuKa   | 8級                | s6657165         | 9級★    | 96      | 19                | 0  | 0.5  | <ul><li>(€) 10</li></ul> | 0    | - |

観戦希望の対局を選択して[観戦]ボタンをクリックしてください。

● 各項目別並べかえについて

表示されているリストは、各項目別
 に並べかえることができます。
 各項目の部分をクリックすると
 その項目で並べかえします。

ー度クリックすると昇順に、もう 一度クリックすると降順に並べ かえます。

(例) 観戦をクリックすると、観戦 者数によって並べかえることが できます。

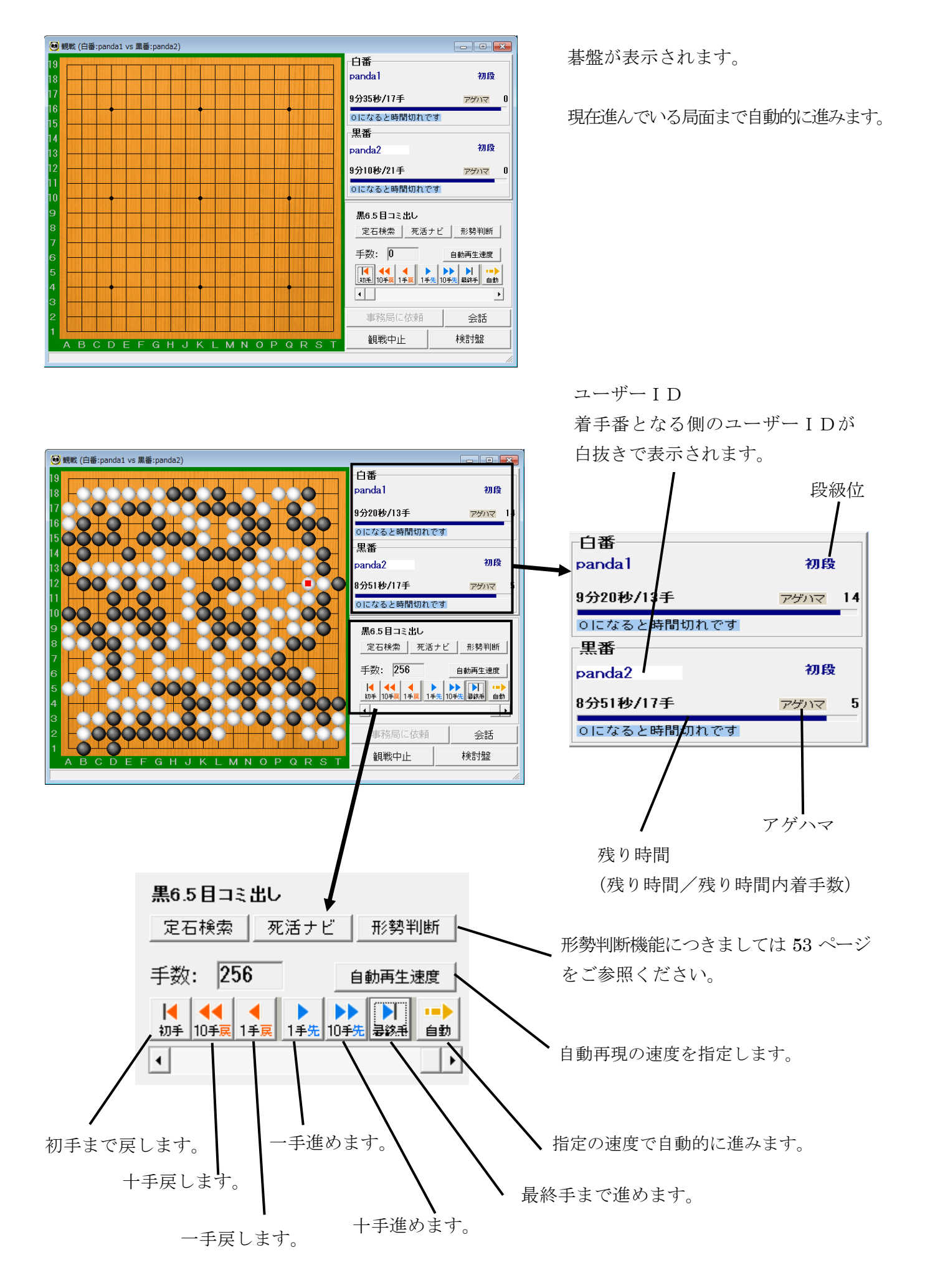

| 🕑 観戦 (白番:panda1 vs 黒番:panda2)                    |                                       |                   |
|--------------------------------------------------|---------------------------------------|-------------------|
|                                                  | 白番<br>panda1                          | 初段                |
|                                                  | 9分20秒/13手                             | アゲハマ 14           |
|                                                  | 0になると時間切れで                            | <sup>3</sup>      |
| 14 <b>  0     0   0   0   0   0   0   0   0 </b> | 黒番                                    | 201674            |
|                                                  | pandaZ                                | 1// FR            |
|                                                  | 8分51秒/17手                             | アゲハマ 5            |
| 1000+0000+°00+0°°°00+                            | 0になると時間切れで                            | g                 |
| 9 00 00 + 000 + 00                               | 黒6.5 目コミ出し                            |                   |
|                                                  | 定石検索の活ナ                               | ビ 形勢判断            |
| 6 -00 <b>0</b> 0+000+00 <b>000</b> 00+           | 手数: 256                               | 自動再生速度            |
| 5 + - + - 000 - 000 - 00+                        | ↓ ↓ ↓ ↓ ↓ ↓ ↓ ↓ ↓ ↓ ↓ ↓ ↓ ↓ ↓ ↓ ↓ ↓ ↓ | ▶▶<br>10手先 暑終垂 自動 |
|                                                  | 4                                     | <b>F</b>          |
| 2 - 00000000000000000000000000000000000          | 事務局に依頼                                | 会話                |
|                                                  | 観戦中止                                  | 検討盤               |
|                                                  |                                       |                   |

対局者のユーザー I Dをクリック すると対局者情報を見ることができ ます。

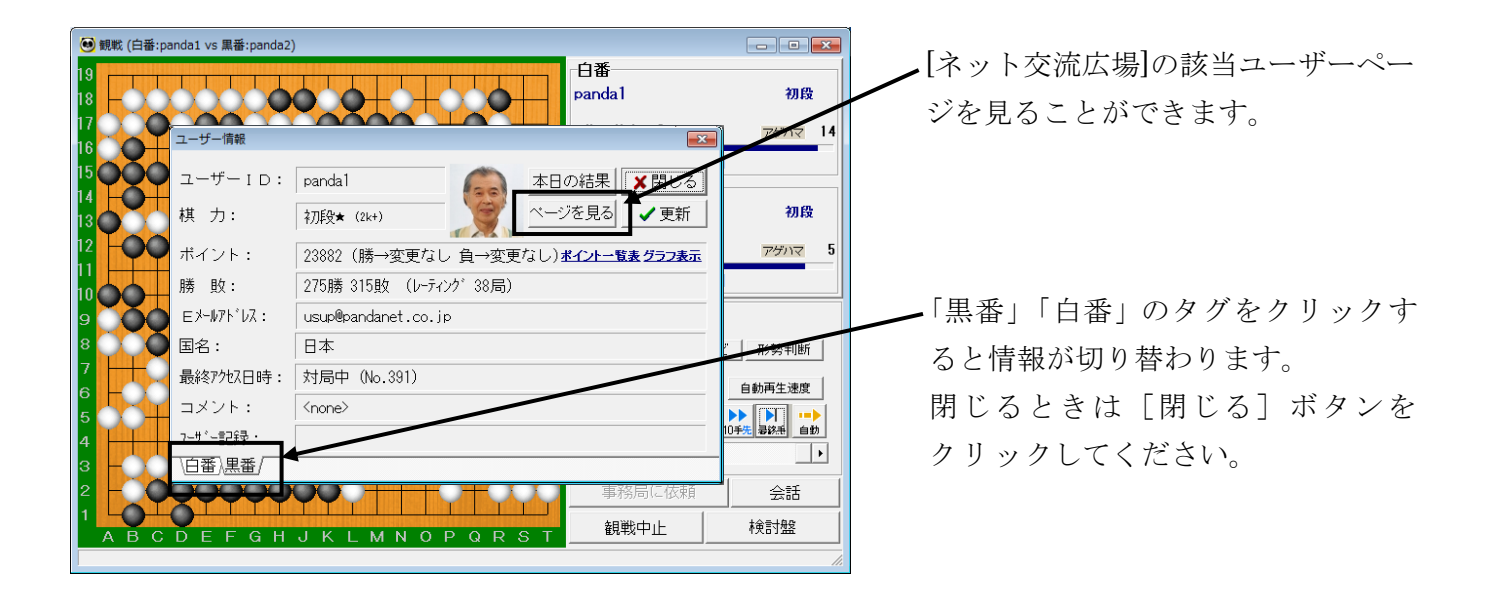

| 📵 観戦 (白番:panda1 vs 黒番:panda2) |              |                             |
|-------------------------------|--------------|-----------------------------|
|                               | 白番<br>panda1 | 初段                          |
| 会話                            |              | アゲハマ 14                     |
|                               | ^ ✔送信        | 1です                         |
|                               | 情報取得         |                             |
|                               | 対局申込へ        | 初段                          |
|                               | ベージを見る       | アゲハマ 5                      |
|                               | メッセージ        | 1です                         |
|                               | テレビ電話        |                             |
|                               | 基盤の下に表示      | ат. – 12 ( тоже жина (      |
| 7 ++-                         | 第65          | 活アヒ 形勢判断                    |
| 6 - (1) (観戦者) -               | 窓換           | 自動再生速度                      |
| 5 対局開始時の挨拶を送信 終局時の挨拶を送信 定型水   | たがから選択       | ▶ ▶▶ ▶ □ □● 1手先 10手先 尋診垂 自動 |
|                               |              | •                           |
|                               | 東殺局に依頼       |                             |
|                               |              |                             |
| ABCDEFGHJKLMNOPQRST           | 観戦中止         | 梗討盤                         |
| ABCDEFGHJKLMNOPQRST           |              |                             |

観戦中に観戦者同士などで、会話を 交わすこともできます。

[会話] ボタンをクリックしてください。 会話用ウィンドウが表示されます。

※ 観戦者宛の会話では、同じ対局を 観戦している人たちの間で対局内容 の意見交換などが行われています。

会話ウィンドウの使い方は、35 ページを ご覧ください。

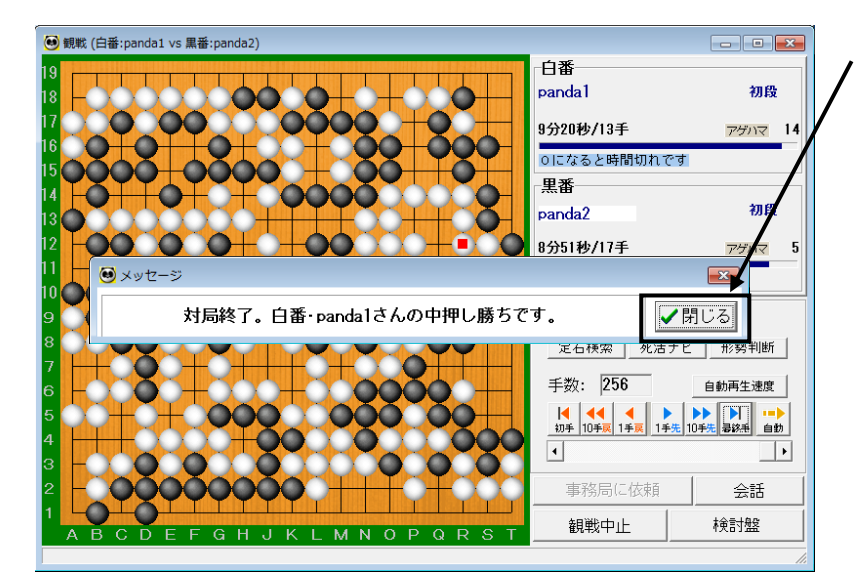

観戦中の対局が終局すると、結果が表示されます。[閉じる] ボタンをクリックしてくださ

い。

観戦中の対局が中断した場合は、 メッセージが表示されます。

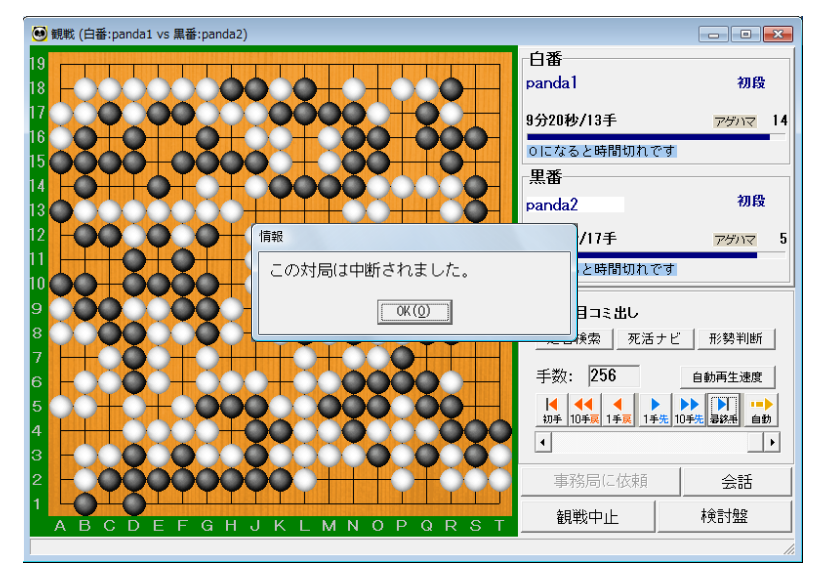

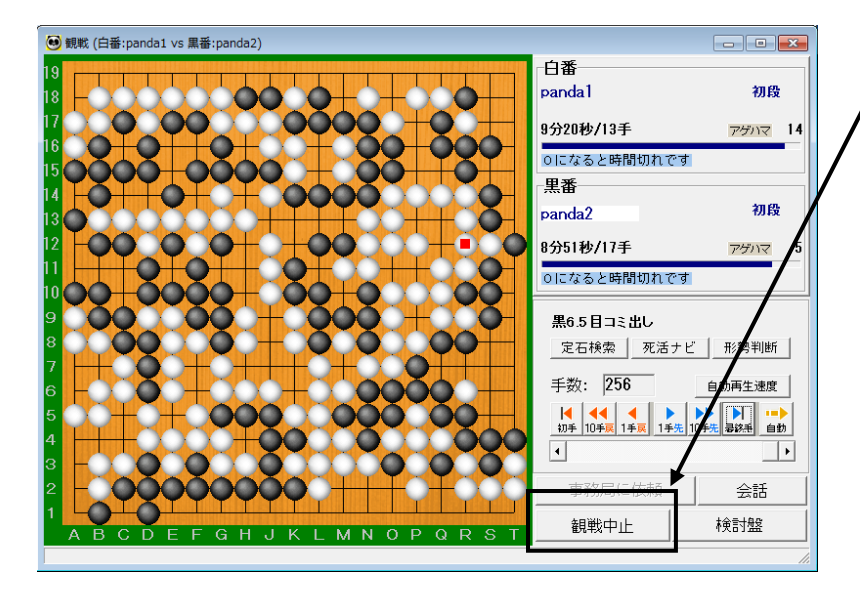

/ 観戦を終了するときは、[観戦中止] ボタンをクリックします。

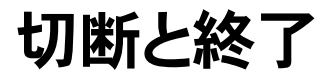

パンダネットの回線を切断して操作を終了します。

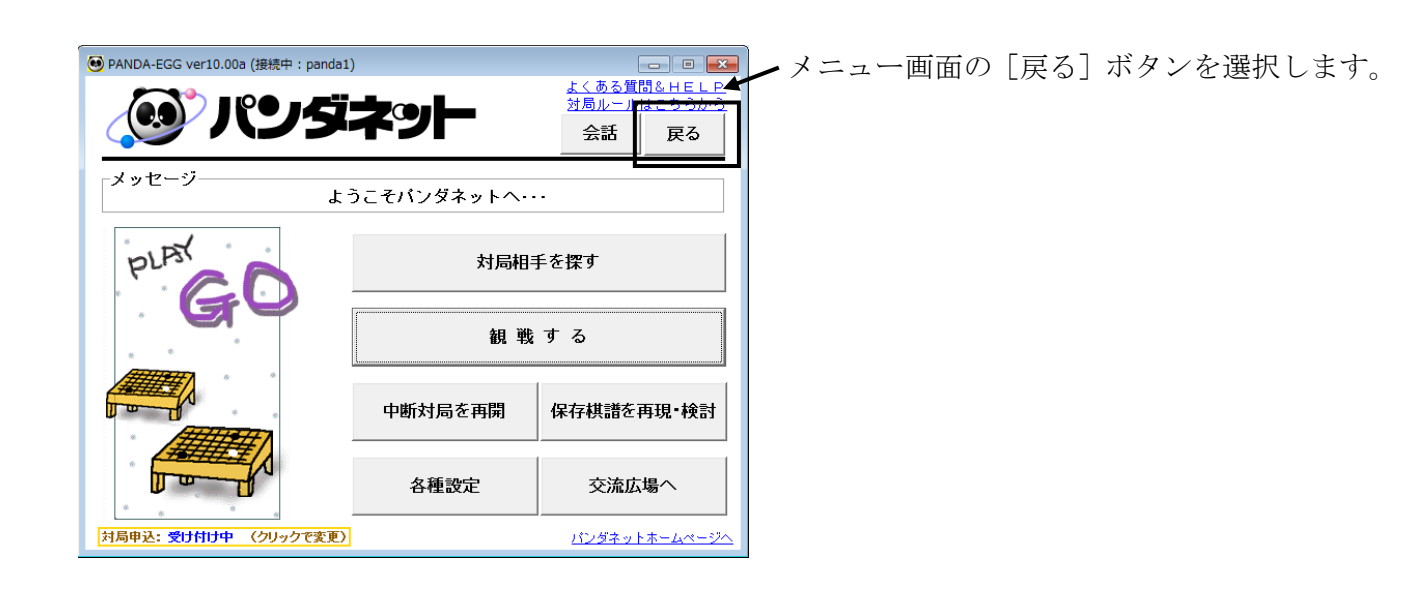

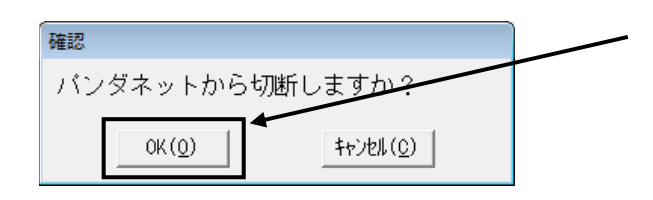

確認のダイアログボックスが表示されますので、 [OK] ボタンをクリックします。

| 🞯 PANDA-EGG ver10.00a (panda1) |               | - • •                                               |
|--------------------------------|---------------|-----------------------------------------------------|
| 🧶 パンダ                          | ネット           | <u>よくある質問&amp;HELP</u><br>対局ルールはこちちから<br>通信設定<br>終了 |
| メッセージ<br>[バンダネット               | に接続]を押すと世界につな | こがります。                                              |
| Mooom                          | パンダネット        | トに接続                                                |
|                                | I D/パスワ-      | - ドを設定                                              |
|                                | 保存棋譜を再現・整理    | 交流広場へ                                               |
| , * ATS V ,                    |               | <u>パンダネットホームページへ</u>                                |

回線が切れて初期メニューに戻ります。

 ▶ [終了] ボタンをクリックすると、確認の ダイアログボックスが表示されますので、
 [OK]ボタンをクリックしてください。

## パンダネット ご利用ガイド

応用編

対局

対局相手を探して対局を開始します。

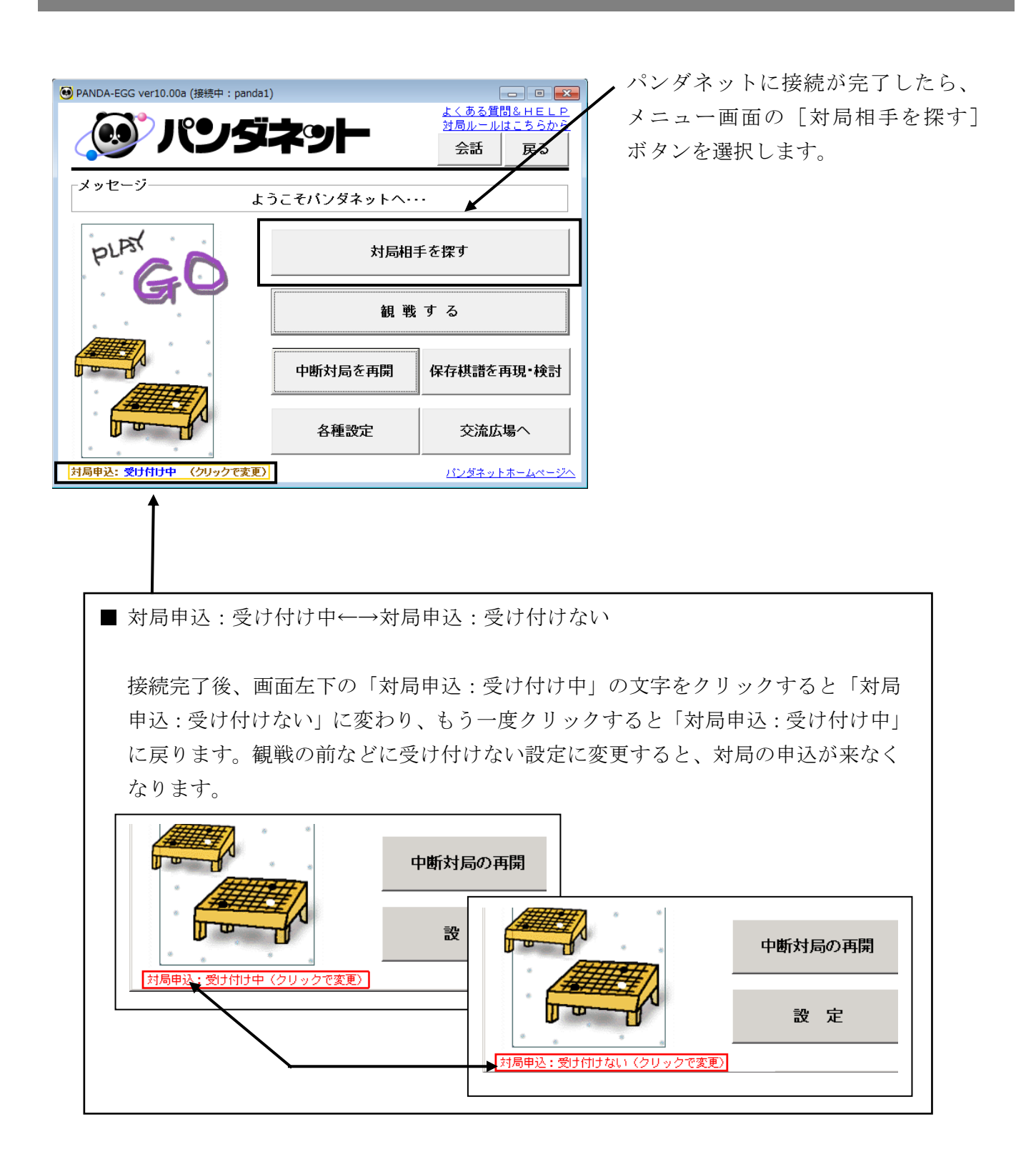

18

#### O 自動対局登録

コンピュータが条件に合った対局相手を探します。 ※ コンピュータが条件に合った相手を見つけた場合、その対局を辞退することはできません

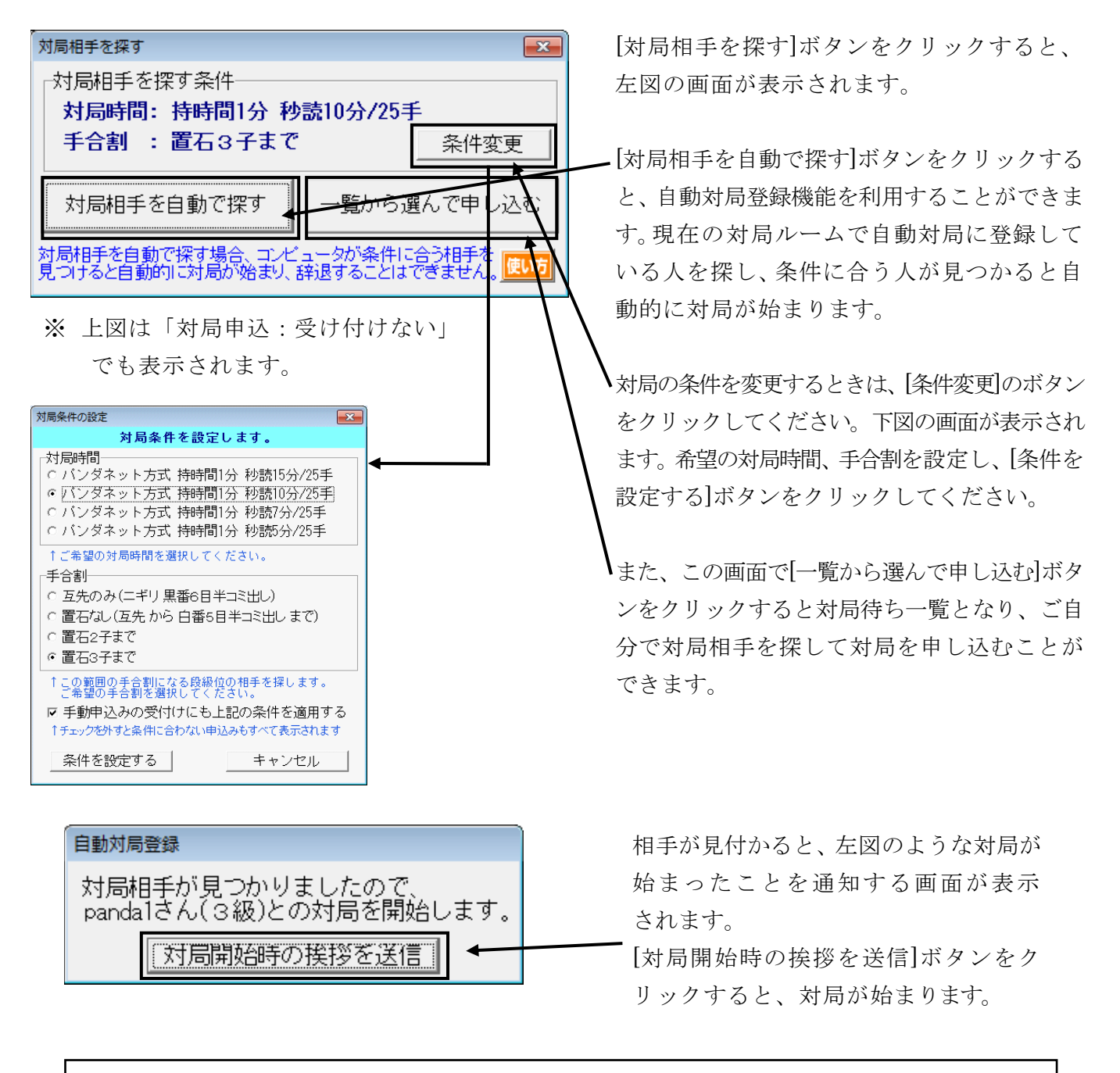

[対局相手を自動で探す]ボタンをクリックした時点で、条件に合う人が見つからない場合、 下記の画面が表示されます。この画面が表示されている間は他の方の登録を待っている状態に なり、条件に合う方が見つかると対局が始まります。

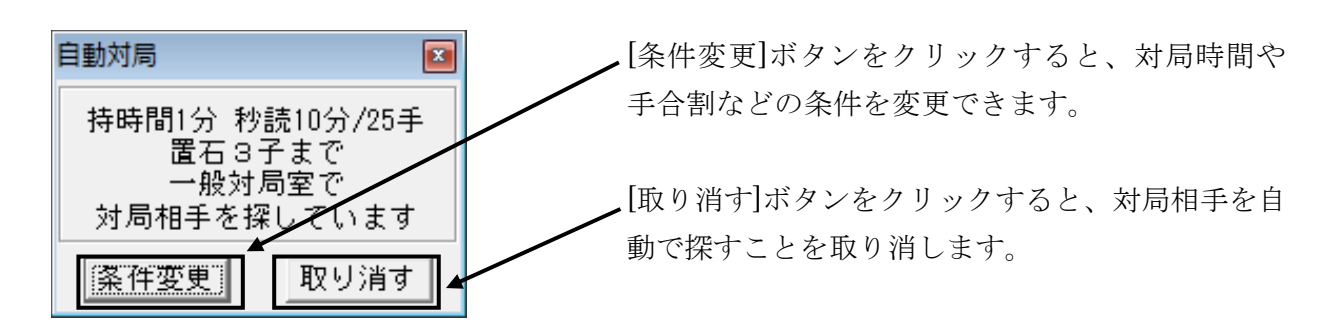

※ 自動対局で対局相手を探している間も、従来の対局待ち一覧から対局相手を探して、対局を申し 込むこともできます。

自動対局で対局条件を探している間にルームを移動した場合、そのルームで条件に合う方を 探します。

#### ○ 対局待ち一覧画面での操作について

対局を待っているユーザーの一覧が表示されます。

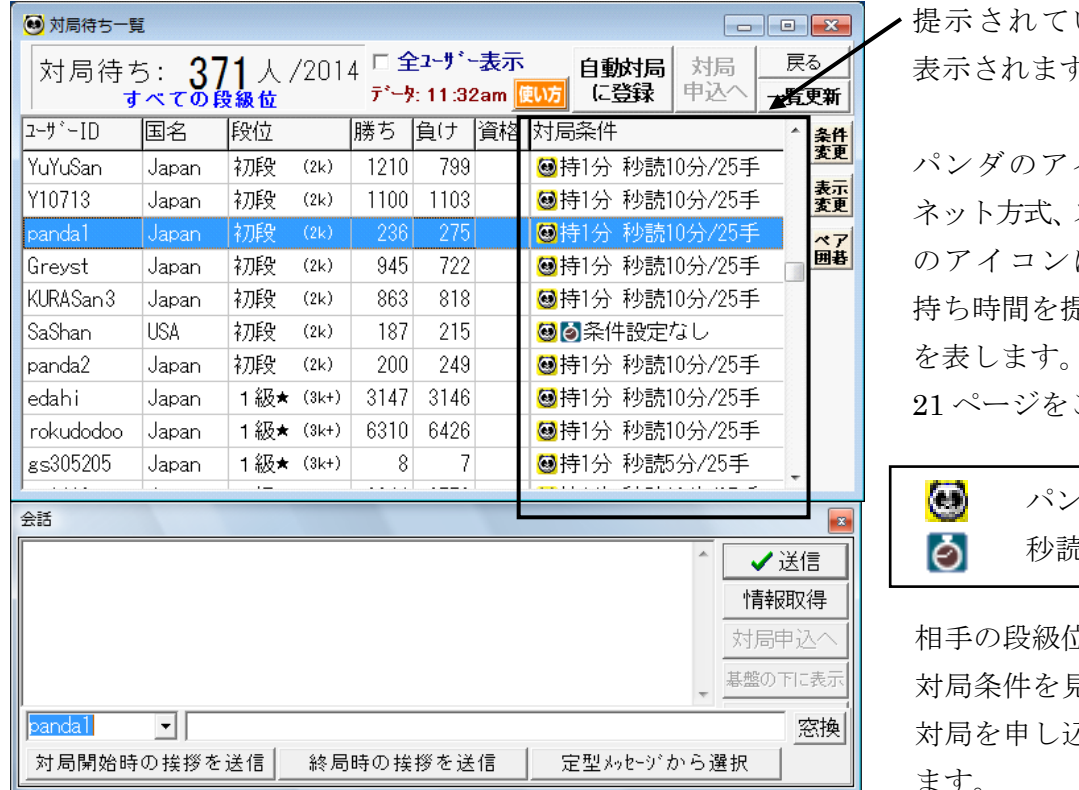

・提示されている対局条件が 表示されます。

パンダのアイコンはパンダ ネット方式、ストップウォッチ のアイコンは秒読み方式の 持ち時間を提示していること を表します。各方式の詳細は 21ページをご覧ください。

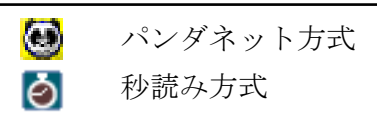

相手の段級位、提示された 対局条件を見て、一覧から 対局を申し込む相手を探し ます。

(2k)

(2k)

(2k)

(2k)

(2k)

(2k)

(2k)

(3k+)

1級★(3k+)

1級★ (3k+)

段位

初段

初段

初段

初段

初段

初段

初段

1級★

| <ul> <li>● 対局待ち-覧</li> </ul> |             |                                 |       |              |                                 |             |                     |           |          |     |                    |
|------------------------------|-------------|---------------------------------|-------|--------------|---------------------------------|-------------|---------------------|-----------|----------|-----|--------------------|
| 対局待7                         | 5: <b>3</b> | 7 <b>1</b> 人/<br><sup>登錫位</sup> | /2014 | _ □ 全<br>データ | <mark>≧⊐-∜</mark> °-<br>5 11:32 | 表示<br>2am 🧕 | 自:<br><b>い方</b> (に  | 動対局<br>登録 | 対局<br>申込 | -   | 戻る<br>- <b>覧更新</b> |
| z−ザ−ID                       | 国名          | 段位                              |       | 横ち           | 負け                              | 資格          | 対局条(                | 4         |          |     | 余件                 |
| YuYuSan                      | Japan       | 初段                              | (2k)  | 1210         | 799                             |             | ❷持15                | 〉秒読       | 10分/25   | 手   | 发更                 |
| Y10713                       | Japan       | 初段                              | (2k)  | 1100         | 1103                            |             | ◙持15                | 〉秒読       | 10分/29   | 5手  | 表示<br>変更           |
| panda1                       | Japan       | 初段                              | (2k)  | 236          | 275                             |             | ◙持15                | 〉秒読       | 10分/25   | 5手  | ~7                 |
| Greyst                       | Japan       | 初段                              | (2k)  | 945          | 722                             |             | ◙持15                | 〉秒読       | 10分/25   | ō手  | 囲碁                 |
| KURASan 3                    | Japan       | 初段                              | (2k)  | 863          | 818                             |             | ◙持15                | 〉秒読       | 10分/29   | 手   |                    |
| SaShan                       | USA         | 初段                              | (2k)  | 187          | 215                             |             | <mark>;</mark><br>◎ | 件設定       | なし       |     |                    |
| panda2                       | Japan       | 初段                              | (2k)  | 200          | 249                             |             | ◙持15                | 〉秒読       | 10分/29   | 手   |                    |
| edahi                        | Japan       | 1級★                             | (3k+) | 3147         | 3146                            |             | ◙持15                | 〉秒読       | 10分/29   | ō手  |                    |
| rokudodoo                    | Japan       | 1級★                             | (3k+) | 6310         | 6426                            |             | ❷持15                | 〉秒読       | 10分/29   | 5手  |                    |
| gs305205                     | Japan       | 1級★                             | (3k+) | 8            | 7                               |             | ◙持15                | 〉 秒読      | 5分/25    | ŧ   | _                  |
|                              |             | · ·-                            |       |              |                                 | 1           |                     |           |          |     |                    |
| 会話                           |             |                                 |       |              |                                 |             |                     |           |          |     | *                  |
|                              |             |                                 |       |              |                                 |             |                     |           | ^        | - 🗸 | 送信                 |
|                              |             |                                 |       |              |                                 |             |                     |           |          | 情報  |                    |
| 対局申込へ                        |             |                                 |       |              |                                 |             |                     |           |          |     |                    |
| 基盤の下に表示                      |             |                                 |       |              |                                 |             |                     |           |          |     |                    |
| panda1 ▼ 窓換                  |             |                                 |       |              |                                 |             |                     |           |          |     |                    |
| 対局開始時                        | の挨拶を        | 送信                              | 終局B   | 時の挨          | 拶を送                             | 信           | 定型                  | メッセージ゛    | から選      | 択   |                    |

棋力に付い ている★は、 その段級位の 中でポイント が上半分に 位置している ことを示して おります。

レーティング については、 63 ページを こ覧ください。

### O 対局申込方法

| 🥶 対局待ち一覧                          | i            |             |       |              |                                    |             |                    | Г        |             |       | ×        | >         |
|-----------------------------------|--------------|-------------|-------|--------------|------------------------------------|-------------|--------------------|----------|-------------|-------|----------|-----------|
| 対局待ち                              | 5: <b>37</b> | /1人/<br>战级位 | /201  | 4 □ £<br>データ | <u>≧</u> ⊒- <b>サ</b> ゙-<br>5 11:32 | 表示<br>2am [ | 自動<br>10万 (こう      | 财周<br>登録 | 対局<br>申込へ   | - 覧   | ·<br>更新  |           |
| z−ザ−ID                            | 国名           | 段位          |       | 勝ち           | 負け                                 | 資格          | 対局条件               | _        |             | ^     | 条件       |           |
| gofNYfun                          | USA          | 初段          | (2k)  | 187          | 215                                |             | <mark>☺</mark> ◙条( | 設定       | なし          |       | 変更       |           |
| panda2                            | Japan        | 初段          | (2k)  | 200          | 249                                |             | ❷持1分               | 秒読1      | 10分/25手     |       | 表示<br>変更 |           |
| hira51510                         | Japan        | 1級★         | (3k+) | 3147         | 3146                               |             | ◙持1分               | 秒読1      | 0分/25手      | -     | ~7       | _         |
| ogaogawa57                        | Japan        | 1級★         | (3k+) | 6310         | 6426                               |             | ❷持1分               | 秒読1      | 0分/25手      | -     | 囲碁       |           |
| BXX6666                           | Japan        | 1級★         | (3k+) | 8            | 7                                  |             | ❷持1分               | 秒読       | 5分/25手      |       |          | +         |
| wtthi9                            | Japan        | 1級★         | (3k+) | 2944         | 2770                               |             | ❷持1分               | 秒読1      | 0分/25手      |       |          | 1         |
| murayasu                          | Japan        | 1級★         | (3k+) | 2373         | 2194                               |             | ❷持1分               | 秒読1      | 0分/25手      | _     |          | 4         |
| JChen 96                          | USA          | 1級★         | (3k+) | 4906         | 4814                               |             | ❷持1分               | 秒読1      | 0分/25手      | -     |          | 1.        |
| icdicd57                          | Japan        | 1級★         | (3k+) | 3674         | 3710                               |             | ❷持1分               | 秒読1      | 0分/25手      | -     |          |           |
| NY090909                          | Japan        | 1級★         | (3k+) | 2546         | 2434                               |             | ◎ 🖄 条件             | +設定      | なし          |       |          |           |
| 会話                                |              |             |       |              |                                    |             |                    |          |             |       |          | 5         |
|                                   |              |             |       |              |                                    |             |                    |          |             |       |          |           |
|                                   |              |             |       |              |                                    |             |                    |          |             |       |          | · · · · · |
|                                   |              |             |       |              |                                    |             |                    |          | <u> </u>    | 月羊仗儿  |          |           |
|                                   |              |             |       |              |                                    |             |                    |          | <u></u>     | 局甲:   | 込へ       | _         |
|                                   |              |             |       |              |                                    |             |                    |          | - 基盘        | 鬣の下   | こ表示      | Ē         |
| panda2                            | •            |             |       |              |                                    |             |                    |          |             |       | 窓換       |           |
| 対局開始時の挨拶を送信 終局時の挨拶を送信 定型メッセージから選択 |              |             |       |              |                                    |             |                    |          |             |       |          |           |
|                                   |              |             |       |              |                                    |             |                    |          |             |       |          |           |
|                                   |              |             |       |              |                                    |             |                    |          |             |       |          |           |
|                                   |              |             |       |              |                                    | 対           | 局申込                |          |             |       |          |           |
|                                   |              |             |       |              |                                    |             | p                  | anda     | 2さん(ネ       | 꿵     | )に対      | 局を申し込み    |
|                                   |              |             |       |              |                                    |             |                    |          |             |       |          |           |
|                                   |              |             |       |              |                                    |             | 2                  |          | <del></del> | £ik≑  | きょナ      | -=* 1     |
|                                   |              |             |       |              |                                    |             | ハノメイ               | ット       | 万式 _        | ተይ    | 玩のノ      | 元         |
|                                   |              |             |       |              |                                    |             |                    |          |             |       |          |           |
|                                   |              |             |       |              |                                    |             |                    | į        | あなたの        | の手    | 番:       |           |
|                                   |              |             |       |              |                                    |             |                    | 5        | ミロガの<br>モナ・ | 十世    | 691      | 7:1       |
|                                   |              |             |       |              |                                    |             |                    | L        | 亘つ・         |       |          | 黒6.5月コミリ  |
|                                   |              |             |       |              |                                    |             |                    | 1        | 基般サス        | 17    | . '      | 19 🛃 🛚    |
|                                   |              |             |       |              |                                    |             |                    | -        |             |       | •        |           |
|                                   |              |             |       |              |                                    |             |                    | 3        | 守り時間        | e] :  |          |           |
|                                   |              |             |       |              |                                    |             |                    | 3        | 眇読み         |       | 10       | う 分り 🗧    |
|                                   |              |             |       |              |                                    |             |                    |          | ==+ 7       | r **+ |          | 25        |

**け局を申し込みたいユーザーをクリックし、** 「対局申込へ」ボタンをクリックします。

「図の対局申込画面が表示されます。 ち時間などの対局条件は相手の方が 是示した条件の範囲内で変更できます。

対局条件を変更する場合は、数値の F側の矢印ボタンをクリックします。

没定が完了したら [申込] ボタンを リックします。

| 对向中还                                              | 23            |
|---------------------------------------------------|---------------|
| panda2さん(初段)に対局を申し)                               | <u>N</u> みます。 |
| バンダネット方式 秒読み方式                                    |               |
| あなたの手番:<br>(ご <u>自分の手番です)</u><br>置石: ない<br>黒6-5日コ | ▼<br>▼<br>ミ出し |
| 碁盤サイズ: 19 €                                       | 路盤            |
| 持ち時間: 1                                           | • 分           |
| 秒読み 10 🕄 分0                                       | € 秒           |
| 秒読み手数: 25                                         | €手            |
|                                                   |               |
| ● (1) (1) (1) (1) (1) (1) (1) (1) (1) (1)         | 达 🗙 キャンセル     |

対局申込画面

パンダネット方式につきましては 45 ページをご参照ください。

| 対局申込 |       |              | ×   |
|------|-------|--------------|-----|
| р    | anda2 | さんからの応答を待ってい | ます。 |
|      |       | 申し込みを取り消す    | ←   |

panda2さんは、対局申込を辞退しました。

ニキ`リ

|なし <u>▼</u> 黒6-5日コミ出し

1

19 🗧 路盤

25 手

✔ 了解

€ 分

「対局申込金受け付けない」に変更

★ 辞退

-

panda1 さんが対局を申し込んできました。

バンダネット方式 秒読み方式

置石:

会話

あなたの手番:

碁盤サイズ:

秒読み手数:

情報

持ち時間:

(初段,236勝275敗(レーティング35局),日本)。

秒読み 10 €分0 €秒

🖲 メッセージ

対局申込

対局の申し込みを行なうと、相手の方が [了解]または[辞退]をクリックするまで 左図のような画面が表示されます。

※ 相手の方が離席中のこともございます ので、しばらく待っても応答がなく、他の方 に申し込みたい場合は[申し込みを取り 消す]をクリックしてください。

相手が対局申し込みを辞退した場合は、 メッセージが流れます。[閉じる] ボタンを クリックして他の方に対局を申し込んで ください。

×

✔閉じる

23

相手から対局申込のあった場合も、対局申込画面が表示されます。

►ここに相手の段級位や勝敗、国名などが 表示されます。

申込を受ける場合は[了解]ボタンを、
申込を辞退する場合は[辞退]ボタンを クリックします。

[会話] ボタンをクリックすると、申し込んできた相手と会話できます。
 ※詳しくは 35 ページをご覧ください。

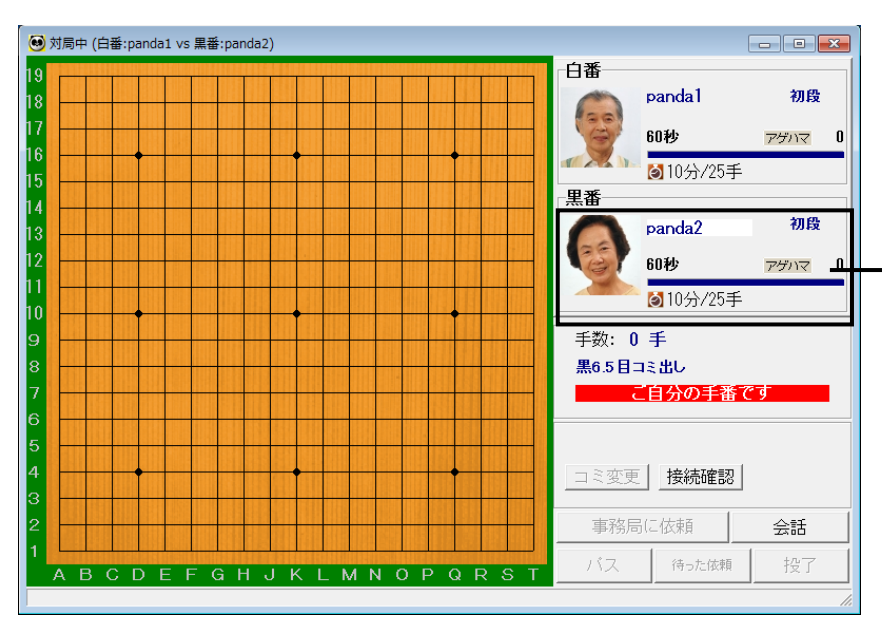

対局を申し込まれた側が[了解]を クリックすると、画面に碁盤が表示 され対局が始まります。

・対局中の残り時間の表示につきましては、 次のページをご覧ください。

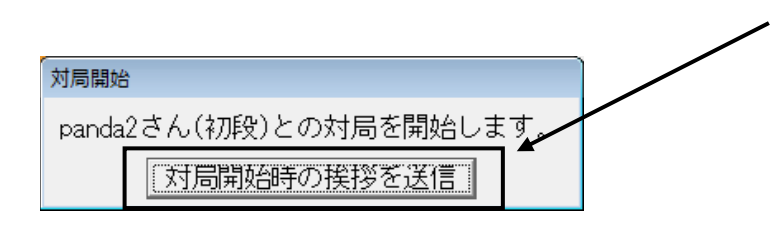

対局開始時に、左図のメッセージが 表示されます。

[対局開始時の挨拶を送信]を クリックすると、挨拶を送信すること ができます。

その後は会話画面を閉じて、対局を 開始してください。

※必ず挨拶をして、初手は1分以内に打 ってください。挨拶をしない場合や初手 を1分以内に打たない場合は負けにな り、減点対象になります。

インターネット対局はお互い顔が見えませんが、マナーとして対局開始時と終局時に挨拶を送信 してください。 挨拶は日本語でも英語でもボタン一つで送信できます。コンピュータが対局相手の国籍を判断 して、日本人であれば日本語の挨拶、外国人であれば英語の挨拶が送信されます。

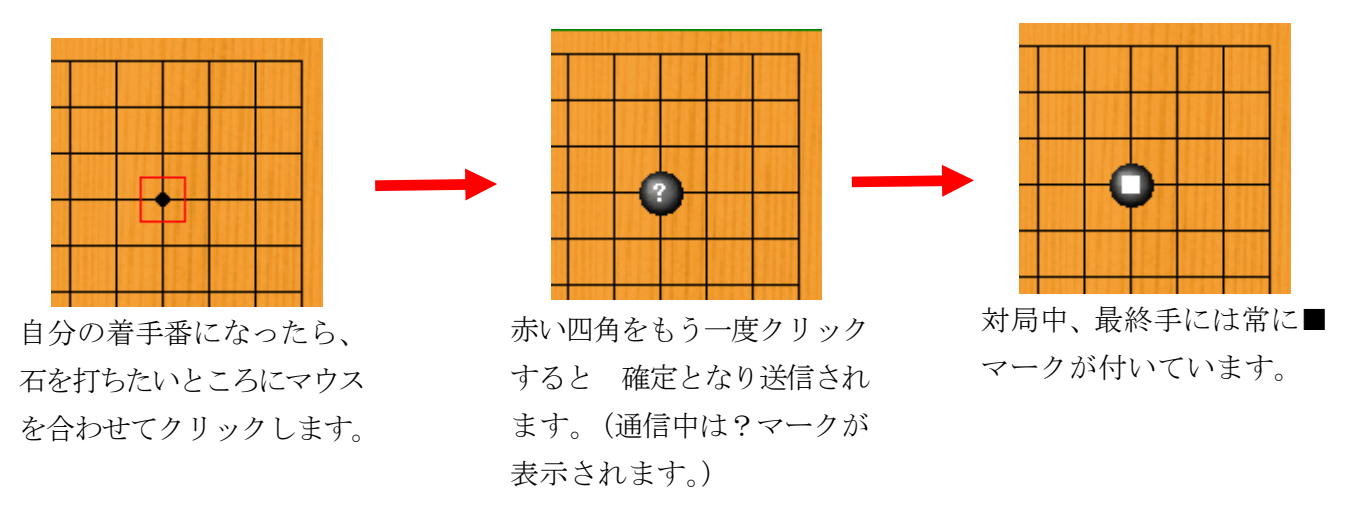

※ 打ち間違いをなくすため一度目のクリックで位置を確認した上で二度目のクリックをしてください。

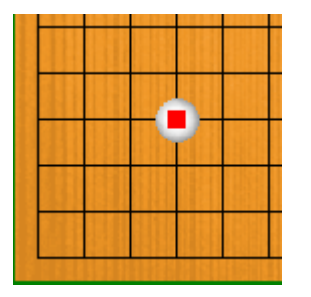

相手が打つと碁石が表示され、■マークが付きます。

※ 相手の着手番の時に石を打とうとすると「あなたの手番では ありません」とメッセージが表示されます。

対局中、残り時間は次のように表示されます。

| <b>38秒</b> アダ<br>20分/25手   | <u>איז 0</u> | 持ち時間がある間は、その残り時間が表示されま<br>す。残り時間バーの下側には秒読みになったとき<br>の秒読み時間/手数が表示されます。 |
|----------------------------|--------------|-----------------------------------------------------------------------|
| 5分2秒/19手 アゲ<br>のになると時間切れです | סוס סוס סוס  | 持ち時間を使いきり秒読みに入ると、秒読みの<br>「残り時間/残り手数」が表示されます。<br>秒読み中は「0になると…」と表示されます。 |

※ネットワークによる通信ロスタイムは補正されますので、石が表示された時点で画面上の相手の残り 時間が増える場合があります。 -------

通常の碁盤の対局では"待った"はできませんが、パンダネットではクリックミスなどを考慮して、相手が 承諾すれば"待った"できるシステムになっています。

万が一、対局でクリックミスにより意図せぬ位置に打ってしまった場合は、すぐに[待った依頼]ボタンを クリックして相手に「待った」をお願いします。相手が「待った」を承諾すればご自分の最終手が消えて 打ち直すことができます。[待った依頼]ボタンをクリックできるのは着手後 15 秒以内です。15 秒過ぎる と「待った」はできません。

|                                                                          | 対局                    | 相手の考慮中           | 対局相          | 手の考慮す      | <u>े</u> देवे   |           |  |
|--------------------------------------------------------------------------|-----------------------|------------------|--------------|------------|-----------------|-----------|--|
|                                                                          | コミ変更                  | コミ変更             | 接続確認         |            |                 |           |  |
|                                                                          | 事務局                   | に依頼              | 会話           | 事務局に       | 依頼              | 会話        |  |
|                                                                          | バス                    | 待った依頼            | 投了           | バス         | 待った依頼           | 投了        |  |
| クリックミスで着手<br>をクリックすると下図<br><b>質問</b>                                     | してしまい[待っ<br>]の確認画面が表示 | た依頼]ボタ<br>示されます。 |              | 着手後<br>押せな | 15 秒経過<br>くなります | すると<br>F。 |  |
| 相手に待ったを依頼しますか?<br>《待った依頼》はクリックミスをした時のための機能です。<br>それ以外の時の《待った依頼》はご遠慮ください。 |                       |                  |              |            |                 |           |  |
|                                                                          | 待ったを依頼する              | 5                | <b>キャン</b> セ | ell        |                 |           |  |
|                                                                          | ▲確認画面で                | [待ったを依           | 頼する]をク       | リックして      |                 |           |  |

対局相手に待ったを依頼します。

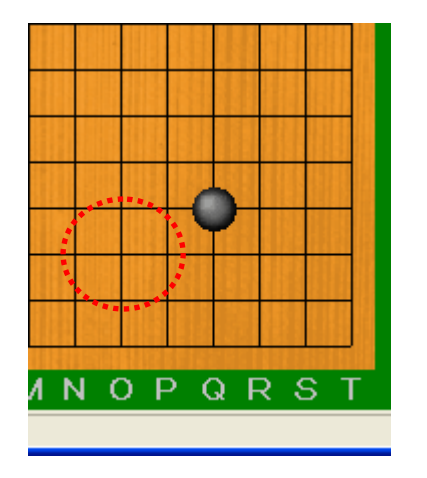

対局相手が[承諾する]を選ぶと、最終手が 戻り、打ち直すことができます。

| 情報                                                                        |
|---------------------------------------------------------------------------|
| panda2さんは《待った依頼》を受け付けませんでした。<br>このまま対局を続けてください。<br>この対局は終局まで《待ったなし》となります。 |
| OK ( <u>0</u> )                                                           |

対局相手が[承諾しない]を選んだ場合は[OK]を クリックしてそのまま打ってください。 これ以降、この対局は終局まで待ったなしとなり

ます。

「待った」の依頼を受けた側には [承諾する] か [承諾しない] を選択する画面が表示され、20 秒以内に どちらかを選んでいただかないと自動的に [承諾しない] となります。「待った」を辞退すると、その対局 は終局まで「待った」なしとなります。

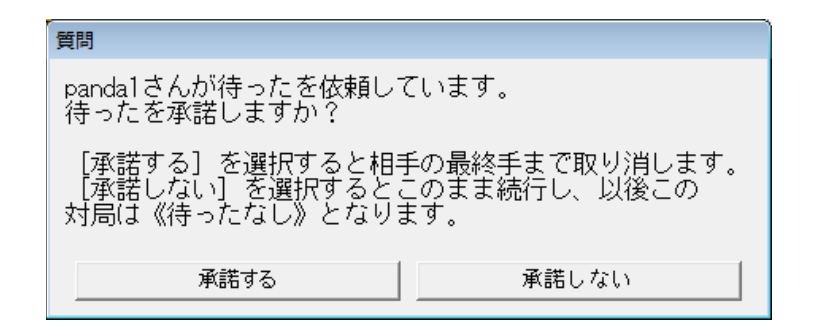

左図の画面が表示されてその まま 20 秒経過すると自動的 に[承諾しない]が選択され ます。

相手の手番で「待った」をお願いした場合、相手に「承諾」してもらえれば、「ご自分の手」のみが戻り ますが、既に相手が次の手を打ちご自分の手番で「待った」をお願いした場合、相手が承諾すれば 「相手の手」と「ご自分の手」の2手が戻ります。

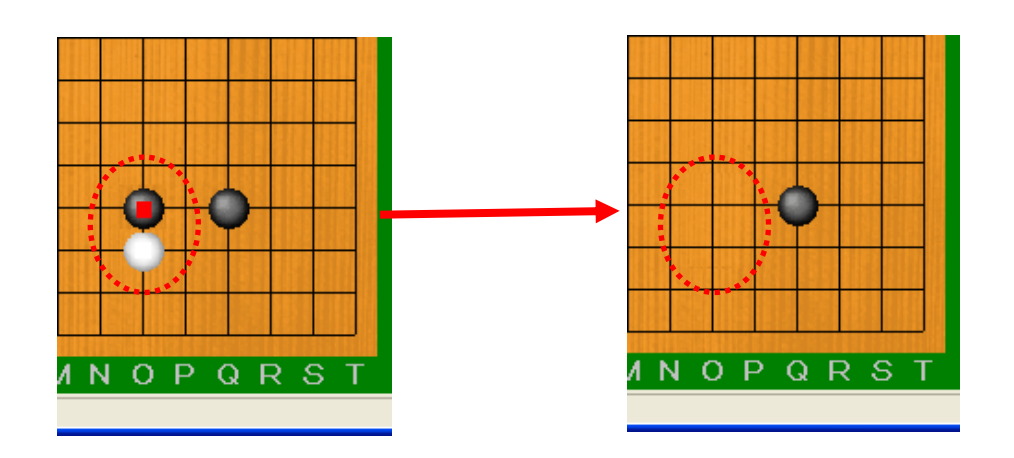

相手の着手後に[待った依頼]をして、相手が了解した場合、2手戻ります。

※「待った」は必ず相手の了解が必要であり、明らかなクリックミスであっても相手が「待った」を 辞退した場合はそのまま対局が続きます。たとえ相手の方が「待った」を承諾されなかった としてもマナー違反にはあたりませんのでご了承ください。

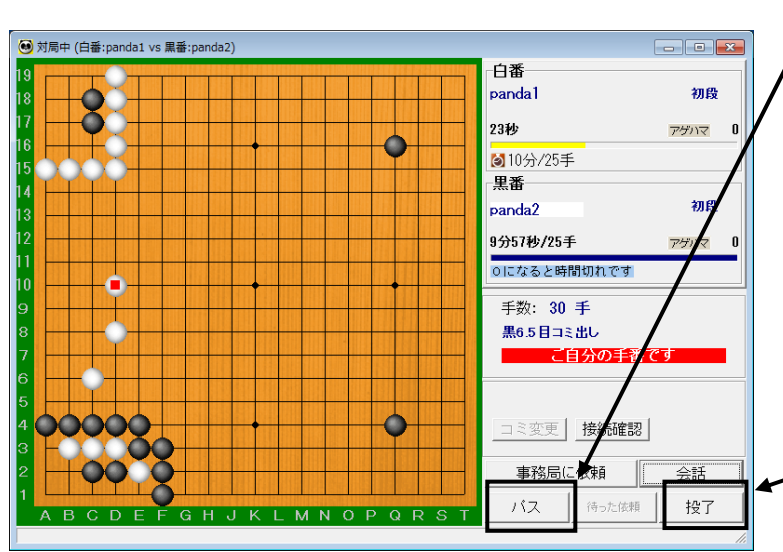

石を打ち終わったと判断したときは、 「[パス] ボタンをクリックします。

交互に連続して3回パスを繰り返すと 終局となり、地合計算モードになります。 (例:  $\bigcirc$ パス  $\rightarrow \bigcirc$ パス  $\rightarrow \bigcirc$ パス) 相手が了承しない場合(石を打ってきた 場合)は、そのまま打ち続けるか、パス してください。

→ 投了するときは [投了] ボタンをクリック
します。

例:カケ目

終局時には、次の点にご注意ください。

「カケ目」など「手入れが必要なところ」 は終局前に打つ必要があります。

「ダメ」はつめる必要ありません。

手入れをしてから終局にして下さい。

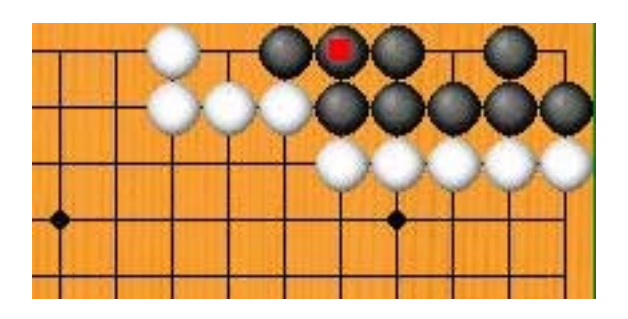

※ コンピュータが地を計算する際、ある 一塊の空き地に隣接する石が黒だけの ときは黒地、白だけのときは白地、 両方のときはダメと判断します。従い まして、上記の条件でダメと判断される 個所は、打つ必要はございませんし、 逆にカケ目などを手入れせずに終局 すると、地と計算されます。

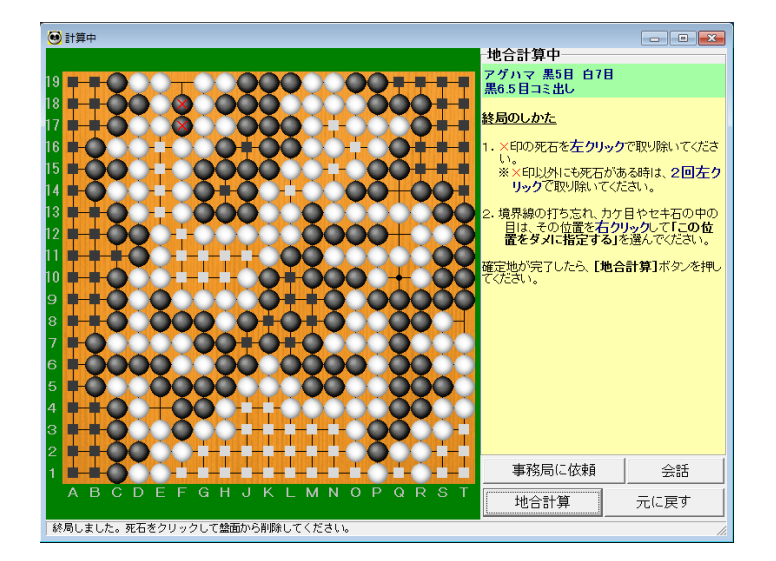

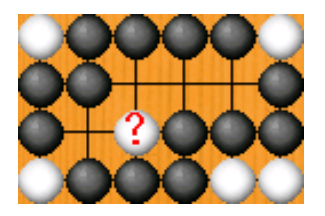

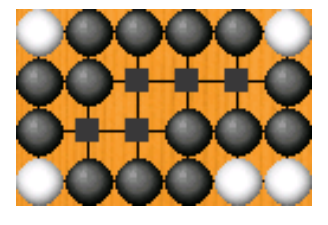

|                         | 事務局に依頼 会話 |
|-------------------------|-----------|
| ABCDEFGHJKLMNOPQRST     | 地合計算 元に戻す |
| 元の状態に戻りました。死石を指定してください。 |           |

終局時の状態に戻す操作が5回繰り返されると、対局者同 士で死活を同意できなかったものとし、対局を中断して事 務局でお預りします。事務局での終局処理については、31 ページ「事務局に終局処理依頼について」をご覧ください。 交互に3回パスが続くと、地合計算 モードになります。

地合計算モードになると、コンピュ ータが活き死にを判定し、次のよう に表示されます。

| 黒地黒い■               |
|---------------------|
| 白地・・・・・・・白い□        |
| 死石赤い <mark>×</mark> |

死石をすべて取り除きます。

×マークの石をクリックすると、碁盤 から石が消え、アゲハマとなります。

通信中は?マークが付きますが、通常は 1 秒以内にすぐに消えます。?マークの 表示が続く場合、ネットワークにトラブル が起きている可能性がございます。

対局相手も同時に死石を取り除いて います。対局相手が指定した死石も碁盤 上から消えます。

もし死石と判定されてない死石がある 場合、その石を2回クリックすると取り 除くことができます。

誤って生きている石を消してしまった場合 [元に戻す] ボタンをクリックしてくだ さい。確認のダイアログボックスが表示さ れ、[OK] ボタンをクリックすると、終局 時の状態に戻ります。

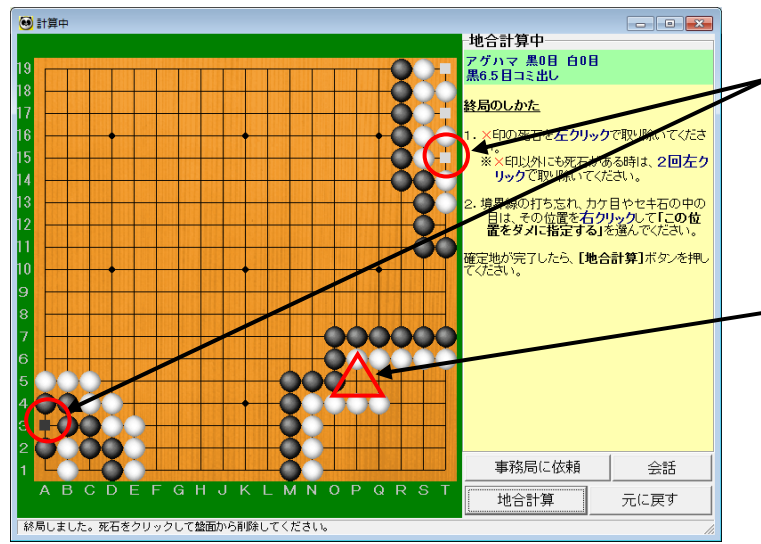

この隅の定石を検索

右90°(時計回り) 左90°(反時計回り)

回転なし

180° 上下反転 左右反転 番号表示

碁盤設定 キャンセル

この位置をダメに指定する

✓ 音声による秒読みを使用する

✓ 残り時間を「紺→黄→赤」で表示する
 ✓ 死石判定と地の色分け機能を使用する

秒読み方式の時、残り10秒1-10の後、5秒から秒を読む パンダネット方式の時も残り10秒から1秒毎に秒を読む

- 終局処理画面で、カケ目やセキ石の中の 目など地として表示されている部分 (左図〇の部分)がありましたら、その部 分を右クリックします。
- また、地の境界線や、手入れが必要な所の打ち忘れ(左図△の部分)がありました場合も、同様にその部分を右クリックします。

左図のポップアップメニューが表示され ますので、「この位置をダメに指定する」を クリックします。

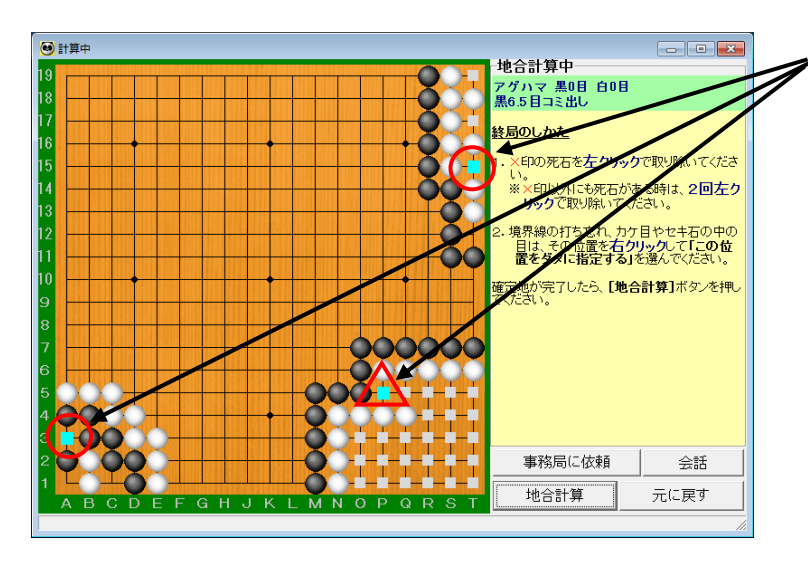

ダメとして指定された部分が左図の ように水色で表示されます。

誤ってダメを指定してしまった場合は、 訂正する場所を右クリックして「この位 置のダメを解除する」をクリックしてくだ さい。

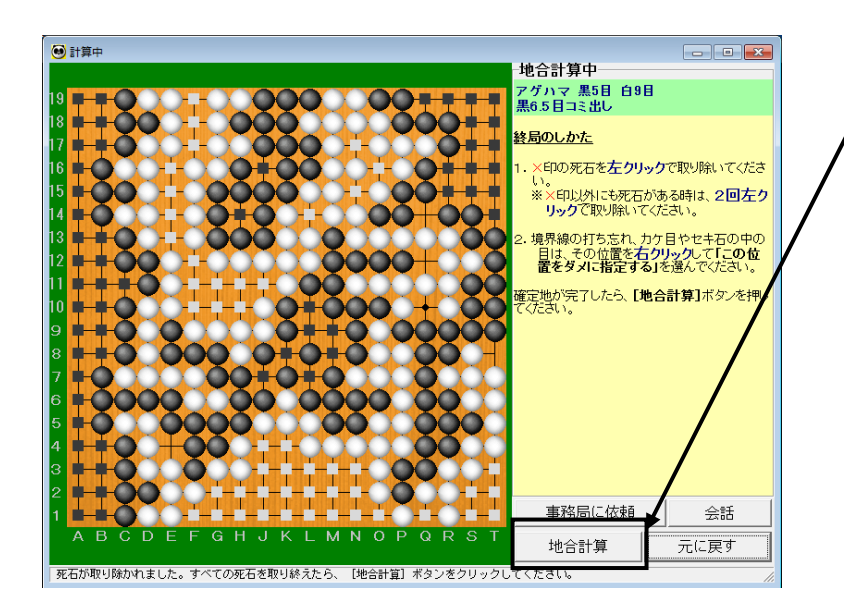

 

 地合計算
 ▼

 対局相手に確定を依頼します。
 現在の結果:白=80.5目 黒=79.0目 白番・panda2さんの1.5目勝ち (アゲハマとコミは含まれております)

 よろしければ、[対局相手に確定を依頼しますボタンを押してください。

 修正するときは、[元の画面に戻ります]ボタンを押して、死石の取り忘れなどを確認してください。

 対局相手に確定を依頼します

 元の画面に戻ります

 たの画面に戻ります

 大局相手に確定を依頼します

 現在の結果:白=80.5日 黒=79.0日 白番・panda2さんの1.5日勝ち (アゲハマとコミは含まれております)

よろしければ、[計算結果に同意します]ボタンを押してください。 修正するときは、[地合計算を続けます]ボタンを押して、死石の取り忘れなどを 確認してください。 計算結果に同意します 地合計算を続けます 死石をすべて取り除いたら [地合計算] ボタンをクリックします。

[地合計算] ボタンをクリックすると、左 図の画面が表示されますので、現在の計 算結果を確認し、[対局相手に確定を依頼 します]をクリックします。間違っている 場合は、[元の画面に戻ります] ボタンをク リックし、死石の取り忘れがないか等を確 認してください。

対局相手が先に [地合計算] ボタンをクリ ックした場合、左図の画面が表示されます。 現在の計算結果を確認し、[計算結果に同 意します] をクリックします。間違ってい る場合は、[元の画面に戻ります] ボタンを クリックしてください。

※ 死石を取り忘れると、アゲハマだけなくその石の周辺がダメと計算されるため、結果が大きく 違ってしまいます。現在の計算結果が目算と異なる場合は、死石を取り忘れている可能性が ありますので、[戻る]をクリックして盤面をよく確認してください。 対局結果が確定すると、結果を訂正できませんので十分ご注意ください。

| 質問                                              |                                  |
|-------------------------------------------------|----------------------------------|
| コンピュータが死石と推定した<br>います。赤い×の石をクリック3               | 「赤い×の石」がまだ残って<br>すると取り除くことができます。 |
| このまま地合確定画面に移って。<br>確定画面に移る時は[確定へ]、<br>を押してください。 | よろしいですか。<br>死石を取り除く時は【戻る】        |
| 確定へ                                             | 戻る                               |

×印が付いた石を取り除かずに [確定]を 押すと左図のような画面が表示されます。 そのまま地合計算をしてもよい場合は [確定へ]をクリックしてください。 死石を取り除く場合は [戻る]をクリック して死石を取り除いてください。

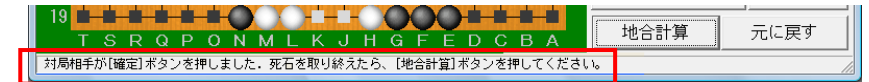

※ 一方が先に [確定] をクリックして、もう一方が何もせず1分を経過すると、そのまま勝敗が 確定します。

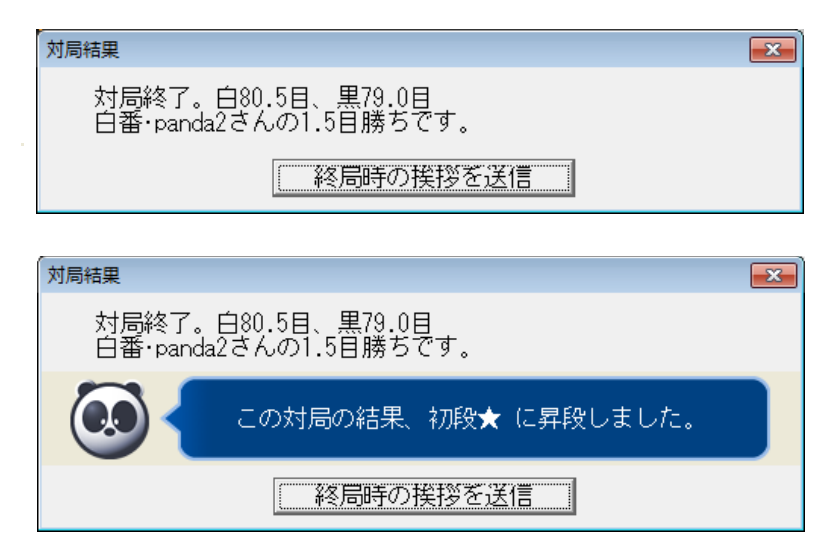

両対局者が [確定] をクリックすると、 センターで計算され、結果が表示されます。

対局結果によって段級位が変動した場合 は左図のように表示されます。

対局結果を確認したら、[終局時の挨拶 を送信] ボタンをクリックしてくださ い。

※ 両対局者が [確定] をクリックするまでは終局しません。

[確定]を押した後、上図の画面が表示されるまでお待ちください。

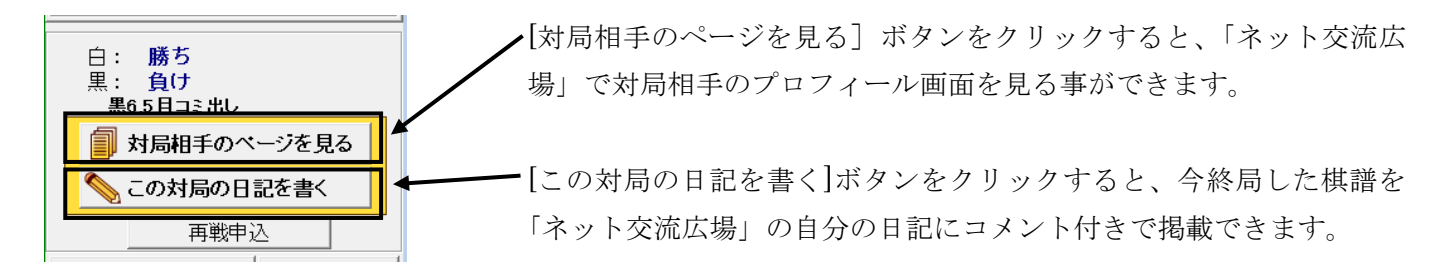

#### ○ 事務局に終局処理依頼について

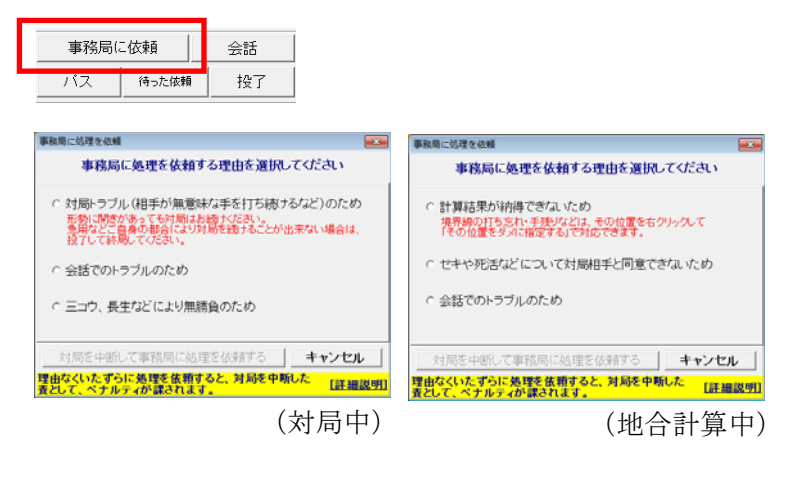

両対局者の合意で終局するのが基本ですが、対局 相手と死活に関して意見が異なる場合、三コウ・ 長生など無勝負の場合、または対局マナー等の問 題で終局できない場合などは、終局手続きを事務 局に依頼できます。

事務局に依頼されると、対局はその場で中断とな り、後日、事務局で局面や会話のやり取りなどを 確認し、終局手続きが行なわれます。

事務局で終局手続きが行なわれ、確定した結果 は、ネット交流広場で確認することができます。

囲碁はマナーを重んずるゲームです。「事務局に依頼」ボタンが押されて対局が中断した理由が、対局 マナーの問題であった場合、結果の確定だけでなく、マナー違反者にはペナルティが課されます。 また逆に、マナーや死活などの問題が何もなく、徒に事務局依頼ボタンを押したと判断した場合、ボタン を押して対局を中断した責として、ペナルティが課されます。

## 中断対局の再開

中断した対局を再開します。

対局中に一方の回線が切れて中断した場合、回線が切れた側は再接続して5分以内に再開しなければ 中押し負けとなります。

逆に切られた側は5分待っても相手が再開しなければ中押し勝ちとなります。

#### ○ 相手の回線が切断した場合

|     |                                                          | +   |
|-----|----------------------------------------------------------|-----|
| 対   | 局か中断しました。<br>原因・対局相手の同線が切断しました)                          |     |
| 0   |                                                          | (   |
| 柤   | 手が対局を再開するまでお待ちください。                                      | 1   |
| 灯な  | 局中断後 5分を経過しますと、めなたの勝ちとなります。<br>お、お待ちいただいている間、観戦は白由に行えます。 | F   |
| - 5 | らから観覧できます。画面左上に小さく表示 あと ら 公お法ちく ださい                      | I   |
|     |                                                          | -   |
|     |                                                          | 2   |
|     | 5 分経過                                                    |     |
|     |                                                          |     |
|     | •                                                        |     |
|     | 対局結果                                                     | - 7 |
|     |                                                          |     |
|     | panda2さんとの対局が再開されませんでしたので<br>めったの勝ちとなりました。               |     |
|     |                                                          |     |
|     |                                                          | Ĩ   |
|     |                                                          |     |
|     |                                                          |     |

相手の回線が切断した場合、左図 のような画面が表示されます。 待っている側は、対局中断から5分 間は他の人と対局を始めることが できなくなります。(待っている間、 対局の観戦はできます。)

対局中断から5分が経過しても再開 されなければ、待っている側の勝ち となります。[OK]を押して対局を 終了してください。

「こちらから観戦できます」をクリックすると、 対局中一覧が表示され、待っている間、対局の 観戦ができます。

- ※ 中断後5分待たずに切断して、先に切断した側が再接続しても再開できなかった場合、中断から5分後に、 待たなかった側の負け(再接続した側の勝ち)となります。
- ※ 1局中に一方の回線が3回切れると投了負けとなります。但し、決して2回までなら切ってよいというわけではなく、1回切れるごとに「終局実績ポイント」がマイナスされます。「終局実績ポイント」について詳しくは 66ページをご覧ください。
- ※ パスが3回続き地合計算モードに入ってから一方の回線が切れた場合、1分以内に再開されなければ 切れた側の中押し負けとなります。

### ○ ご自身の回線が切断した場合

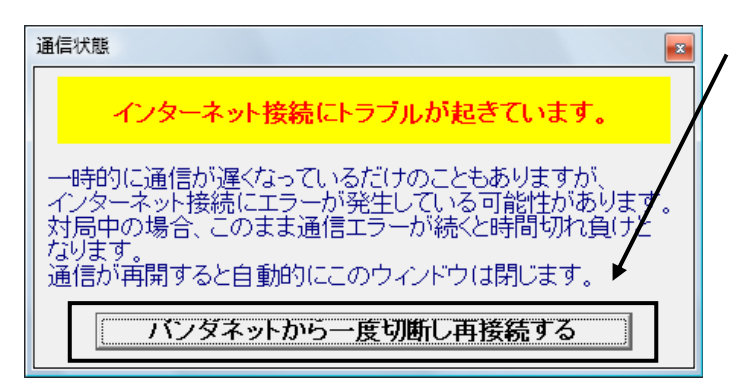

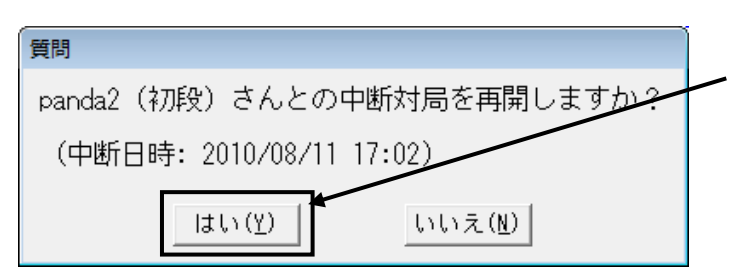

対局中に左図のような画面が表示された場合、 ご自分の回線にトラブルが起こっている可能性が あります。自動的に復旧することもありますが、 そのまま待つと時間切れになってしまう場合も ありますので、[パンダネットから一度切断し再 接続する]をクリックし、一度対局を中断させて 再開することをお勧めします。

パンダネットに再接続後、左図のような画面が 表示され、[はい] をクリックすると中断対局を 再開できます。

上図の画面が表示されない場合は、メニュー 画面の[中断対局を再開]ボタンを選択します。

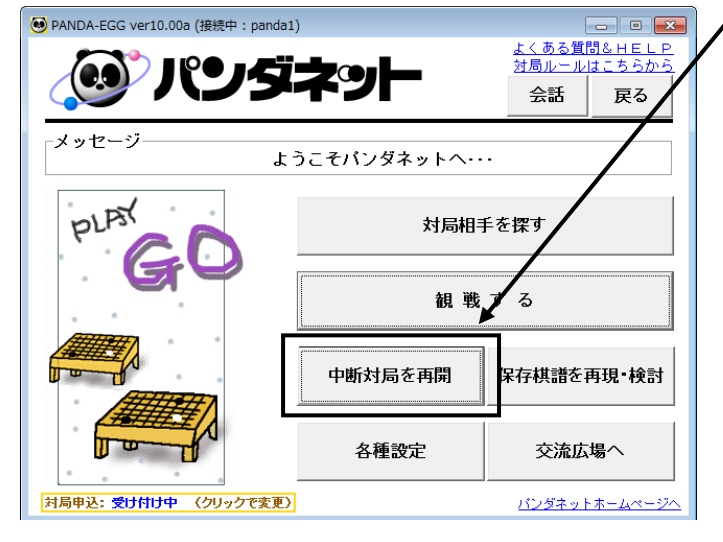

| 中断风局一覧       | L L         |    | 1      |    |      |             |     |
|--------------|-------------|----|--------|----|------|-------------|-----|
| 対局再開         |             | 投了 |        | ~  | ア囲碁再 | 開 ★ キャ      | シセル |
| 対局日時         | 白番          | 棋力 | 黒番     | 棋力 | 手数量  | 1211日間 2018 | 2   |
| 2010/08/11_1 | 6:58 panda2 | 初段 | panda1 | 初段 | 2 1  | 906.5       | 0   |
|              |             |    |        |    |      |             |     |
|              |             |    |        |    |      |             |     |
|              |             |    |        |    |      |             |     |
|              |             |    |        |    |      |             |     |
|              |             |    |        |    |      |             |     |
|              |             |    |        |    |      |             |     |
|              |             |    |        |    |      |             |     |

中断対局の一覧が表示されます。

再開する対局を選択して [対局再開] ボタンを クリックします。

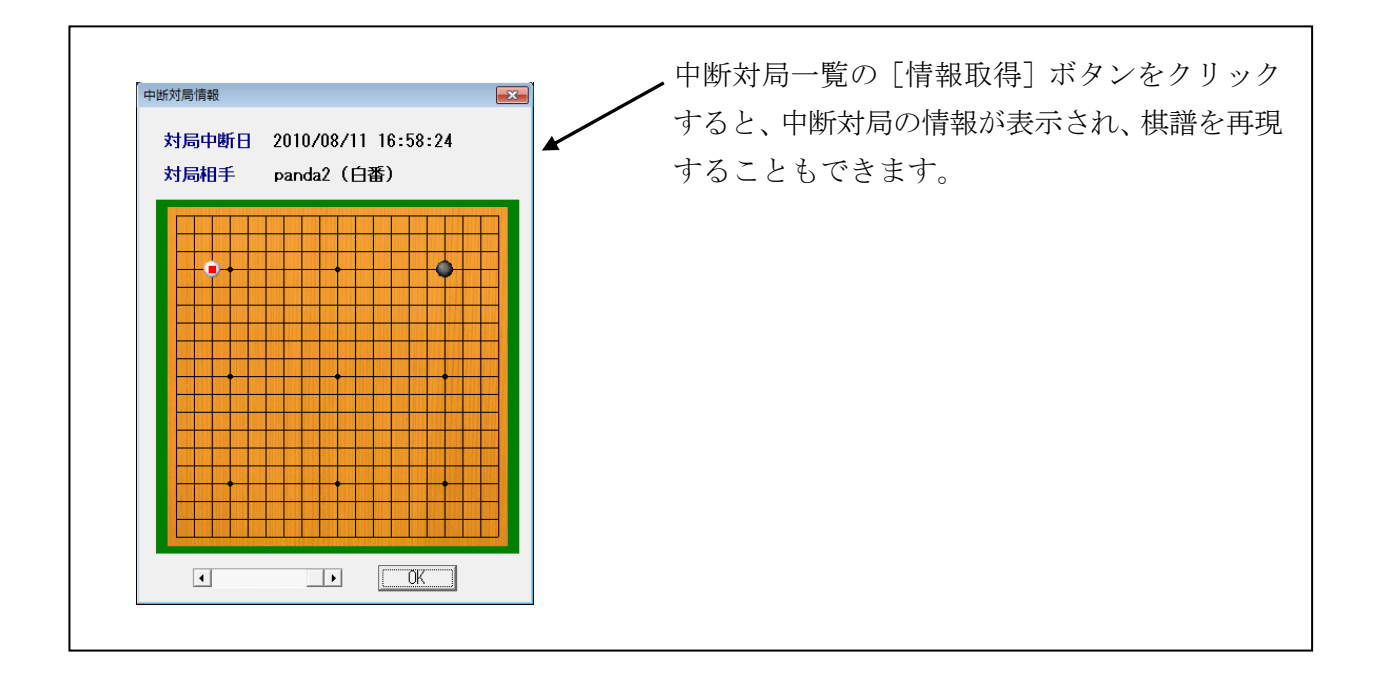

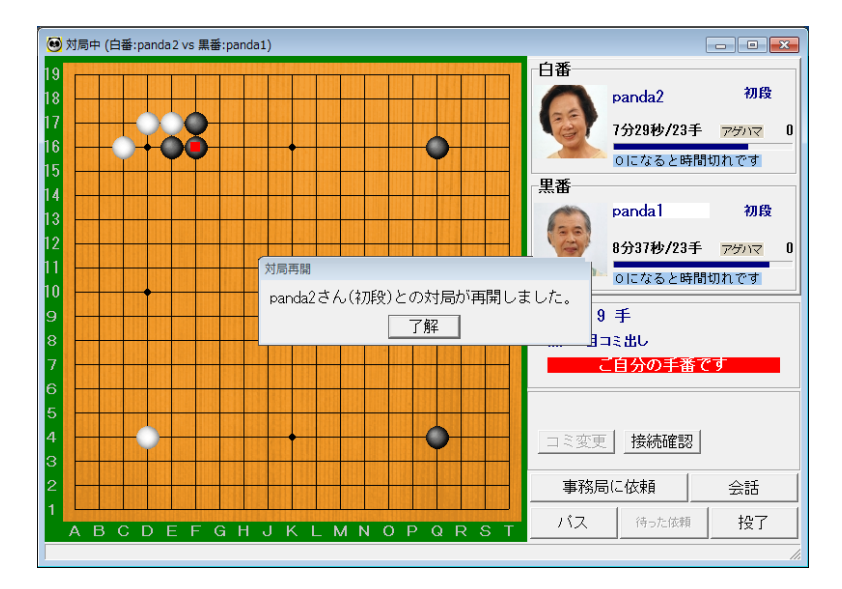

碁盤が表示され、中断した局面から対局を 再開できます。

相手が接続していないか、または他の人と対局中の場合、下図のエラーメッセージが表示され、対局を再開できません。

| エラー                                     | エラー                           |
|-----------------------------------------|-------------------------------|
| panda2さんが接続していないため、<br>中断対局を再開できませんでした。 | 相手の方が対局中のため、<br>中断対局を再開できません. |
| OK ( <u>0</u> )                         |                               |

会話

ネットワーク上にいるユーザーとメッセージをやり取りします。

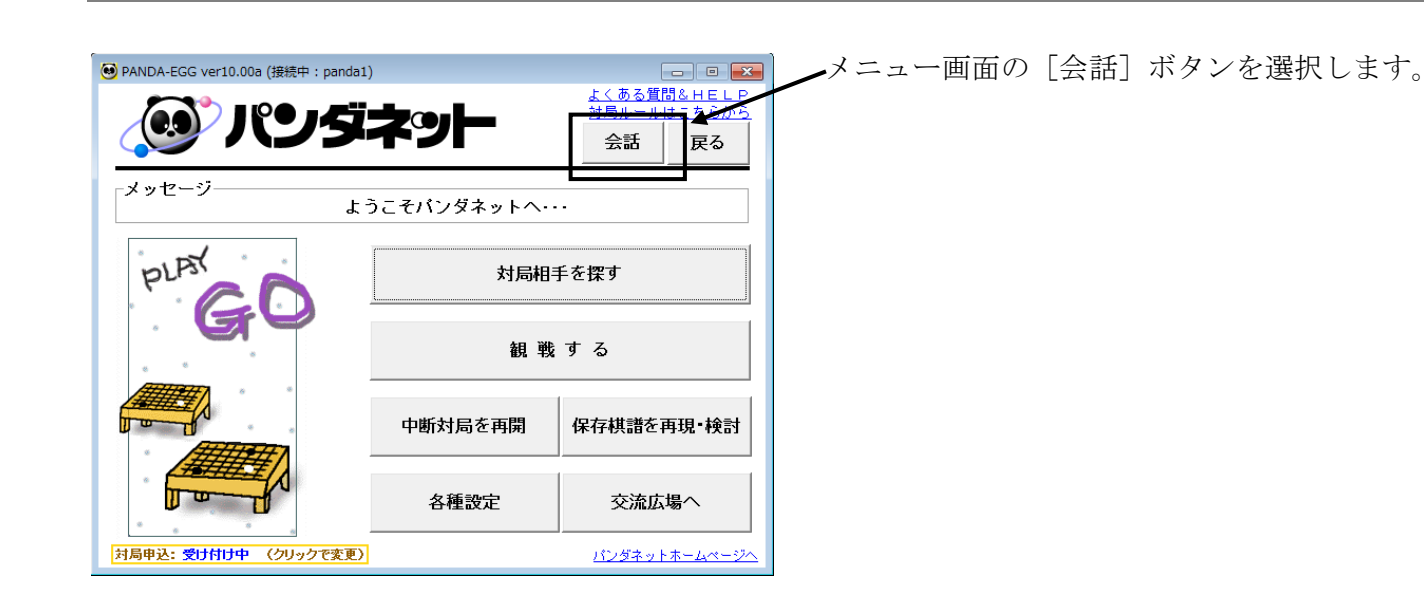

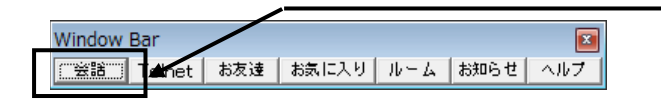

パンダネットへ接続すると自動的に表示される WindowBar の[会話] ボタンから開くことも できます。

会話用のウィンドウが開きます。

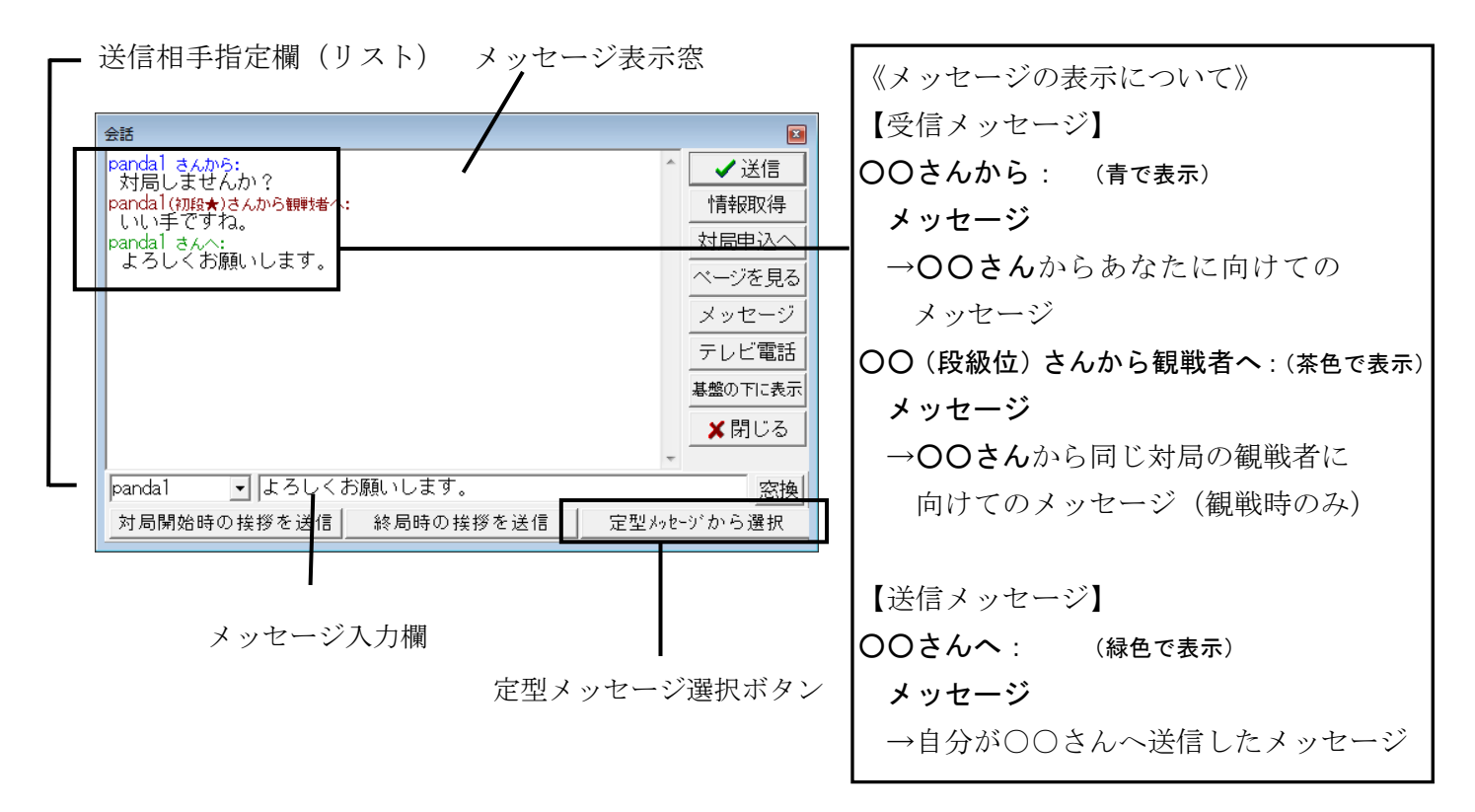

会話

panda1

対局開始時の挨拶を送信

andal さんから: こんにちは。

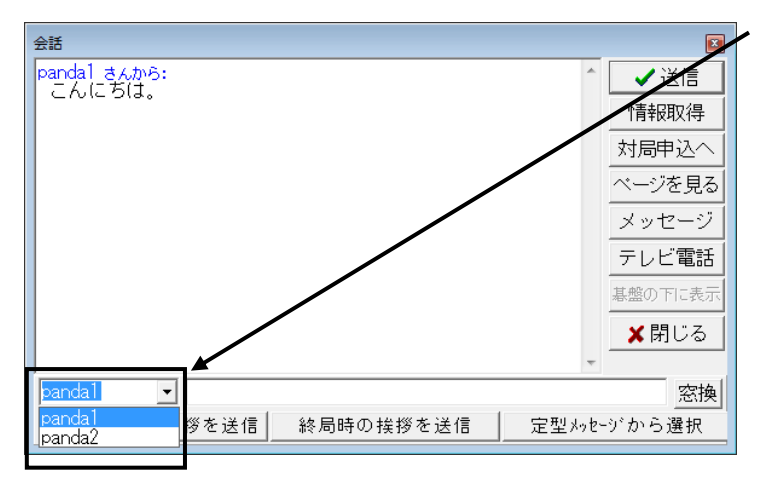

メッセージを送信する相手を選択します。

メッセージを送信してきた相手や、1 度送信 した相手は、矢印ボタンにより選択することが できます。

リストにない方へメッセージを送信したい 場合は、送信相手指定欄をクリックして キーボードでIDを入力してください。

メッセージを入力します。

×

✓ 送信
 情報取得
 対局申込

を見る

穷掩

ッセージ

テレビ電話 基盤の下に表示 X閉じる

 $\sim$ 

定型メッセージから選択

メッセージをキーボードより入力する場合、 メッセージ入力欄をクリックして、カーソルを 移動し入力します。

※ 海外の方にメッセージを送る場合は、英語 で入力してください。

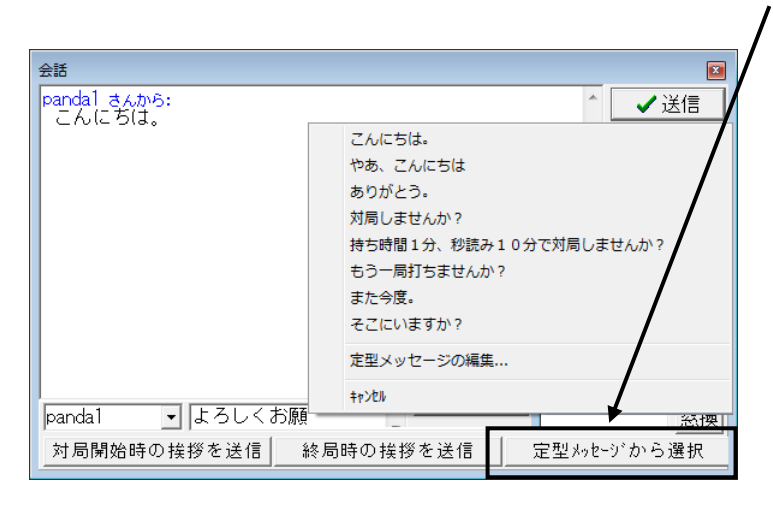

終局時の挨拶を送信

よろしくお願いします。

登録メッセージより選択する場合、

[定型メッセージから選択] ボタンを クリックします。

入力のリストが表示されますので、送りたい 文章をクリックします。

相手が日本人であれば日本語で、外国人 であれば英語でメッセージ入力欄に表示 されます。

「キャンセル」をクリックすると、リストの 表示を消すことができます。また、「定型 メッセージの編集...」をクリックすると、 メッセージを登録・編集することができます。

※ メッセージの登録方法は 39 ページを ご覧ください。

| 会話                    | ×           |
|-----------------------|-------------|
|                       | ✔送信         |
|                       | 情報取得        |
|                       | 対局申込へ       |
|                       | ページを見る      |
|                       | メッセージ       |
|                       | テレビ電話       |
|                       | 基盤の下に表示     |
|                       | ★閉じる        |
|                       |             |
| panda   _             | 窓換          |
| 対局開始時の挨拶を送信 終局時の挨拶を送信 | 定型メッセージから選択 |

メッセージを送信します。

┣ [送信] ボタンをクリックします。

※ 送信をクリックする前にもう一度送信相手 を確認してください。メッセージを入力して いる間に、メッセージを受信すると送信相手 指定欄は、その送信者のIDに変わりますので ご注意ください。

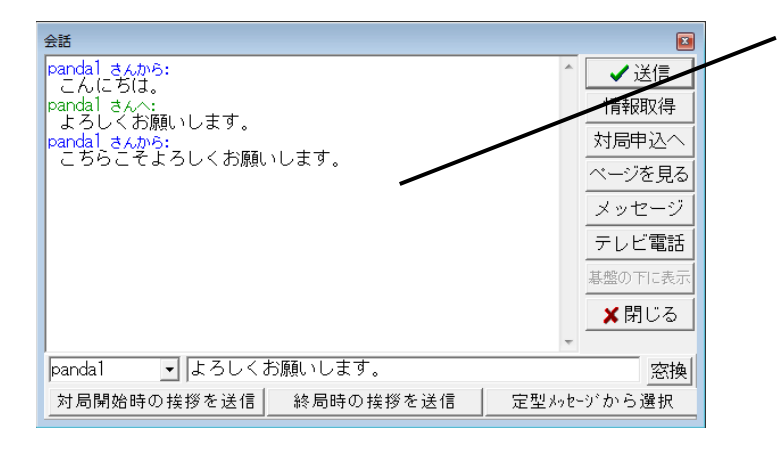

送信したメッセージや受信したメッセージは、 メッセージ表示窓に表示されます。

- ※ I Dが間違っているか、相手の回線がすでに 切断していると、「送信した相手がセンターに 接続していませんので、会話は届きません でした」と表示されます。
- ※他のユーザーより自分宛にメッセージを 受信すると、他の操作を行っているときでも 会話用ウィンドウが開き、メッセージが表示 されます。

#### ○ 最小タイプの会話ウィンドウ

対局中など、小さく会話ウィンドウを表示しておきたい時に便利です。

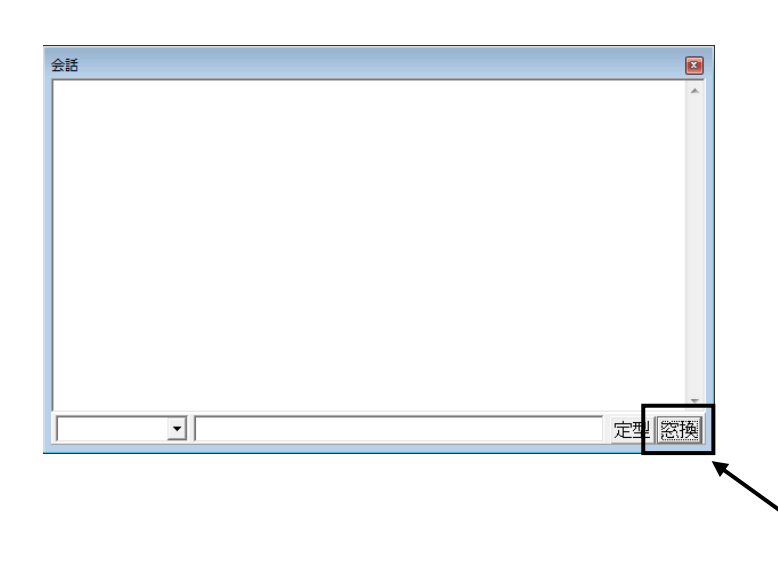

会話ウィンドウの [窓換] ボタンをクリック すると、メッセージ表示窓、送信相手指定欄、 会話入力欄のみの必要最小限の表示にかわり ます。

最小タイプの会話ウィンドウ画面では、送信相手 の I Dとメッセージを入力してキーボードの [Enter] キーを押すと、メッセージを送信 できます。

►もう一度[窓換]ボタンをクリックすると、 元の表示に戻ります。

#### ○ メッセージ機能

現在、接続していないユーザーにメッセージを送ることができます。

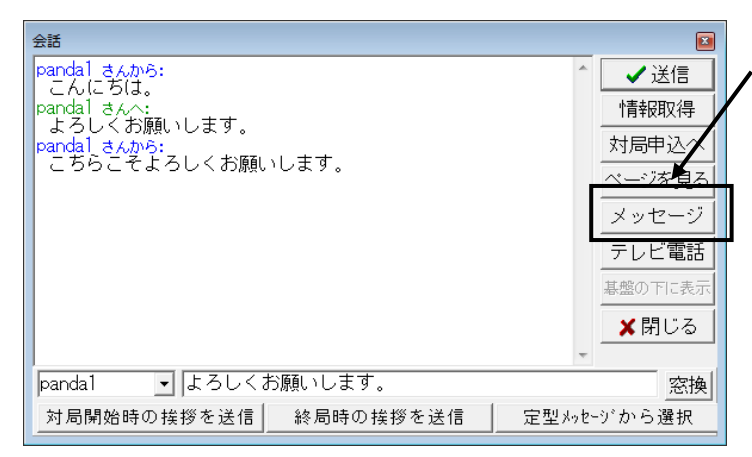

会話ウィンドウ内にある [メッセージ] ボタンを クリックします。

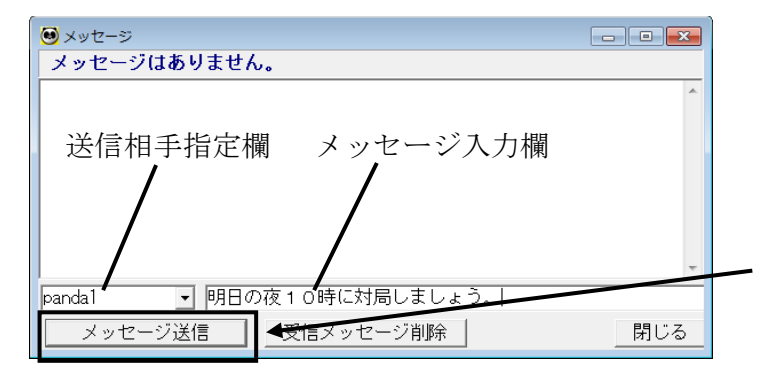

メッセージのウィンドウが開きます。

会話とは異なり、ネットに接続していない ユーザーにもメッセージを残すことができます。

送信相手指定欄に相手のユーザー I D、 メッセージ入力欄にメッセージを入力して [メッセージ送信] ボタンをクリックすると、 指定した相手にメッセージが送られます。

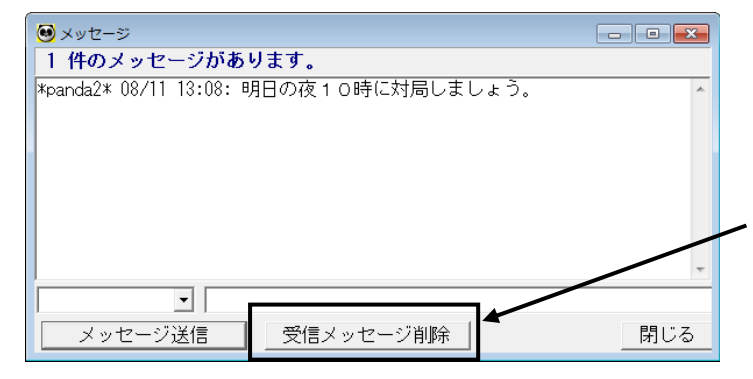

メッセージを送られたユーザーが、パンダネットに 接続すると、メッセージのウィンドウが自動的に 開き、メッセージが表示されます。

メッセージをご覧になったら[受信メッセージ 削除]ボタンをクリックしてメッセージを削除 してください。

※ メッセージを削除しないと、パンダネットに接続する度に表示されます。 ただし、30日間を過ぎると、自動的に削除されます。

## 会話定型メッセージの編集

ネットワーク上で会話するための定型メッセージを登録します。 よく使う会話の文章は予め登録しておくと便利です。

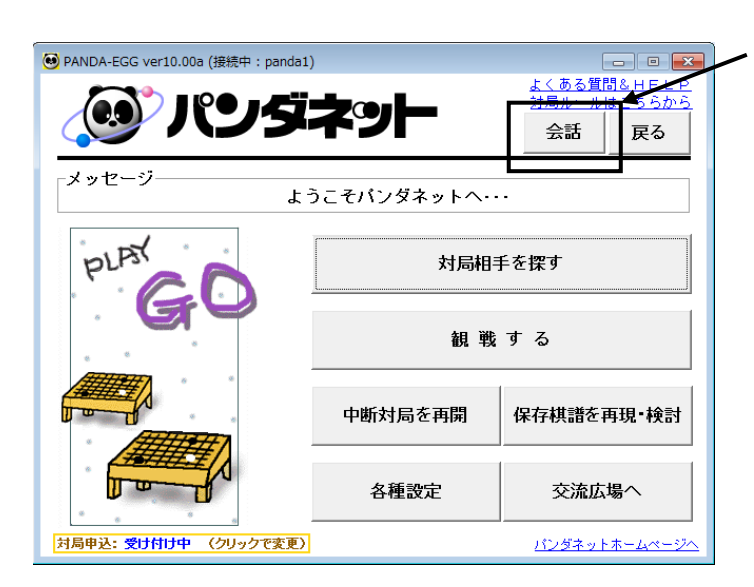

メニュー画面の [会話] ボタンを選択します。

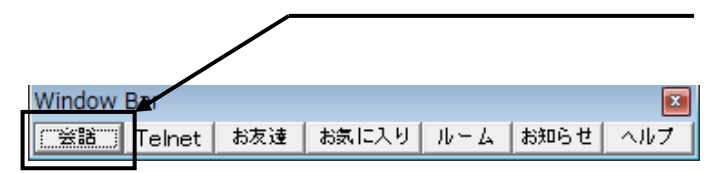

パンダネットへ接続すると自動的に表示される WindowBar の [会話] ボタンから開くことも できます。

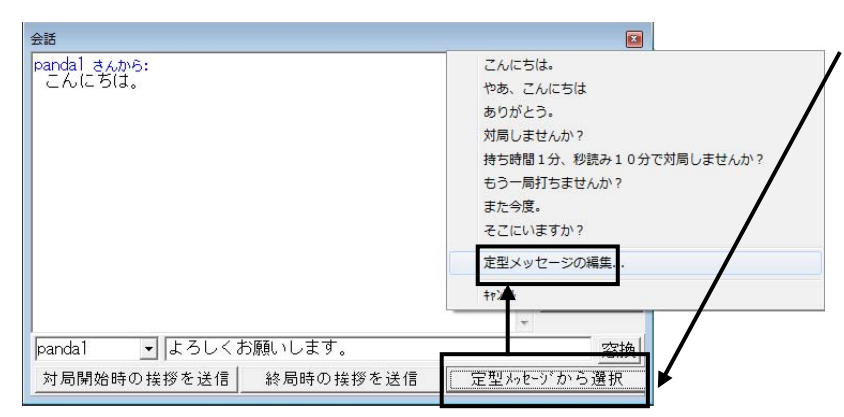

会話画面が開いたら [定型メッセージ から選択] をクリックして「定型 メッセージの編集」をクリックして ください。

### ○ メッセージ追加

| <b>e</b> 1 | 型メッセージの編集               |                         |      |  |
|------------|-------------------------|-------------------------|------|--|
|            | 追加 削除                   | 🗸 OK 🛛 🗶 🕇              | ャンセル |  |
|            | 日本語                     | 英語                      |      |  |
| 1          | こんにちは。                  | Hello.                  |      |  |
| 2          | やあ、こんにちは                | Hi!                     |      |  |
| 3          | ありがとう。                  | Thank you.              |      |  |
| 4          | 対局しませんか?                | a game?                 |      |  |
| 5          | 持ち時間1分、秒読み10分で対局        | a game 1 10?            | +    |  |
| 6          | もう一局打ちませんか?             | once more game?         | +    |  |
| 7          | また今度。                   | See you next time!      |      |  |
| 8          | そこにいますか?                | Are you there?          |      |  |
|            |                         |                         |      |  |
| 삵티         |                         | 英語                      |      |  |
| 終局         | <b>時の挨拶</b> ありがとうございました | Thank you for the game. |      |  |

編集用ウィンドウが表示されます。

- [追加] ボタンをクリックすると登録 メッセージの最終行に一行追加され ます。

| 😉 定型メッセージの編集         |                            |
|----------------------|----------------------------|
| 追加削除                 | ✓ OK 🛛 🗶 キャンセル             |
| 日本語                  | 英語                         |
| 1 こんにちは。             | Hello.                     |
| 2 やあ、こんにちは           | Hi!                        |
| 3 ありがとう。             | Thank you.                 |
| 4 対局しませんか?           | a game?                    |
| 5 持ち時間1分、秒読み10分で対局   | a game 1 10?               |
| 6 もう一局打ちませんか?        | once more game?            |
| 7 また今度。              | See you next time!         |
| 8 そこにいますか?           | Are you there?             |
| 9                    |                            |
|                      |                            |
|                      |                            |
|                      | 英語                         |
| 対局開始時の挨拶よろしくお願いします。  | HI!                        |
| 終局時の挨拶   ありがとうございました | ε. Thank you for the game. |

追加行の日本語入力ラインをダブル クリックするとカーソルが表示され ます。

日本語でメッセージを入力します。 英語メッセージも同様に入力してくだ さい。

| 😔 定 | 型メッセージの編集              |                              |  |  |  |
|-----|------------------------|------------------------------|--|--|--|
|     | 追加 削除                  | ✓ OK × ++>2U/                |  |  |  |
|     | 日本語                    | 英語                           |  |  |  |
| 1   | こんにちは。                 | Hello.                       |  |  |  |
| 2   | やあ、こんにちは               | Hil                          |  |  |  |
| 3   | ありがとう。                 | Thank you.                   |  |  |  |
| 4   | 対局しませんか?               | a game?                      |  |  |  |
| 5   | 持ち時間1分、秒読み10分で対局       | a game 1 10? 🔶               |  |  |  |
| 6   | もう一局打ちませんか?            | once more game? 🔶            |  |  |  |
| 7   | また今度。                  | See you next time!           |  |  |  |
| 8   | そこにいますか?               | Are you there?               |  |  |  |
| 9   | 置き碁をお願いできますか?          | would you mind a handi game? |  |  |  |
|     |                        |                              |  |  |  |
|     |                        |                              |  |  |  |
|     |                        |                              |  |  |  |
| 对向  | 対局開始時の接接よつしての願いします。 川! |                              |  |  |  |
| 終局  | 時の挨拶 ゆりかとうこさいました       | Lo jinank you for the game.  |  |  |  |

メッセージの編集が終了したら、[OK]
 ボタンをクリックします。メッセージの
 編集内容が保存され、メニュー設定画面に
 戻ります。

### ○ 登録メッセージ編集

| 😣 定型メッセージの編集            |                              |
|-------------------------|------------------------------|
| 追加削除                    | ✓ OK 🗶 Ŧ∀>セル                 |
| 日本語                     | 英語                           |
| 1 こんにちは。                | Hello.                       |
| 2 やあ、こんにちは              | Hi!                          |
| 3 ありがとう。                | Thank you.                   |
| 4 対局しませんか?              | a sama?                      |
| 5 持ち時間1分、秒読み10分で対局      | a game 1 10?                 |
| 6 もう一局打ちませんか?           | once more game?              |
| 7 また今度。                 | See you next time!           |
| 8 そこにいますか?              | Are you there?               |
| 9 置き碁をお願いできますか?         | would you mind a handi game? |
|                         |                              |
| 日本語 対局開始時の挨拶よろしくお願いします。 | 英語<br>Hi !                   |
| 終局時の挨拶 ありがとうございました      | :。 Thank you for the game.   |

 変更したい部分をダブルクリックすると カーソルが表示されますので、メッセージを 変更してください。

対局開始時の挨拶と終局時の挨拶を編集 することもできます。

### ○ 登録メッセージ移動

| 💌 7 | を型メッセージの編集                 |                              | ■ 移動したい行をクリックします。       |
|-----|----------------------------|------------------------------|-------------------------|
|     | 追加削除                       | ✓ OK 🛛 🗶 ‡∀>tık              |                         |
|     | 日本語                        | 英語                           |                         |
| 1   | こんにちは。                     | Hello.                       | 「↑」ボタンをクリックすると選択行が      |
| 2   | やあ、こんにちは                   | Hi!                          |                         |
| 3   | ありがとう。                     | Thank you.                   | 上へ移動します。                |
| 4   | 対局しませんか?                   | a game?                      | 「「」ボカンたカリーカナス」の印行ぶ      |
| 5   | 持ち時間1分、秒読み10分で対局           | a same 1 10? 🔶 🚹             | ▲ ▲ し↓」 ホタンをクリックすると選択行が |
| 6   | もう一局打ちませんか?                | once more game?              | ▶ 下へ移動します               |
| 7   | また今度。                      | See you next time!           |                         |
| 8   | そこにいますか?                   | Are you there?               |                         |
| 9   | 置き碁をお願いできますか?              | would you mind a handi game? |                         |
|     |                            |                              |                         |
|     |                            |                              |                         |
|     |                            |                              | _                       |
| 对周  | <b>時開始時の挨拶</b> よろしくお願いします。 | HI!                          |                         |
| 終月  | <b>局時の挨拶</b>  ありがとうございました  | . Thank you for the game.    |                         |

### ○ 登録メッセージ削除

| <mark>⑧</mark> 定 | 型メッセージの編集               |                              |
|------------------|-------------------------|------------------------------|
|                  | 追加   削除                 | 🗸 OK 🛛 🗶 Ŧヤンセル               |
|                  | 日本語                     | 英語                           |
| 1                | こんにちは。                  | Hello.                       |
| 2                | やあ、こんにちは                | Hi!                          |
| 3                | ありがとう。                  | Thank you.                   |
| 4                | 対局しませんか?                | a game?                      |
| 5                | 持ち時間1分、秒読み10分で対局        | a game 1 10?                 |
| 6                | もう一局打ちませんか?             | once more game?              |
| 7                | また今度。                   | See you next time!           |
| 8                | そこにいますか?                | Are you there?               |
| 9                | 置き碁をお願いできますか?           | would you mind a handi game? |
|                  |                         |                              |
|                  | 日本語                     |                              |
| 対局               | 開始時の挨拶よろしくお願いします。       | Hi!                          |
| 終局               | <b>時の挨拶</b> ありがとうございました | . Thank you for the game.    |

―― 削除したいメッセージを選択します。
[削除] ボタンをクリックします。

確認のダイアログボックスが表示されます ので[OK]ボタンをクリックします。

各種設定

使用上の各種の設定を行います。

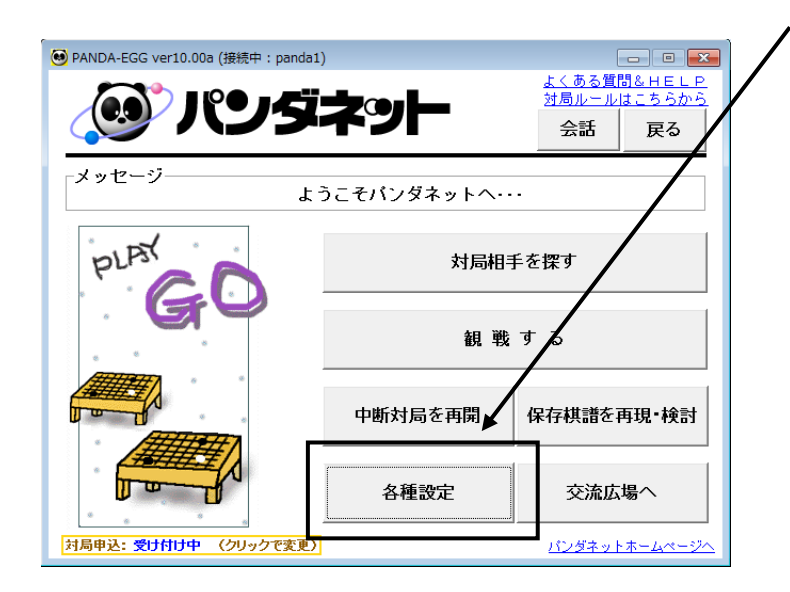

メニュー画面の [各種設定] ボタンを選択 します。

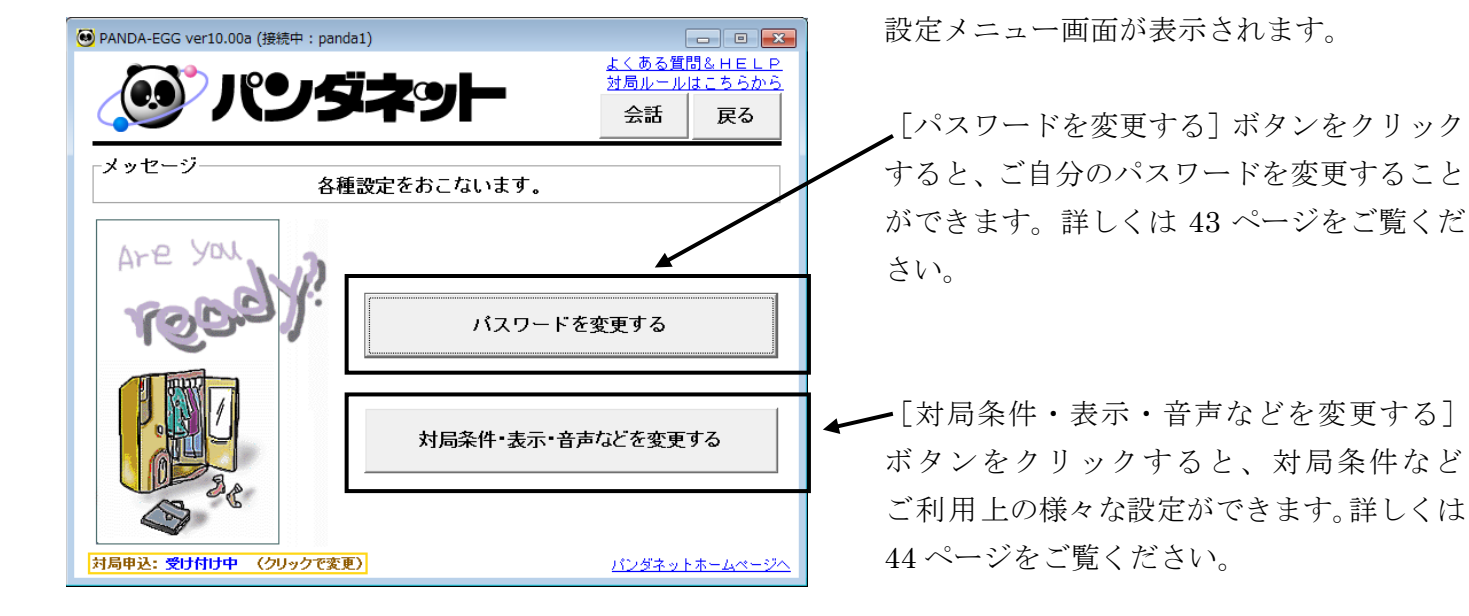

#### O パスワードを変更する

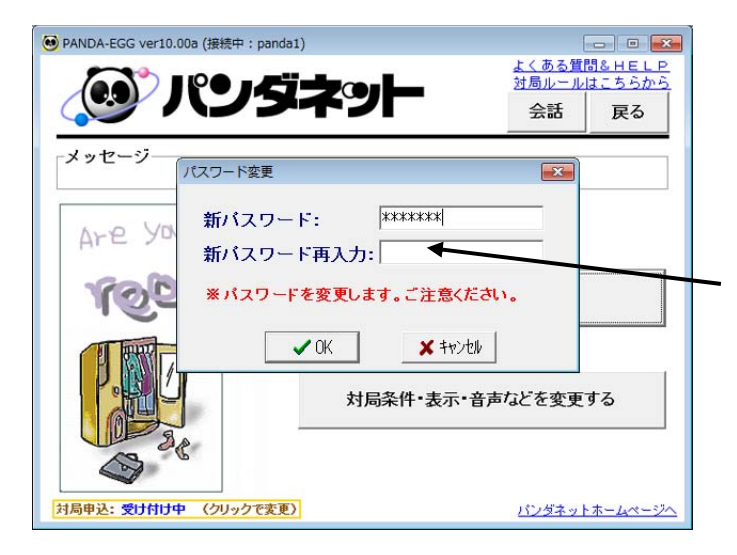

ご自分で覚えやすいパスワードに変更できます。

設定メニュー画面より [パスワード変更]を 選択すると、パスワード変更用ダイアログ ボックスが表示されます。

新しいパスワードを入力します。 パスワードは5~10文字でユーザーIDと 同じには設定できません。

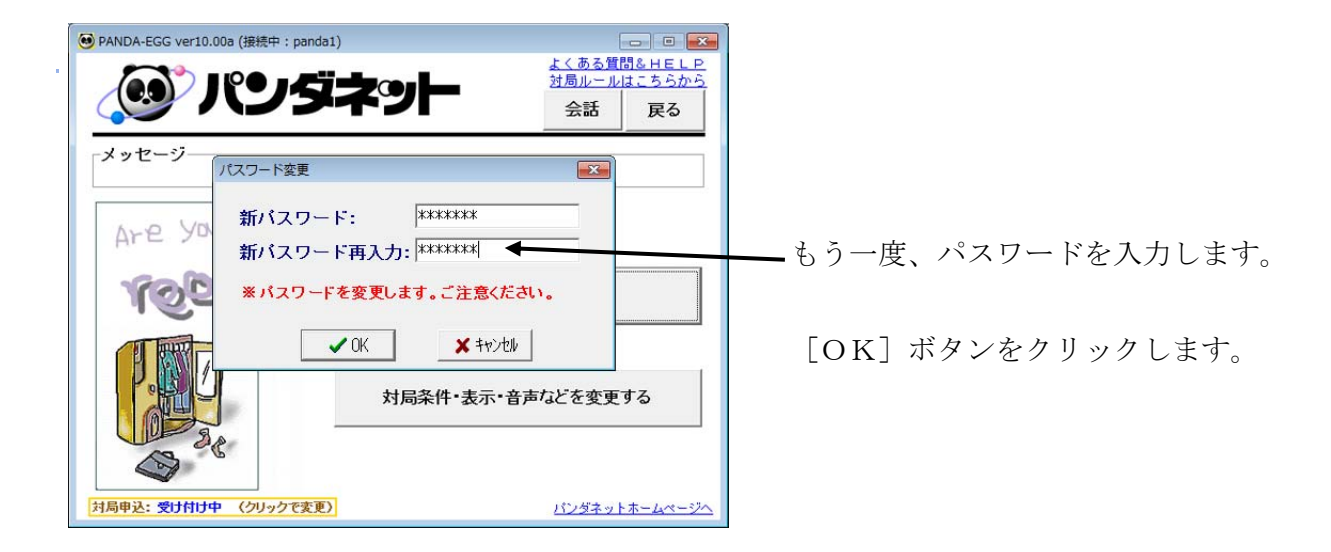

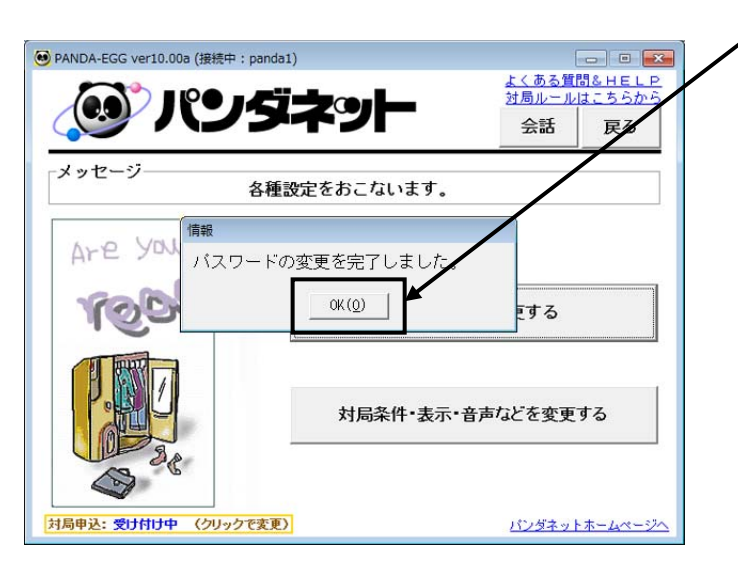

確認のダイアログボックスが表示されますので[OK]ボタンをクリックします。

※ 新しいパスワードを忘れると接続できなくなってしまう場合がございますのでご注意ください。

#### ○ 対局条件・表示・音声などを変更する

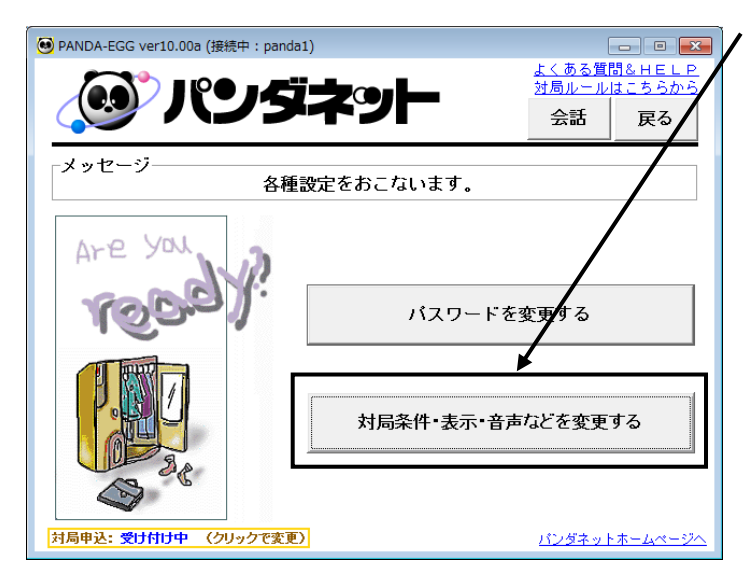

設定メニュー画面より [対局条件・表示・音声 などを変更する] を選択します。

設定用ウィンドウが開きます。

設定ウインドウ【対局の条件設定】タブをクリックします。

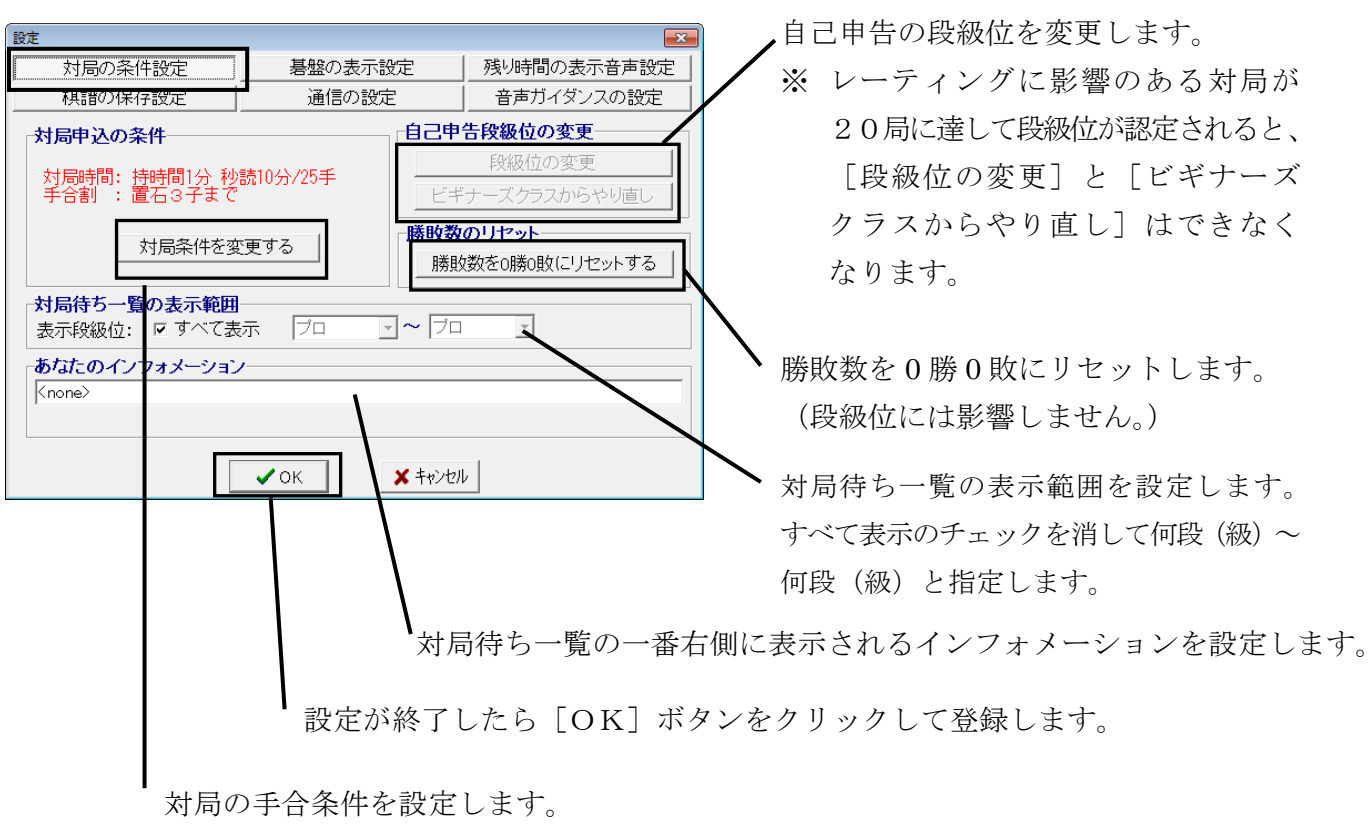

#### ○ 対局申込の条件設定

前ページの設定画面で [対局条件を変更する] ボタンをクリックすると、下図の手合条件の設定画面 が開きます。

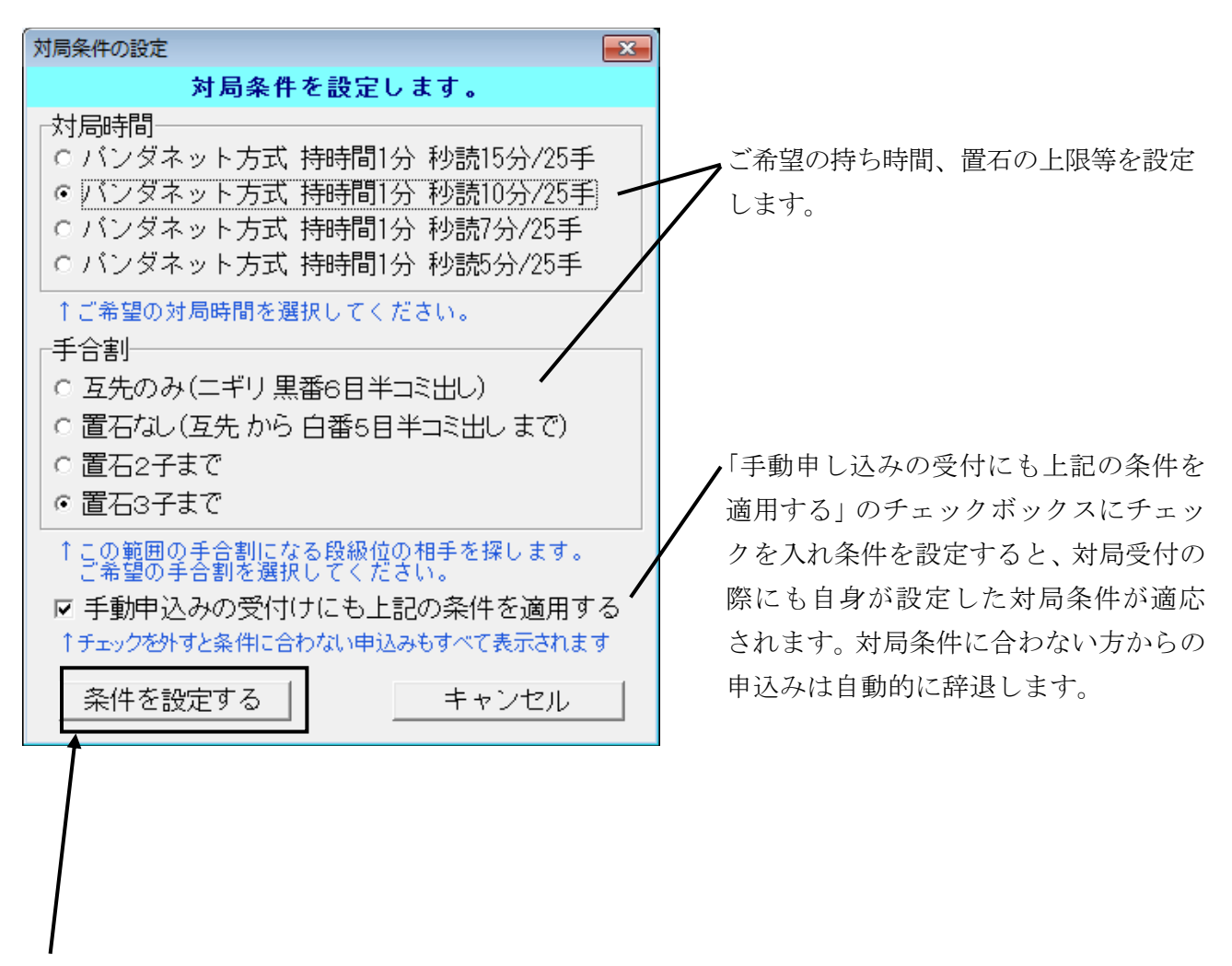

ご希望の対局条件を入力したら [条件を設定する] をクリックしてください。

#### 持ち時間について

ここで設定できる持ち時間方式は、世界で広く使われているパンダネット方式(カナダ方式) です。

パンダネット方式とは、最初の持ち時間を使いきって、秒読みに入ると、1手ごとに何秒という 秒読みではなく、複数手を時間内に打つという方式です。例えば、持ち時間1分、秒読み10分/25手 と設定しますと、1分を使い切ったところで秒読みに入ります。この後からは、25手を10分以内 に打てないと時間切れとなりますが、25手を10分以内に打ちますと再度10分/25手と繰り 返されます。局面に応じて時間配分を行なえる合理的な方式です。

設定ウインドウ【 碁盤の表示設定 】 タブをクリックします。

| 設定           対局の条件設定           棋譜の保存設定            | 碁盤の表示設定<br>通信の設定                                                                      | 残り時間の表示音声設定           音声ガイダンスの設定 | 白番で対局時に、碁盤を 180 度回転して表示<br>するか設定します。                                                                                                 |
|---------------------------------------------------|---------------------------------------------------------------------------------------|----------------------------------|----------------------------------------------------------------------------------------------------|
| 碁盤/碁石の色設定<br>・・・・・・・・・・・・・・・・・・・・・・・・・・・・・・・・・・・・ | 代表の<br>行業色変更<br>最終手色変更<br>パッマークを変更<br>「 太線<br>基盤色変更<br>白石色変更<br>白石色変更<br>「 石音を使用<br>マ | :基盤を回転<br>地の色分け機能を使用する<br>)写真を表示 | <ul> <li>地合計算時にコンピュータが死石と判断<br/>した石に×印をつけ、それぞれの地合を<br/>色分けして表示します。</li> <li>碁盤、碁石などの色を変更できます。</li> <li>このチェックボックスをはずすと石音が</li> </ul> |
| [                                                 | ✓ OK ¥ キャンセル                                                                          | b .                              | 鳴らなくなります。                                                                                                    |

設定ウインドウ【残り時間の表示設定】タブをクリックします。

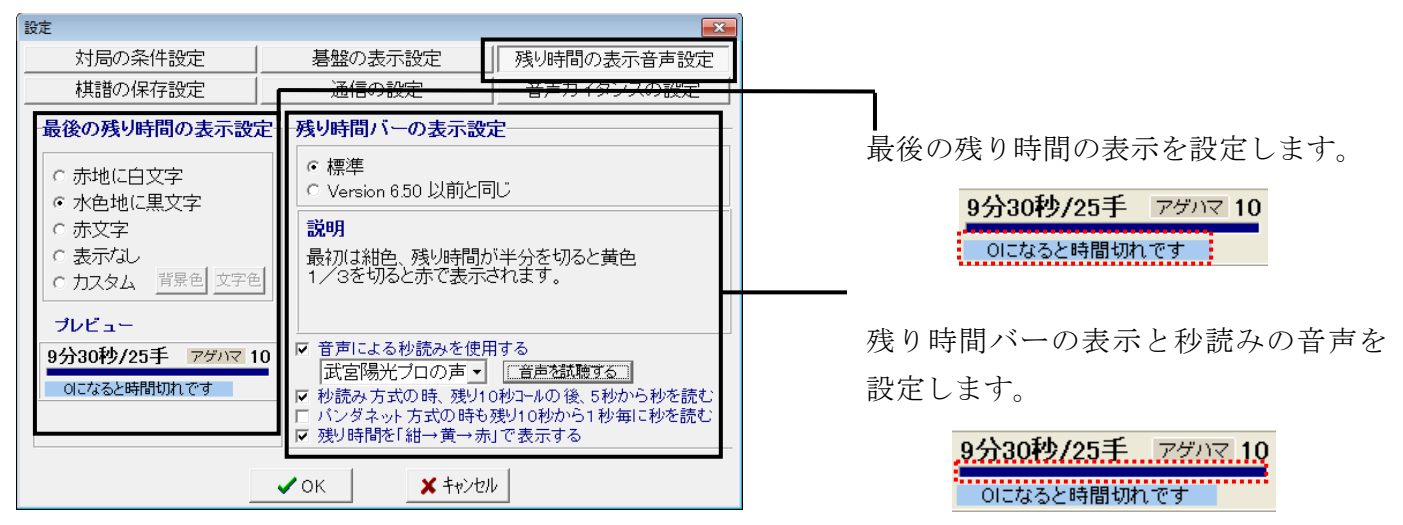

#### 設定ウインドウ【 棋譜の保存設定 】 タブをクリックします。

| 設定                                                                                                    |                                                                                                    | ×           |                          |
|----------------------------------------------------------------------------------------------------|----------------------------------------------------------------------------------------------------|-------------|--------------------------|
| 対局の条件設定                                                                                                    | 碁盤の表示設定                                                                                                    | 残り時間の表示音声設定 |                          |
| 棋譜の保存設定                                                                                                    | 通信の設定                                                                                                    | 音声ガイダンスの設定  |                          |
| <ul> <li>棋譜の保存設定</li> <li>終局に対局棋譜</li> <li>自動的に保存する。</li> <li>毎回、保存する・しない</li> <li>徐局した観戦棋譜</li> <li>自動的に保存する。</li> <li>毎回、保存する・しない</li> <li>保存しない</li> <li>総局前の観戦棋譜</li> <li>自動的に保存する。</li> <li>毎回、保存する・しない</li> <li>総局前の観戦棋譜</li> <li>自動的に保存する。</li> <li>年回、保存する・しない</li> </ul> | ▲<br>、を確認する<br>、を確認する<br>・を確認する<br>、を確認する<br>、を確認する<br>、を確認する<br>、を確認する<br>、を確認する<br>、を確認する<br>、を確認する<br>、を確認する<br>、を確認する<br>、を確認する<br>、を確認する<br>、を確認する<br>、を確認する<br>、を確認する<br>、を確認する<br>、を確認する<br>、を確認する<br>、を確認する<br>、、、、、、、、、、、、、、、、、、、、、、、、、、、、、、、、、、、 | IL          | 対局・観戦した棋譜の保存について<br>します。 |

| 設定ウインドウ | 【 通信の設定 】 | タブをクリックします。 |
|---------|-----------|-------------|
|---------|-----------|-------------|

| 設定                                                                                       |                   | × .         |                                        |
|------------------------------------------------------------------------------------------|-------------------|-------------|----------------------------------------|
| 対局の条件設定                                                                                  | 碁盤の表示設定           | 残り時間の表示音声設定 |                                        |
| 棋譜の保存設定                                                                                  | 通信の設定             | 音声ガイダンスの設定  |                                        |
| <ul> <li>▼ 事務局からのお知らせる</li> <li>テレビ電話</li> <li>このPCのアドレス:</li> <li>▼ 自動的に取得する</li> </ul> | <u>上</u> 自動表示     |             | 接続時にパンダネット事務局からの<br>お知らせを自動表示するか設定します。 |
|                                                                                          | ✓ ОК <b>Х</b> ‡+У | tu l        |                                        |

設定ウインドウ【音声ガイダンスの設定】タブをクリックします。

| 設定               |         | <b>X</b>    |                                                                                               |
|------------------|---------|-------------|-----------------------------------------------------------------------------------------------|
| 対局の条件設定          | 碁盤の表示設定 | 残り時間の表示音声設定 |                                                                                               |
| 棋譜の保存設定          | 通信の設定   | 音声ガイダンスの設定  |                                                                                               |
| ☞ (音声ガイダンスを使用する) |         |             | <ul> <li>対局開始時・終局時等に音声ガイダンスを<br/>使用するか設定します。</li> <li>使用しない場合は、チェックをはずして<br/>ください。</li> </ul> |
|                  |         | 2//         |                                                                                               |

## お気に入り機能

お気に入りのユーザーが接続中か対局中かなどの状態が一目でわかります。

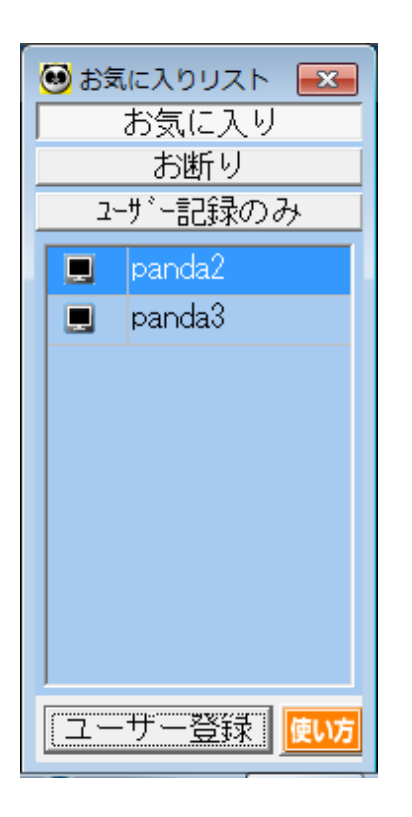

パンダネットに接続すると、画面左下に「お気に入り リスト」ウインドウが表示されます。

ここにお気に入りのユーザーを登録しておくと、その ユーザーが接続しているか、また対局中、観戦中かが アイコンで表示され、一目でわかります。

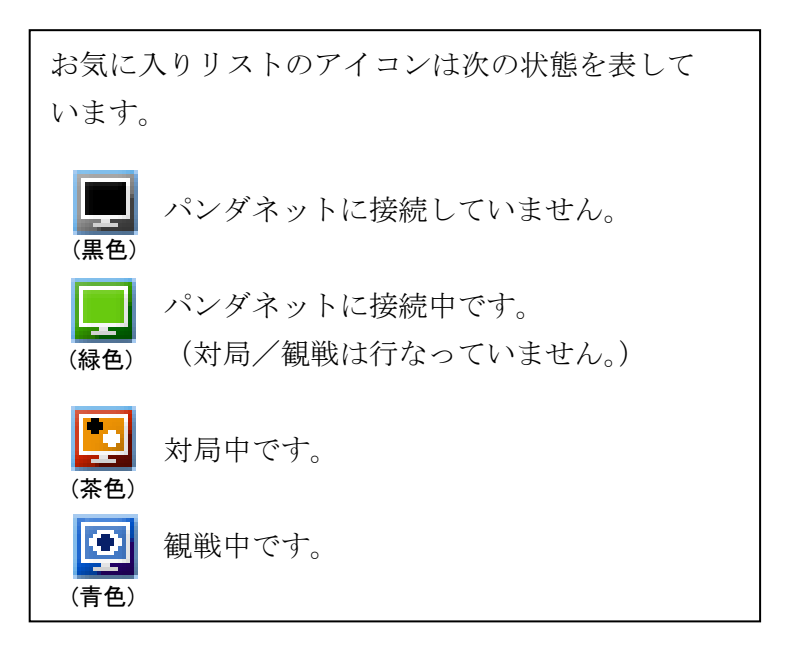

お気に入りユーザーのグループには、次のような違いがあります。

「お気に入り」… お気に入りのユーザーがパンダネットに接続/切断、または対局を開始/ 終了した場合に画面右下に通知メッセージが表示されます。

panda2 さんが接続しました。 閉じる

「お断り」 … このグループに登録したユーザーから送信された会話が表示されず、対局申 込を自動的に辞退します。

「ユーザー記録のみ」 … 備考のみ設定可能です。備考については、49ページをご覧ください。

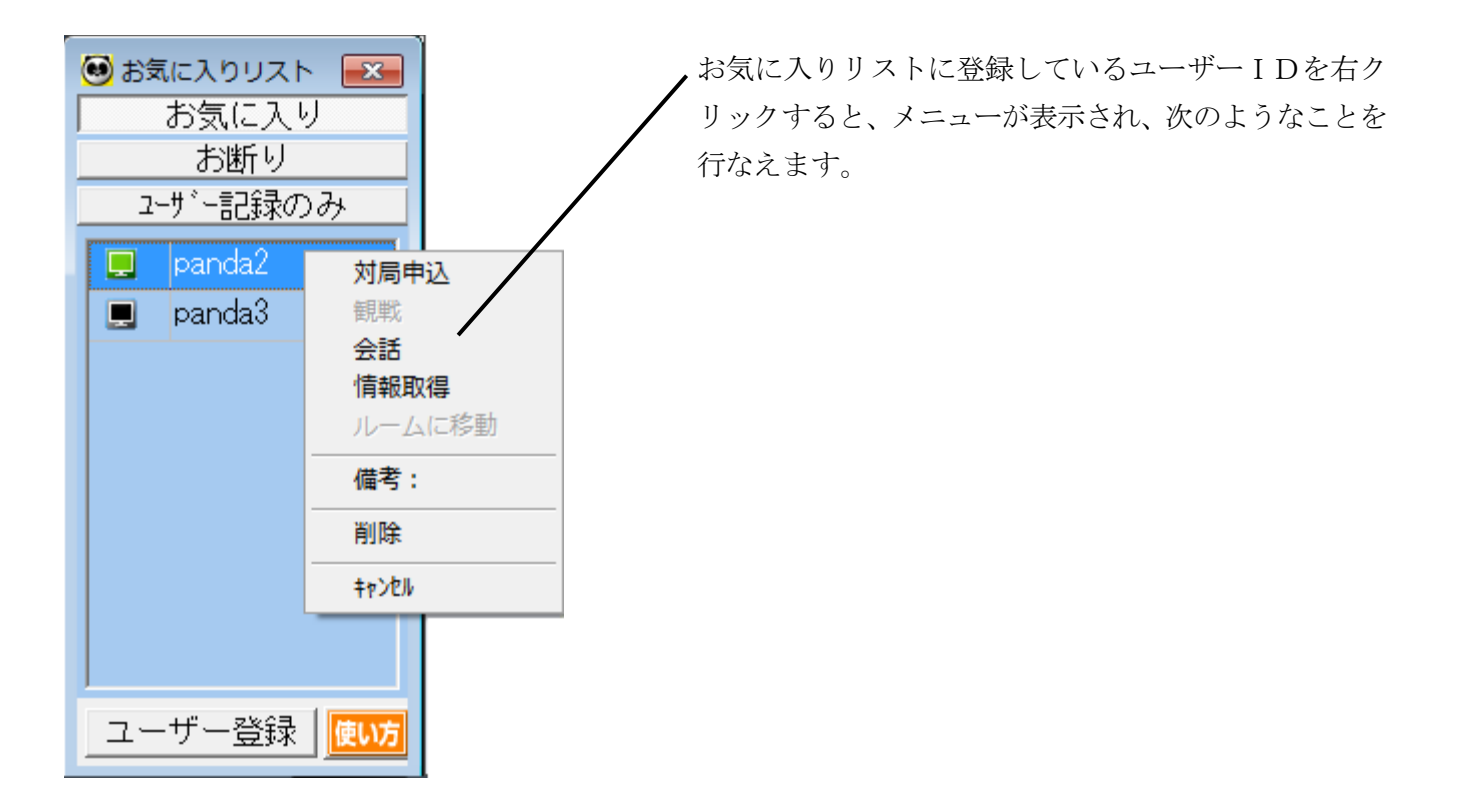

| 「対局申込」   | お気に入りユーザーに対局を申し込みます。<br>(お気に入りユーザーが違う対局ルームにいる場合は、その対局ルームに<br>自動的に移動します。) |
|----------|--------------------------------------------------------------------------|
| 「観戦」     | お気に入りユーザーが対局している場合、その対局を観戦します。                                           |
| 「会話」     | 会話窓を開き、お気に入りユーザーと会話することができます。                                            |
| 「情報取得」   | お気に入りユーザーの対戦成績などを見ることができます。                                              |
| 「ルームに移動」 | お気に入りユーザーのいるルームに移動します。                                                   |
| 「備考」     | お気に入りユーザーに備考(メモ)を設定します。<br>情報取得画面と対局の申し込みを受けた際の画面にもメモの内容が表示<br>されます。     |
| 「削除」     | お気に入りリストから削除します。                                                         |

#### ○ お気に入りリストに追加

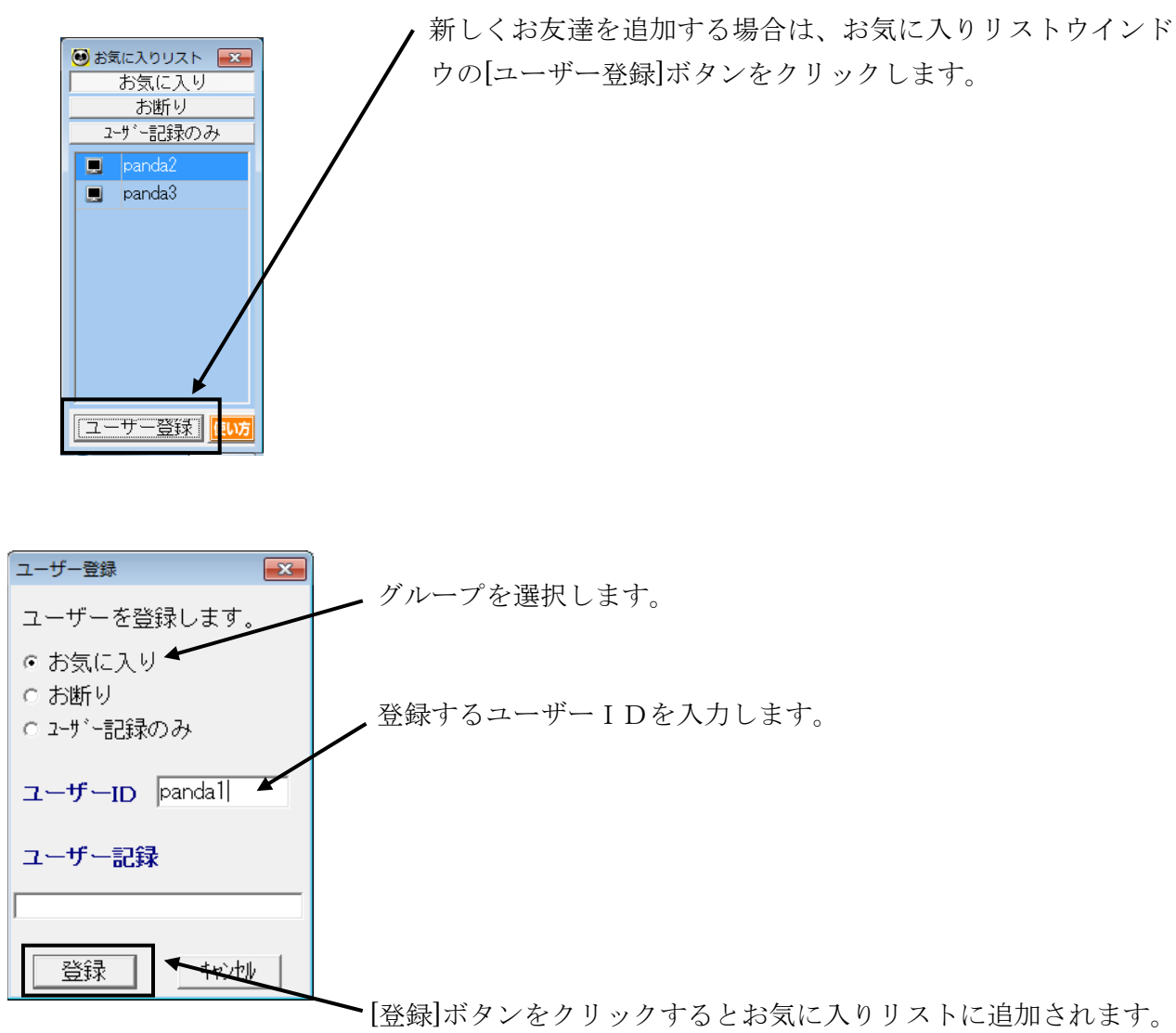

| 会話          |           |                                                                                                    |
|-------------|-----------|----------------------------------------------------------------------------------------------------|
|             |           | <ul> <li>▲ 送信</li> <li>情報取得</li> <li>対局申込へ</li> <li>ページを見る</li> <li>メッセーン</li> <li>テレビ電話</li> </ul> |
|             |           |                                                                                                    |
| panda] 🔄    |           | 窓換                                                                                                  |
| 対局開始時の挨拶を送信 | 終局時の挨拶を送信 | 定型ねたがから弾択                                                                                           |

|             | /                                                 |
|-------------|---------------------------------------------------|
| ユーザー情報      |                                                   |
| ユーザーID:     | panda1         本日の結果         第じる                  |
| 棋 力:        | 初段★ (2k+) ページを見る ✔ 更新                             |
| ポイント:       | 23882 (勝→変更なし 負→変更なし) <u><b>ポイントー覧表 グラフ表示</b></u> |
| 勝 敗:        | 275勝 315敗 (レーティング 38局)                            |
| Еメールアト゛レス:  | usup@pandanet.co.jp                               |
| 国名:         | 日本                                                |
| 最終アクセス日時:   | 対局中(No.391)                                       |
| コメント:       | <none></none>                                     |
| ユーサ、一言已録录 : |                                                   |
| (番黒)(番白)    |                                                   |

「ユーザー情報」ウインドウや、「会話」 ウインドウの[ページを見る]ボタンからも お友達の追加を行なえます。

## 保存棋譜を再現・検討機能

棋譜の管理を行うことができます。

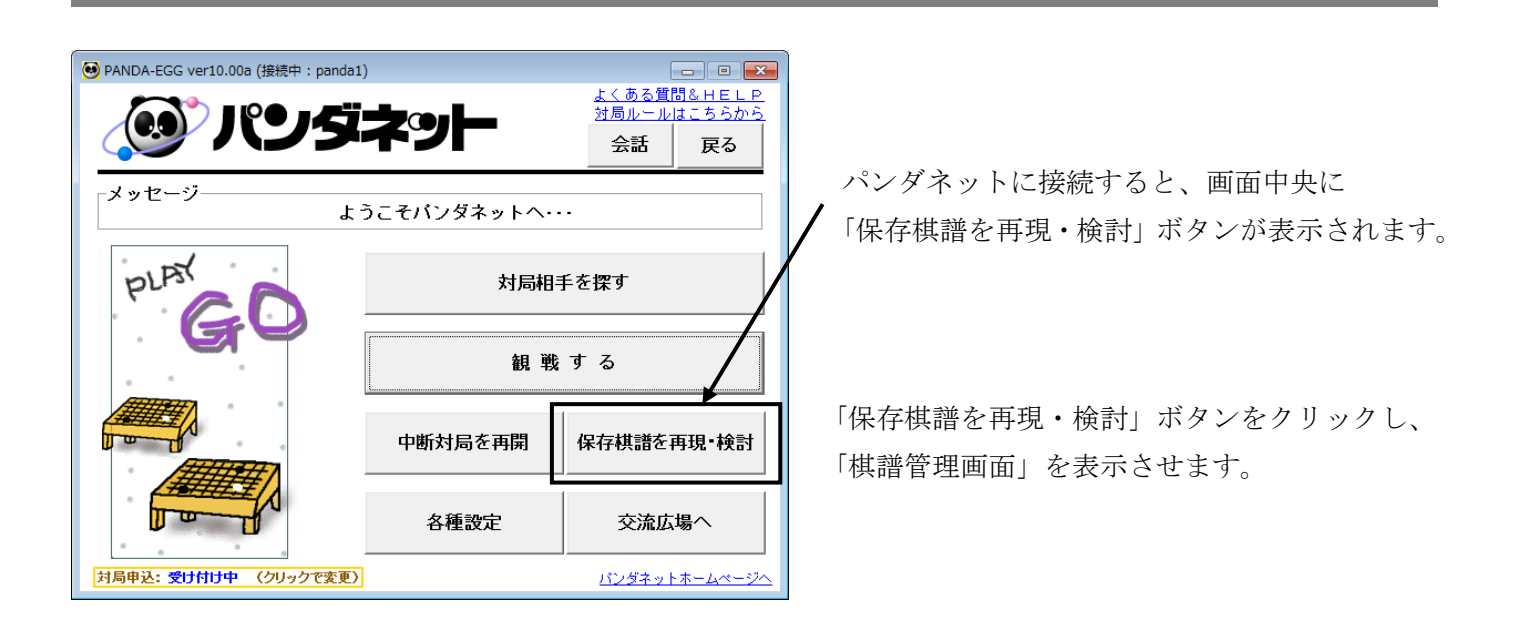

○ 棋譜管理画面の主な機能

新しく棋譜を入力することができます。

●新規作成

●ごみ箱に移動

不要な棋譜を「ごみ箱」フォルダへ移動します。
※ 不要な棋譜を完全に削除するには、「フォルダ名」右のプルダウンで「ごみ箱」フォルダを選択し、画面左上の「ごみ箱を空にする」をクリックしてください。

| フォ  | ルダ名 郵便受け  |                      |         | ▼ フォル:     | <b>ダ作成 フォ</b> ルダ名変更 | 1 フォルダ |
|-----|-----------|----------------------|---------|------------|---------------------|--------|
| — 新 | 規作成 ごみ箱に  | 移動                   | 再現      | 編集         | フォルダ移動              | 「閉じ    |
| No  | タイトル      | 白番                   | 黒番      | 対局日        | 結果                  | コメン    |
| 1   | バンダネット解説き | Japan                | Japan   | 2011/01/15 | 黒3目半勝ち              |        |
| 2   | バンダネット解説き | 🤊 Japan              | Japan   | 2011/01/15 | 白2目半勝ち              |        |
| 3   | バンダネット解説き | ∍-Canada             | Japan   | 2011/01/15 | 白3目半勝ち              |        |
| 4   | バンダネット解説き | <sup>⇒</sup> Finland | Japan   | 2011/01/01 | 白6目半勝ち              |        |
| 5   | バンダネット解説き | 🤊 Japan              | Finland | 2011/01/01 | 白9目半勝ち              |        |
| 6   | バンダネット解説き | 7-Japan              | USA     | 2011/01/01 | 白5目半勝ち              |        |
|     |           |                      |         |            |                     |        |
|     |           |                      | ●編集     | 1          |                     |        |

#### ●再現

保存された棋譜を再現します。

※ オプションまたは学習コンテンツが利用可 能な料金コースの場合は「定石検索」「死活 ナビ」「形勢判断」などが利用できます。 ●フォルダ移動

選択した棋譜を任意のフォルダに移動します。

### ○ 保存棋譜の再現

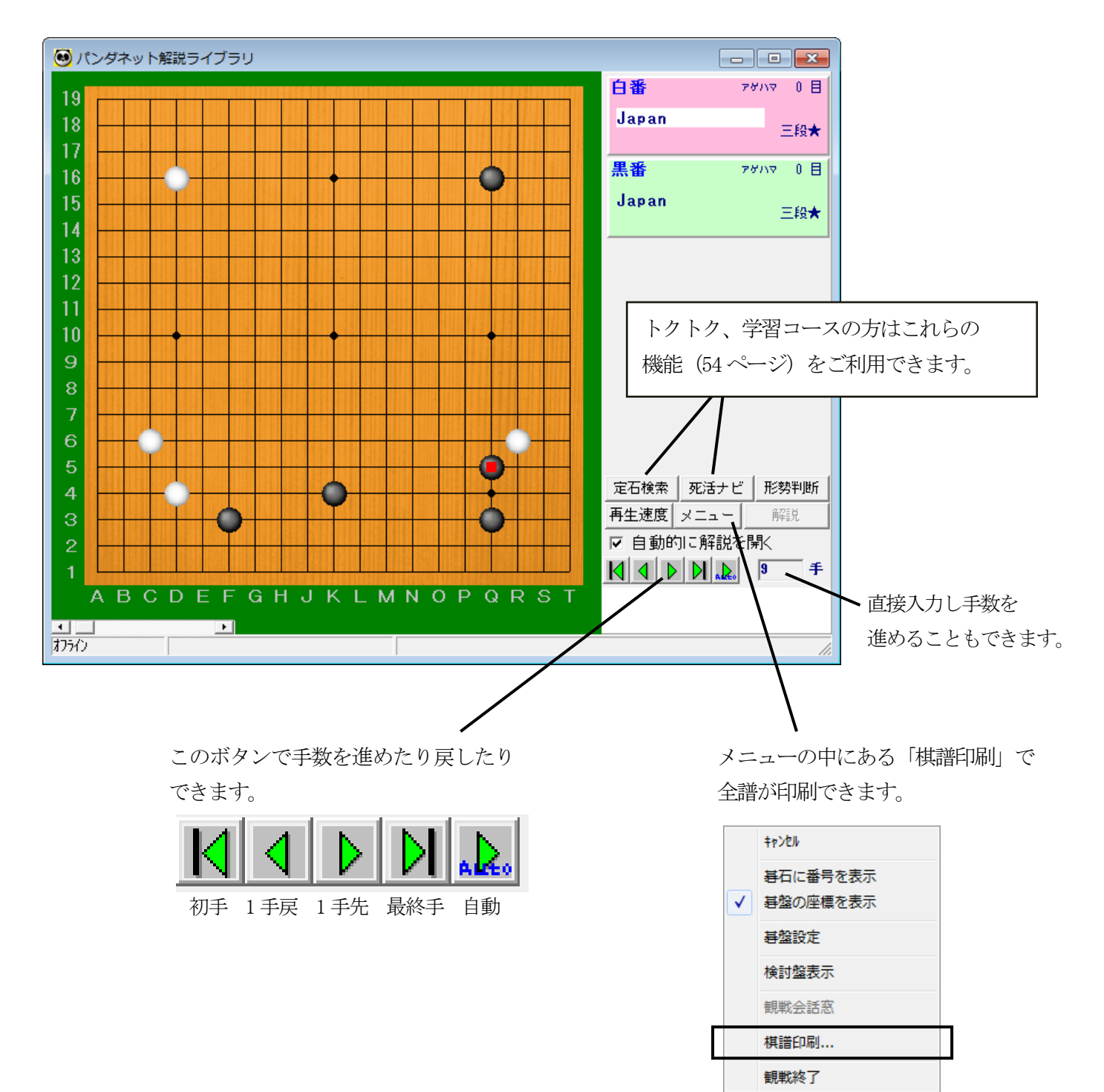

## 形勢判断機能

コンピュータが形勢を判定します。

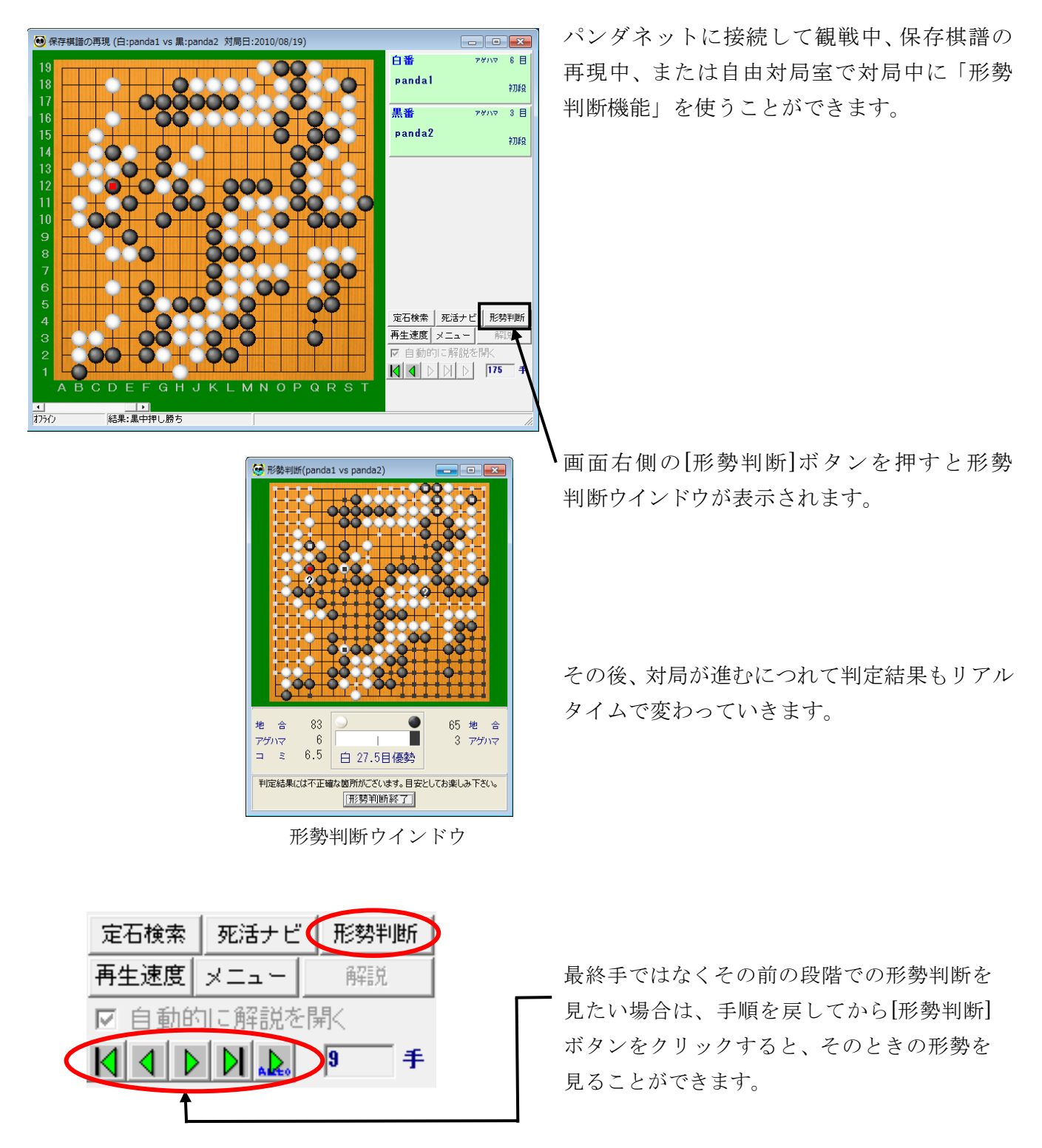

※ 形勢判断機能の判定結果には不正確な判断箇所がございます。 目安としてお楽しみ下さい。

※ 形勢判断機能は19路盤の対局でのみご利用いただけます。

# 基本定石検索システムと死活ナビ

### ○ 基本定石検索システム

パンダネット基本定石検索
 ファイル(E) 編集(E) ヘルプ(H)

(İ)

0

約40,000手の基本定石の中から棋譜に応じた定石を検索します。

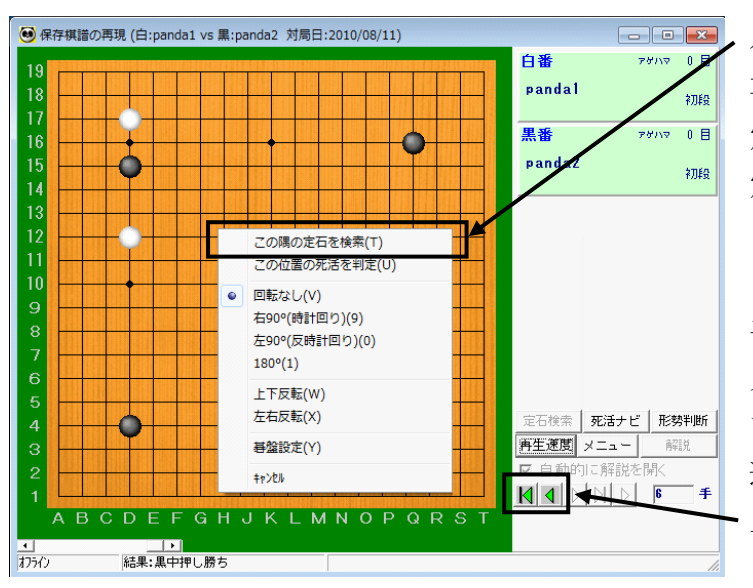

パンダネットに接続して観戦中、保存棋譜の 再現中、または自由対局室で対局中に「基本 定石検索システム」を使うことができます。 定石を検索したい部分を、マウスで右クリックし、 「この隅の定石を検索」を選びます。

手順が進んでいると、定石データベースから 見つからないケースが多くなりますので、序盤 まで手を戻してから、「この隅の定石を検索」を 選んでください。

三角のボタンをクリックすると、手順を戻す ことができます。

対局/観戦中の盤面のコピーが表示されます ので、必要な場合は、石の追加/削除を行ない、 定石を検索する盤面を作成します。

石の追加/削除は、 マウス「左」ボタン:黒石 → 白石 → なし → 黒石 → … マウス「右」ボタン:メニューから「黒石を 置く」等を選択

で行ないます。検索する盤面を作成したら、 「この盤面を検索する]ボタンをクリックします。

※ 定石データベースには、主に「隅の定石」が登録されていますので、辺や中央の石は削除してから 検索してください。

-

盤面編集モードです

eっく、ル 〔ださい。

金索し

次の手番黒番

表示手数 🕢

まず右下の表示手数スクロールバーを 使って、適当な局面まで手順を戻して

手順を戻した後、盤面の空いている所 をクリックすると黒口で立て入力され ます。既に石が置いてある所をクリッ クすると「黒→日・なし→黒→…」と 変わります。こた盤面を右クリックす ると「黒→日・開除」のメニュー から選択して入力できます。

検索では、打たれた手順は不問と ます。盤面に置いてある黒白の石 のみ検索されます。またどの隅で しても同じ結果が得られます。

- この盤面を検索する

\_\_\_\_,

検索する「盤面」を作成したら、「次 の手番」を指定して「この盤面を検索

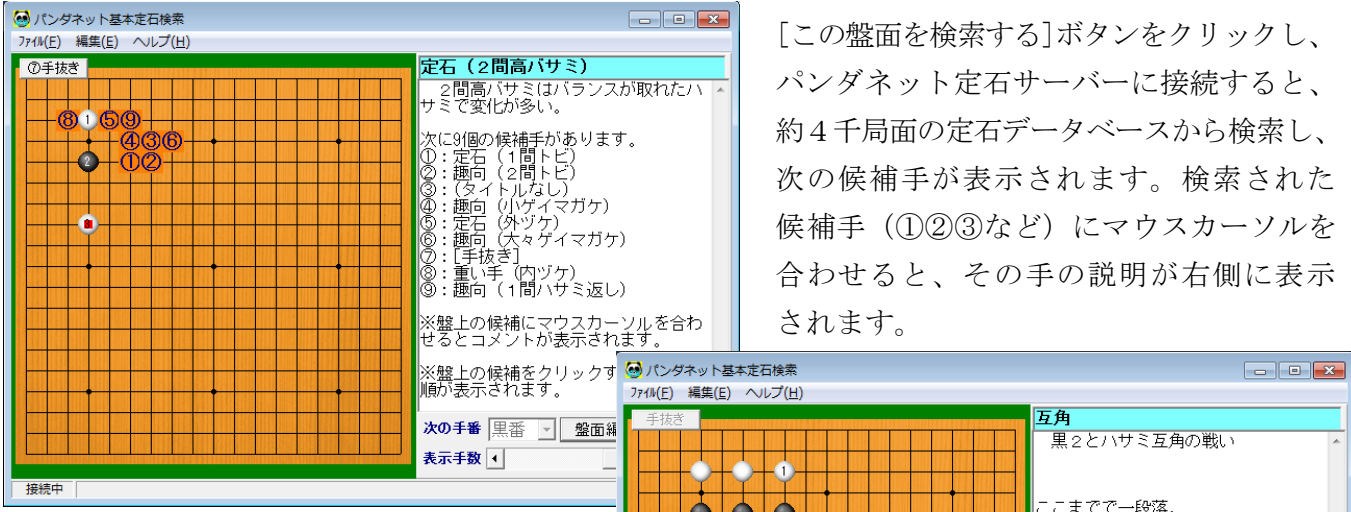

検索された候補手(①23など)をクリック すると、次の候補手が表示されます。 候補手が1通りの場合は、自動的に次の 候補手まで進みます。一段落するまでの 手順が表示されると、終了となります。

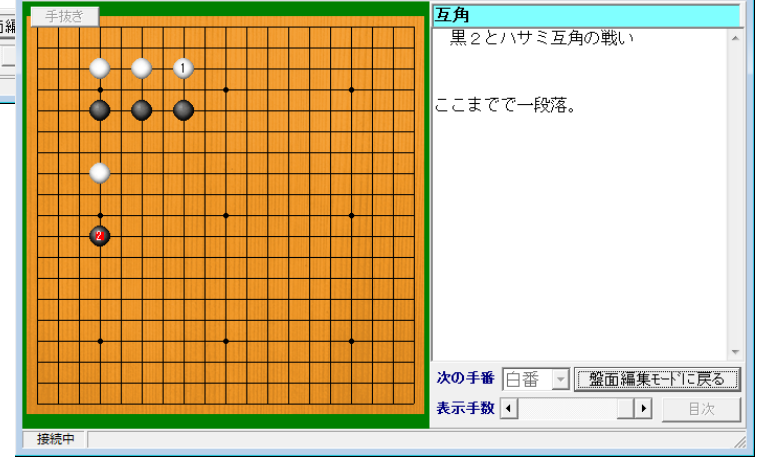

#### O 死活ナビ

棋譜の部分的な死活をコンピュータが判定します。

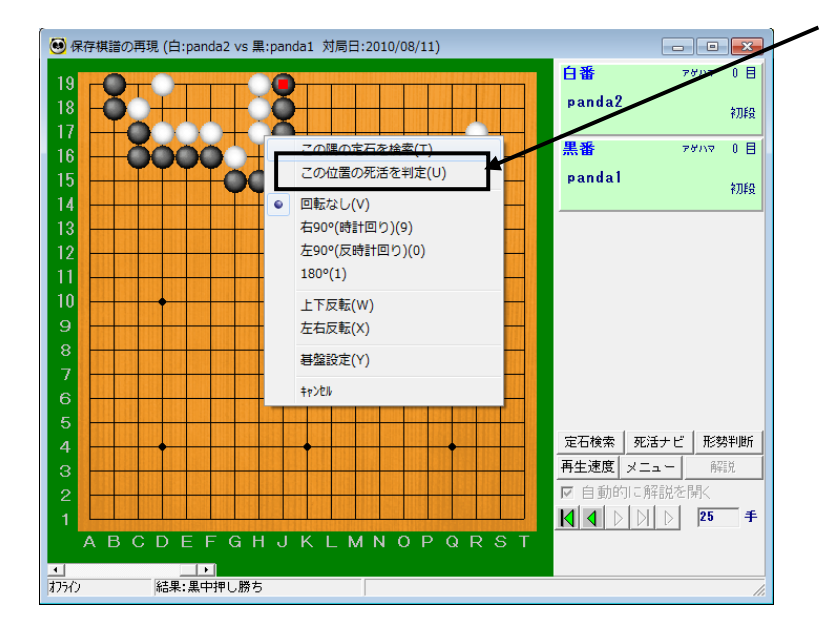

パンダネットに接続し、観戦中または 保存棋譜の再現中に死活判定の対象と なる石の上で「右クリック」し、「この 位置の死活を判定」を選びます。

必要な場合は、石の追加/削除を行ない、 死活を判定する盤面を作成します。 石を置くときは、右下の「石の置き方」で 「交互/黒石/白石」のいずれかを選び、 盤面を左クリックして石を置いていき ます。

石を取り除くときは、取り除く石の上で 「右クリック」して「石を削除する」を 選びます。

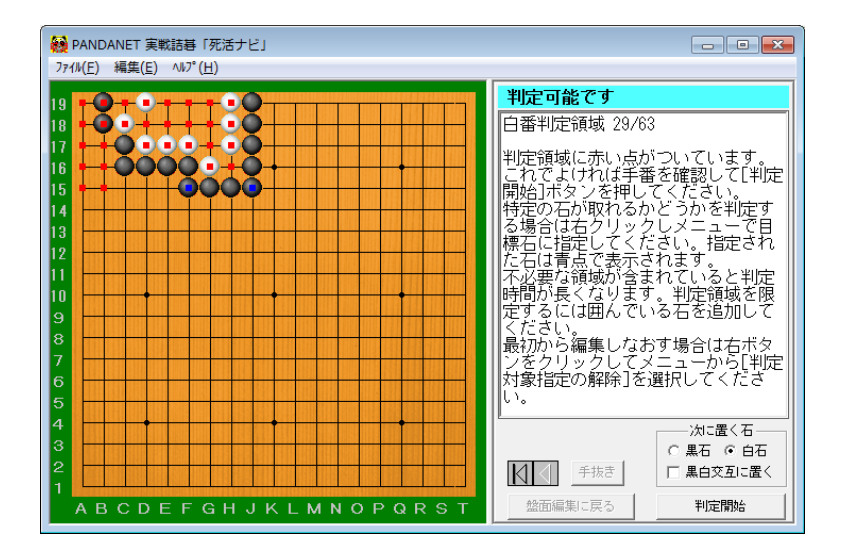

判定対象を明確にするためにいくつかの 石(青い点が付いた石)が自動的に追加 され、判定領域に赤い点がつきます。 判定領域を確定させたら、[判定開始] ボタンをクリックします。さまざまな手を 検証し、活き、死に、コウなどを判定して いきます。

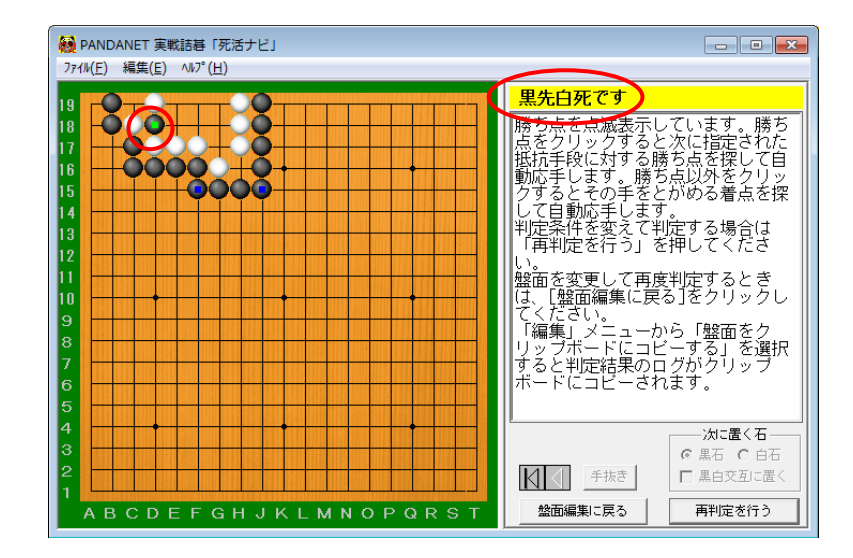

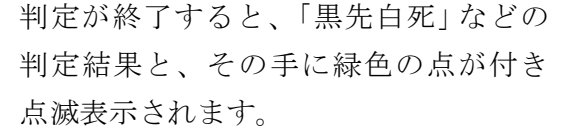

複数の手がある場合、それらすべてが表示 されます。ダメとして指定された部分が 右図のように表示されます。

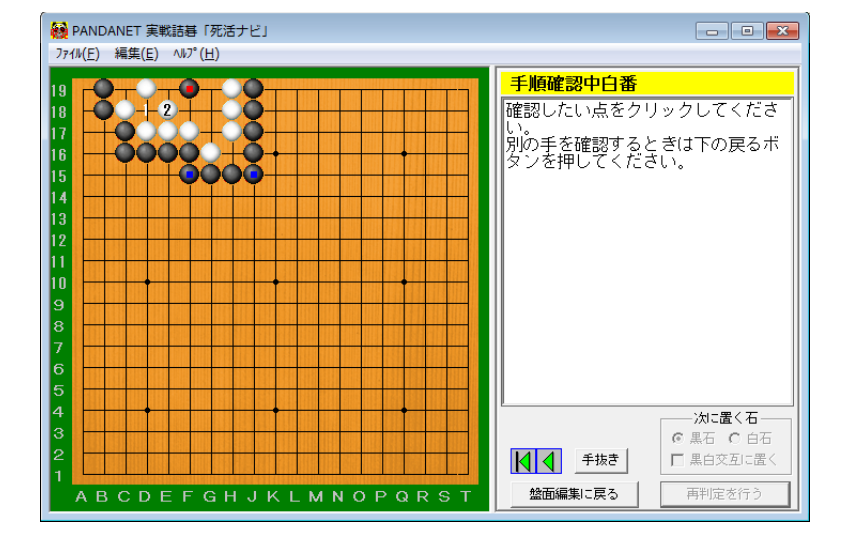

点滅している石をクリックすると、ソフトは 「判定した手番」として応手するモードに なります。

例えば「次の手番」を「黒番」(黒先)で 判定した場合、ソフト側が黒番となり、 どのような白の手に対しても的確に応手 します(死活と無関係な離れた場所は 対象外となります)。

正解手以降の手順を確認することができ ます。

- ※ 点滅している石以外の場所をクリックすると、ソフトは「判定した手番の逆の手番」として応手する モードになります。
- ※ 正解以外の手を選ぶと、どのような手順で失敗するかを確認できます。

# ネット交流広場について

会員の皆様が交流できる"ネット上の交流ページ"です。ご自身の様々なデータベース閲覧機能はもとより、対局した 棋譜を「日記」に掲載したり、「お友達」の日記を閲覧したり、終了した対局の感想をお友達にメッセージで送信したりと 対局後のお楽しみが盛りだくさんです。

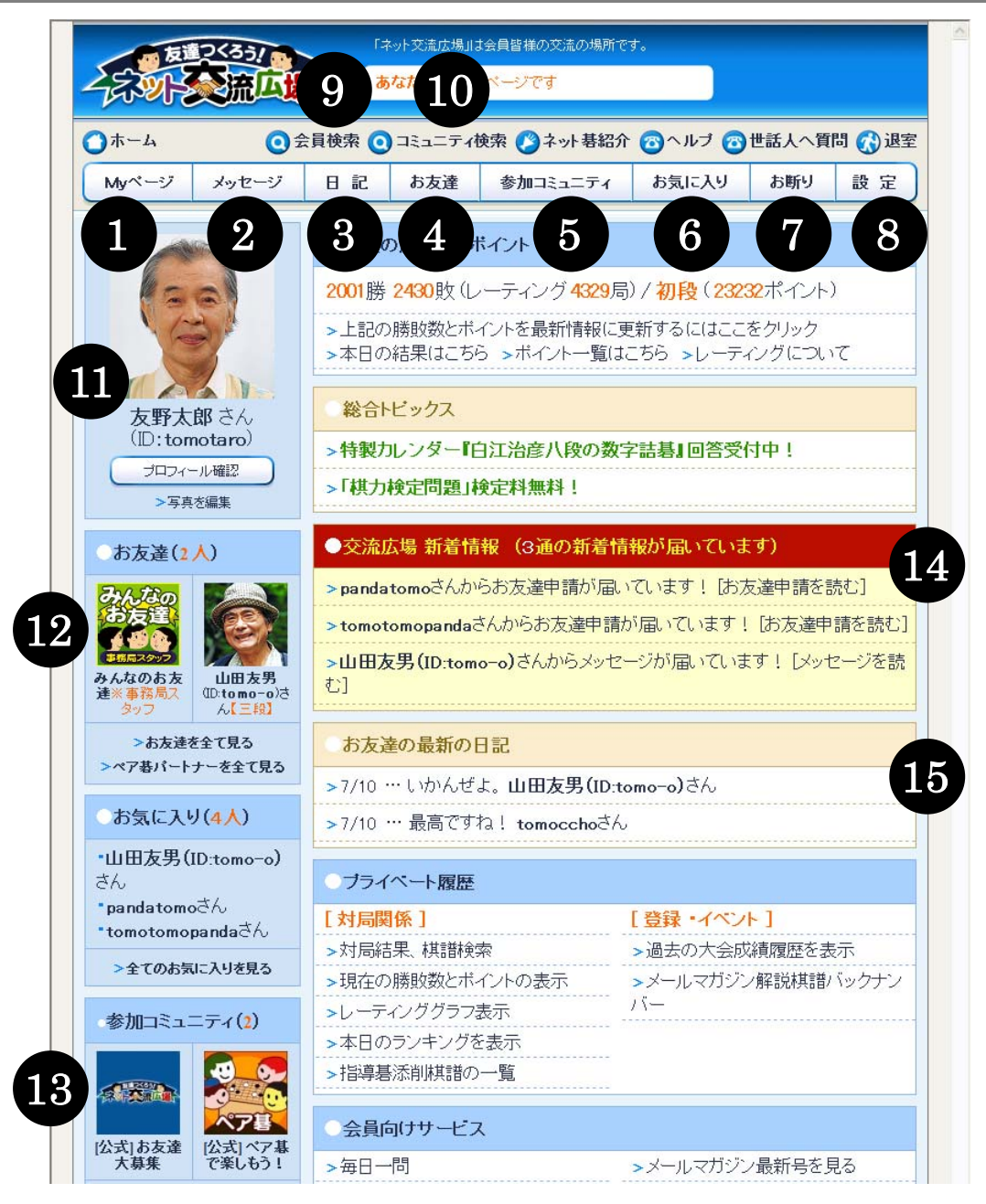

- ① あなたご自身のページを表示
- ② お友達へメッセージを送信
- ③ ご自身の日記を書く
- ④ あなたとお友達登録をしている方を一覧で表示
- ⑤ 参加コミュニティやおすすめコミュニティを表示
- ⑥ お友達になっていない方をお気に入り登録
- ⑦ お友達になっていない方をお断り登録
- ⑧ 各種設定変更

- ⑨ 交流広場に参加しているユーザーを検索
- ⑩ 現在運営されているコミュニティを検索
- ⑪ あなたの顔写真、プロフィールの確認・編集
- 12 あなたとお友達登録をしている方を表示
- 13 あなたが参加しているコミュニティを表示
- ④ 事務局からのお知らせや、お友達からの新着メッセージ などを表示
- 15 お友達登録している方の新着日記を表示

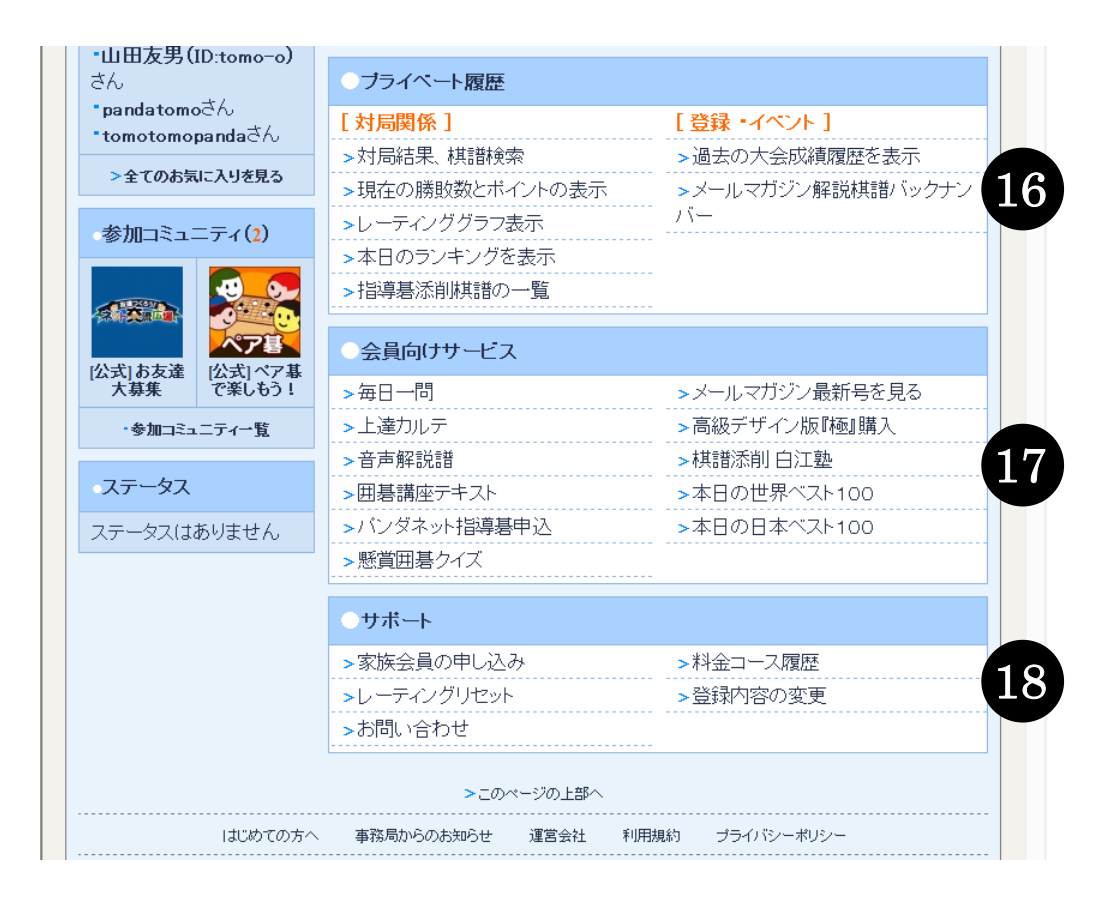

- ⑥ ご自身の対局結果を見たり、保存した棋譜の検索、レーティンググラフの表示など 履歴をご覧いただけます。
- ①「毎日一問」や「上達カルテ」、「指導碁」など、各会員向けサービスにここから アクセスできます。
- 18 サポートに関するページへここからアクセスできます。

#### O プロフィールの入力

「ネット交流広場」ではあなた自身のプロフィールを「ネット交流広場」のページで紹介することができます。プロフィールを公開することでネット囲碁の世界でもお友達をつくることができます。まず初めにあなた自身のプロフィールを作成してみましょう。

(※公開・非公開は一部を除き任意で変更可能です。)

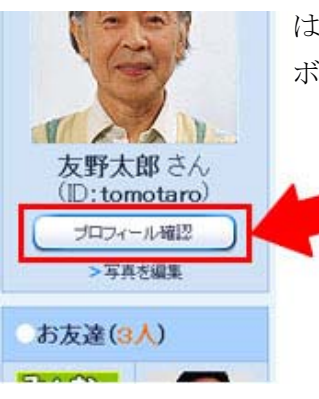

はじめに「交流広場」ご自分のページ左上にある"プロフィール確認" ボタンをクリックします。

「プロフィール編集(=他の方から見たあなたのページ)」画面が表示されます。ここからさらに"プロフィール編集"ボタンをクリックします。

| ※他の方から見た<br>※ブロフィールを3       | 友野太郎<br>変更する場     | (( <del>) いいいい)さんの </del> ッ<br>含[プロフィール編集] | です.           |  |
|-----------------------------|-------------------|--------------------------------------------|---------------|--|
|                             | Lombon            |                                            |               |  |
| Carl                        | 現在の服              | 物成化                                        |               |  |
| 1261                        | 0000085 (         | 0000敗(レーティング 00000)                        | 影/初段          |  |
| (3)                         | >本日の結             | 果はこちら、オイント一覧はこち                            | ら >レーティングについて |  |
|                             |                   |                                            |               |  |
| 1 2 A 11-                   | 最新の日記             |                                            |               |  |
| 友野太郎 さん<br>(Ditemptern)     | >2009/10/         | 15 … 今日の対局はかちまくり!                          |               |  |
| (ID: tomotaro)              | >2009/10/         | 10… 体育の日だけど、私はパン:                          | ダネットで回碁       |  |
| ログイン中                       | >2009/10/08 今日の縦閉 |                                            |               |  |
|                             | >2009/10/         | ne 金日の期間                                   |               |  |
| お友達(3人)                     | 20087107          | 00 90 90 90                                |               |  |
| HA Tim                      | ・プロフィー            | -ル 編集する                                    |               |  |
|                             | ID                | tomotaro                                   | 全公開           |  |
| 人なのお友 山田友秀の1                | 本名                | 友野太郎                                       | お友達まで公開       |  |
| #本事務局ス omo-o)さん<br>タッフ 【三段】 | K                 | 日本                                         | 全公開           |  |
| -                           | 使用言語              | 日本語                                        | 全公開           |  |
| 28                          | 年前                | 40.歲                                       | お友達まで公開       |  |
| North Contraction           | 性別                | 男性                                         | 全公開           |  |
| omoccho3                    | 都道府 🦲             | こが現在、他の                                    | 方から見た         |  |
| A4-00                       | 入会年!              | たたのプロフィー                                   | 11.78 ± .24ml |  |
| > 全てのお友達を見る                 | 自己级。              | ゆにのノロノイ                                    |               |  |
| 7= 67                       |                   | ければ対局しましょう。よろしくま                           | 源則します。        |  |

| 10                    |          | tomotore                                                                 |                                         |
|-----------------------|----------|--------------------------------------------------------------------------|-----------------------------------------|
| iD<br>thá             |          | tomotaro<br>+===+===                                                     | 1 I I I I I I I I I I I I I I I I I I I |
| 4-6<br>M              |          | 久打入即                                                                     | お友達家で公開し                                |
|                       |          | 84                                                                       | 3022390                                 |
| 0CH 8 88              |          | D 2 18 M                                                                 | 王公司                                     |
| 中部                    |          | 40 敗                                                                     | お友達まで公開し                                |
| 調主日<br>4401           |          | 2月10日                                                                    | 210030                                  |
| 11.771<br>#0.10170/00 |          | -<br>-                                                                   | お別連定で公開し                                |
| 御田町7代<br>1 今年日        |          | 2004年11日                                                                 | 37 PR. 2/10                             |
| 出身学校                  |          |                                                                          | <br>全向に公開                               |
| 良<行<碁会所               |          |                                                                          | 全員に公開                                   |
| 好きな、映画                | -        |                                                                          | 全公間                                     |
| 好きな映画                 | <b>V</b> |                                                                          | 全公間                                     |
| 好きな映画                 | ¥        |                                                                          | 全公間                                     |
| ゲスト公開                 |          | ロケストに公開」を選択すると、パ<br>ンダネットにログインしていずみい<br>方でも、あなたのプロフィールが<br>開覧できるようになります。 | [#2100#258]                             |

「プロフィール編集」項目の画面が表示されます。 変更できるところは黄色くなっています。プロフィ ールは、ご自分の趣味などをのせられる他、プロフ ィールの内容を、お友達だけに見せるか、交流広場 全員に見せるかを項目ごとに決められます(※選択 できない項目もあります)。

編集作業が終わったら、"確認画面へ"ボタンをク リックします。

次に「下記の内容で変更します」ページがでてきま すので、OKなら"変更する"ボタンをクリックす れば作業は全て完了です。

未成年の方のプロフィールには公開に制限がかけ られ、個人情報につながる事柄の公開はできないよ うになっております。自由に書き込みができる「日 記」での電話番号・メールアドレスなどを記載する 事はおやめくださいようお願いいたします。

#### ○ お友達に「お友達申請」をする

「ネット交流広場」では、お友達になりたい方に「お友達申請」をして、そのお友達になりたい方が「承認」をすると、お友達同士になることができ、より一層の交流をお楽しみいただけます。下記の手順に沿って申請してください。

※お友達申請し、お相手に承認されると、あなたの本名や年齢が相手に公開されます。基本的に本名を公開し合い交流する場としているためです。本名などを公開したくない場合は、「プロフィール確認」から『公開設定を "非公開"』に設定してください。

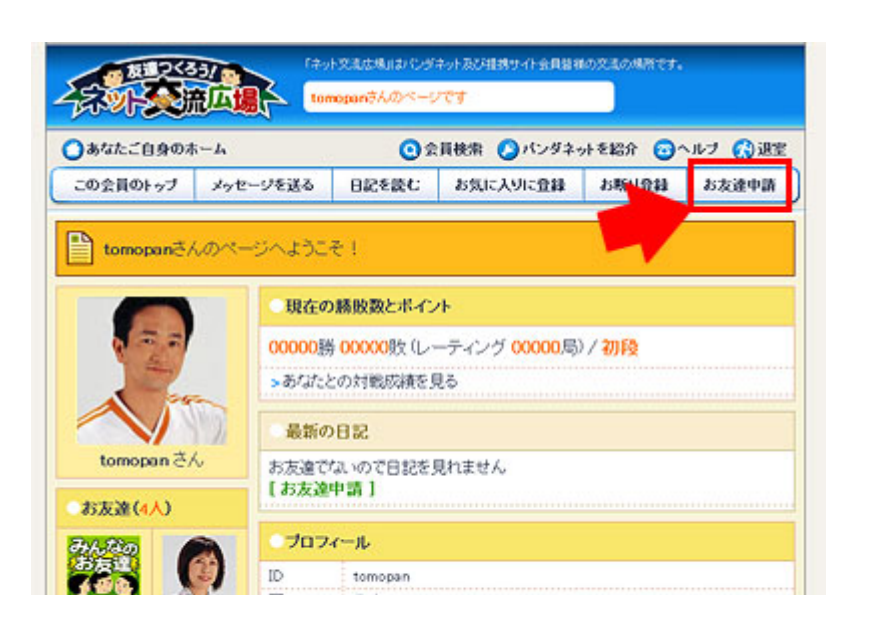

一度も交流の無い方へ突然お友達申請をするのは失礼に なりますのでご注意ください。まずは対局から交流を始めましょう。 月局結子(黒番・tomopanさん中華し最与) 白番 10 12 6 tomotaro 58¥9 7977 0 國 10分/25手 里番 58.0 omopan \$¥3 75077 0 310分/25手 日: 負け 勝ち このボタンは対局が ■ 対局相手のページを見る 15 16 すると現れます ◇ この対局の日記を書く Ó 再動申込 会話 戻る SROPONMLKJHGF ●対局相手の写真をクリックすると表示される画面 ユーザー情報 2-#-1D: 本日の結果業間じる tomopan ジを見る 棋力: 5.锅板 (7k1) ポイント: (ご自分のポイント以外はご知になれません) 水イントー取業

00000時 00000時(1~元へ)か、0届)

目標 月行・

お友達になりたい方のページを表 示すると、画面うえのメニューの 右端にお友達申請ボタンがありま すのでクリックします。

以下、"まだこの人とは一度も対局 したことがない"など、<u>一度も"交</u> <u>流"が無い方は以下の**[A]**</u>をお読み ください。

"すでにこの人と対局をしたこと がある"など、<u>一度以上"交流"</u> <u>がある方は[B]</u>をお読みください。

#### [A]

ー度も交流の無い方へ、とつぜんお 友達申請をすると、相手がびっくり して失礼になってしまうこともあ ります。まずは一度対局を申し込む などして交流を始めましょう。 いつも対局されている「対局専用ソ フト」で対局をして最後に終局する と、対局画面に"対局ページを見る" というボタンが現れますのでそこ をクリックします。

または、対局相手の写真部分をクリ ックすると、その方のプロフィール 画面が表示され、そこにある"ペー ジを見る"ボタンをクリックするこ とでも同じです。

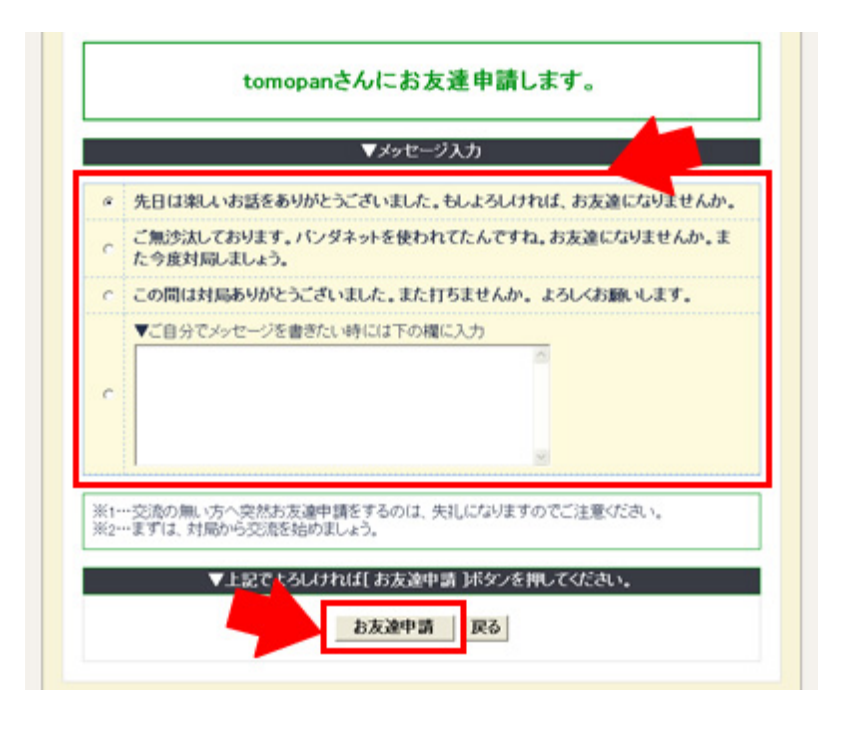

#### [B]

お友達申請をするためのメッセージ を送る画面が表示されますので、任 意のものを選択・記入して、最後に 画面一番下の"お友達申請"ボタン を押します。その後、申請されたこ とをお知らせするメッセージ画面が 表示されれば、申請は完了です。 このとき、お友達になりたい相手に は、あなたがお友達になりたいとい う連絡(申請)が届いていますので、 後日、その相手が、お友達になるこ とを了承すれば、あなたのご自身の ページに、そのメッセージが現れま す。

(相手の方がいつも「交流広場」を見ている とは限りませんので、何日かお時間がかかる こともあります)

### ○ 自分の「日記」を書く ∕ 棋譜を掲載する

「ネット交流広場」では、ご自分の日記を写真入りで掲載したり、対局した棋譜を掲載することができます。

|       |       | 会員検索   |
|-------|-------|--------|
| メッセージ | 日記    | お友達一覧  |
| •     | 見在の勝敗 | 数とポイント |

「交流広場」ご自分のページ上にあるメニューの中から"日記"ボタンをクリックします。

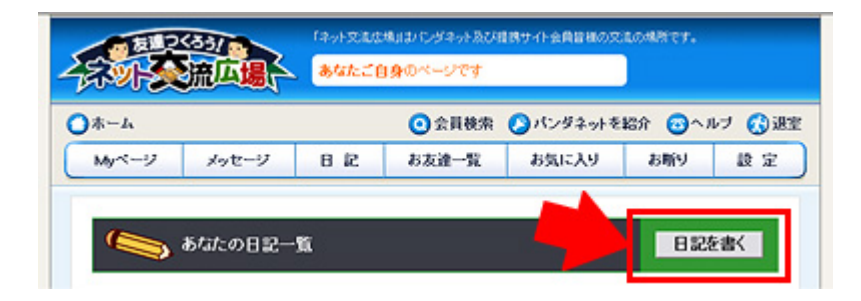

「あなたの日記一覧」画面が表示 されます。ここからさらに"日記 を書く"ボタンをクリックします。

| タイトル: | 今日の囲碁つれづれ                                                                   |   |
|-------|-----------------------------------------------------------------------------|---|
| 本文:   | 今日は自分の納得の碁を打ててとてもうれしかっ<br>た。<br>今日は日の出前に起きたのが良かったのかもしれ<br>ない。写真は日の出直前の一枚です。 | 8 |
| ←写真:  |                                                                             |   |
| ○棋譜:  | 棋譜を探す                                                                       |   |

|                                                                                            | ▼上記でよ                                                                                                    | :36(741)                                                                                                    | £[ 入力内<br>入力内容                                                                                                    | 客確認 ]<br>確認  | ボタ · を*<br>戻る | してください | •   |
|--------------------------------------------------------------------------------------------|----------------------------------------------------------------------------------------------------|----------------------------------------------------------------------------------------------------|----------------------------------------------------------------------------------------------------|--------------|---------------|--------|-----|
| )写真を<br>ァイル0ጃR                                                                             | ものせる                                                                                                    | 5場合                                                                                                    |                                                                                                    | 2 🔀          |               |        |     |
| 7H164878Q                                                                                  | □ マイ写表                                                                                                    | · 0                                                                                                    | Ø 🕫 🖬 👘                                                                                                    |              |               |        |     |
| REED=27H46<br>PADH77<br>PADH77<br>PALSCA<br>PALSCA<br>PALSCA<br>PALSCA<br>PALSCA<br>PALSCA | CCC (4475,070)     CCC (448,070)     CCC (448,070) | E 160,0430,070<br>E 100,0448,070<br>E 100,0448,070<br>E 100,0448,070<br>E 100,0448,070<br>E 100,0449,070<br>E 100,0449,070<br>E 100,0400,070<br>E 100,0500,070<br>E 100,0500,070<br>E 100,0500,070<br>E 100,0500,070<br>E 100,0500,070<br>E 100,0500,070 | DGC (607, JPC     DGC (600, JPC     DGC (600, JPC     DGC (601, JPC     DGC (601, JPC     DGC     DGC (601, JPC     DGC     DGC (601, JPC     DGC     DGC (601, JPC     DGC     DGC     DGC     DGC (601, JPC     DGC     DGC     D |              | -             | 開く(    | 2   |
| R-CHEF 15                                                                                  | 211.168                                                                                                    |                                                                                                    | *                                                                                                    | RKO<br>Rects |               | 477    | 211 |

| 1.0001 | CHRIMI 1          | (00)    | 1.801        | (#1  | (#5)[at | 1 1 1 1 1 1 1 | 14081        | 1821      |        |                          |
|--------|-------------------|---------|--------------|------|---------|---------------|--------------|-----------|--------|--------------------------|
| ×      | 2010/02/10 01:547 | 1312.01 | Addute Salah | - 10 | 1 15.5  | AOPES         | ALC: N       | 0401005   | f≣## ] |                          |
| ×      | 2010/02/01 01:08  | 1122/6  | Aut 1855     | - 13 | 5,5     | Avests        | ALC: NO      | 0.07500   | f 867  |                          |
| x      | 2010/01/01 21:08  | 1320/6  | 147 13488    | 19   | · 8.5   | Arrest.       | ALC: NO      | Bactoro   |        |                          |
| 0      | 2010/01/01 21:04  | 1102/0  | 117 23128    | .19  | 1 8.5   | 20085         | 0383         | 日紀で使う     | 「再刊    | 日記で使う                    |
| 0      | 810,01,01,058     | 132.0   | 1117 23125   | 10   | · 6,5   | 02.5885       | <b>ALLAR</b> | 040000    |        | Line clock               |
| ×      | 2010/10/29 12:08  | 1322/6  | Aur.4 1855   | 13   | 17 -1.5 | A+##6         | ALC: N       | BRAGES    |        | The second second second |
| x      | 2010/07/29 12:01  | 1320.00 | Aura 1888    | 10   | + +5.5  | <b>其中世界</b> 方 | 10163        | 日紀で使う     | 語現     | 日記で使う                    |
| 0      | 2010/01/29 17:514 | 1192.00 | Added 54bit  | - 10 | 1 15,5  | 02.5885       | 1015-1       | 8481085   |        |                          |
| 0      | 2010/01/29 10:08  | 1322-5  | Robert SANK  | 10   | 6,8     | 04.5885       | <b>ALLAR</b> | 0.622.025 | ETT-R  |                          |
| 0      | 2010/01/29 10:00  | 1122/10 | 147.1388     | 19   | · 8.5   | <b>其中世界</b> 5 | ALC: NO      | BACKED    | ĭ冉垷    | 日記で使う                    |

日記を書くページが表示されます。「タイト ル(=その日記の題名)」、「本文」を入力し てください。

また、ひとつの日記には、日記にあわせた お好きな写真か、対局した棋譜をどちらか 1つ、掲載することができます。

「写真」の場合は、ご自分のパソコンに、 ご自身で撮影された写真のファイルがあれ ばそれを選び掲載します。

(他の方が撮った写真や、販売されている 本からなど、著作権や肖像権を侵害する写 真の掲載はおやめください。また、写真の 内容によっては、事務局側で通告なしに投 稿を削除させていただく場合がありますの でご了承ください。)

編集作業が終わったら、"入力内容確認"ボ タンをクリックします。

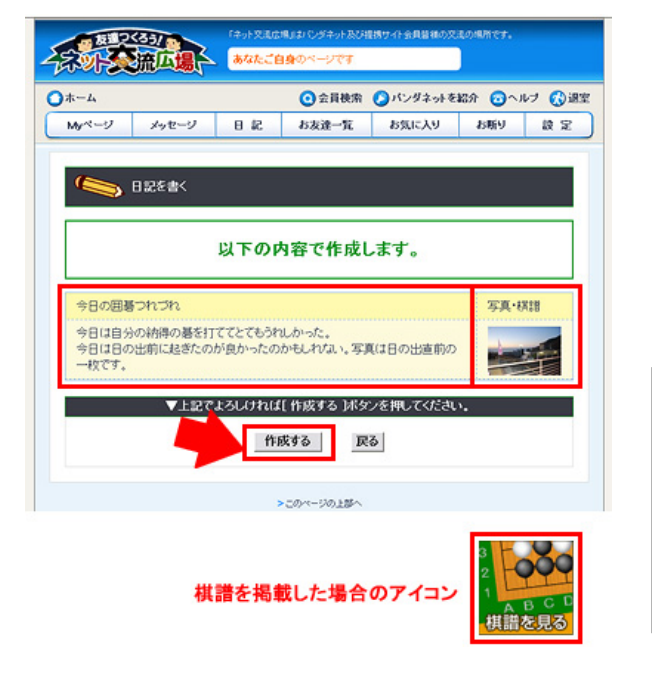

確認画面が出てきますので、よろしければ"作成 する"ボタンをクリックすると、日記の作成は完 了です。

「写真」はクリックすると拡大されます。

「棋譜」はアイコンをクリックすると棋譜再現が はじまります。

「ネット交流広場」は様々な機能が備わっていま す。パンダネットホームページの「よくある質問」 から交流広場の詳しい説明がありますのでそちら もあわせてご覧ください。

レーティングシステムについて

#### コンピュータが段級位を認定します。

最初は自己申告の段級位から打ち始めていただきます。

この自己申告の段級位はあくまで仮の段級位で、対局を重ねていきますとコンピュータが自動的に適切な 段級位に認定いたします。レーティング対局を 20 局打ち終わるまでは、段級位の表示に「仮」印が付き ます。

認定後は1つの段級位を2つに分けて手合割を決めます。

例えば三段格の場合、認定前は三段仮(1d?)、認定後は2つに分け、上半分の方は三段★(1d+)、下半分の 方は三段(1d)と表記されます。三段★と三段の段位差は0.5となります。

正規の手合割は下表の通りです。

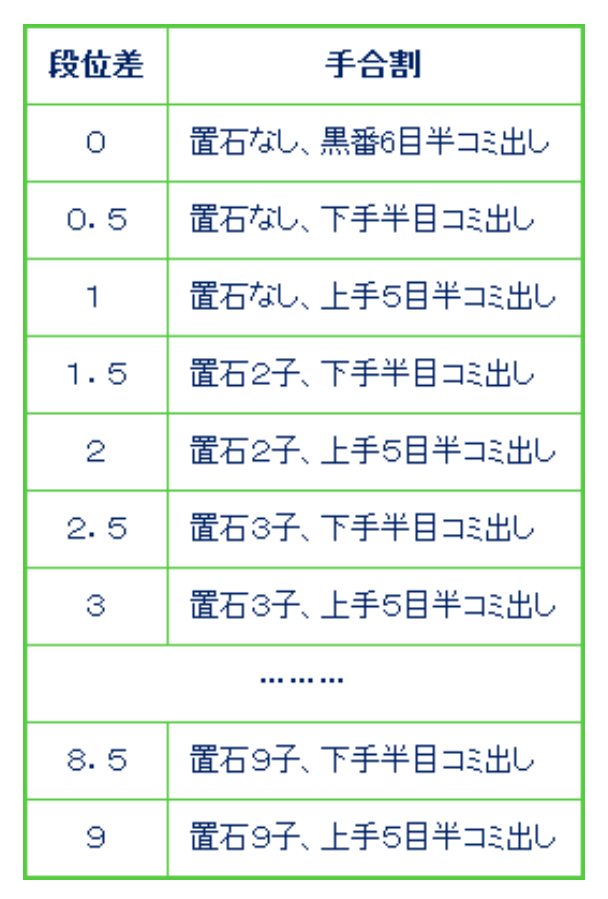

- ※ 対局が終了するとすぐにレーティングポイントに反映されます。レーティング対局に勝つと必ず ポイントが上がり、負けると下がり、ポイントによって段級位が決まります。
- ※ 相手との段位差と手合割によって増減ポイントが決定されます。例えば、正規の手合割の場合ちょうど 100点になります。

レーティング対局数が少ない場合は、本来の 段級位により早く近づけるため、下表のように 1局当たりのポイントの増減が大きくなります。

| 1局のポイント上下幅 |        |  |  |
|------------|--------|--|--|
| 局敖         | 上下ボイント |  |  |
| ~20        | 特殊計算   |  |  |
| 21~50      | 150%   |  |  |
| 51~100     | 120%   |  |  |
| 101~       | 100%   |  |  |

正規の置石・コミ以外の手合割で対局した場合 は、1局あたりの増減ポイントは下表のように なります。

| 正規の手合割でない対局       |      |                 |  |  |
|-------------------|------|-----------------|--|--|
| 置石・コミを考慮した<br>段位差 | 上手勝ち | 下手勝ち            |  |  |
| 0                 | 100  | 100<br><正規の手合割> |  |  |
| 0.5               | 92   | 108             |  |  |
| 1                 | 84   | 116             |  |  |
| 1.5               | 78   | 122             |  |  |
| 2                 | 72   | 128             |  |  |
| 2.5               | 68   | 132             |  |  |
| 3                 | 64   | 136             |  |  |
| 3. 5以上            | レーテ  | イング対象外          |  |  |

二段★に昇段 まだ二段 RB5イン RB5イン ここでは まだ二段 ここでは まだ二段 ここでは まだ二段 ここでは まだ二段 ここでは まだ二段

昇段・昇級と降段・降級のラインが異なる「ボーダー ゾーン制」を採用しております。そのためこれにより、 段級位の境目付近で頻繁に段級位が変わるようなこ とがありません。

| <ul><li>※ 次に挙げる対局はレーティングに反映されません。</li><li>・ ロボットとの対局</li></ul> |
|----------------------------------------------------------------|
| <ul> <li>3段差より大きく棋力が違う相手との対局</li> </ul>                        |
| (但し推奨の手合割の対局であればレーティングの対象となります)                                |
| <ul> <li>プロ(棋力にpが付いている)との対局</li> </ul>                         |
| ・ ペア碁                                                          |
| <ul> <li>19路盤以外での対局</li> </ul>                                 |
| ・ 自由対局室/月例大会での対局                                               |
| <ul> <li>2 手未満の対局</li> </ul>                                   |
| ※その他、特別な計算がされる対局について                                           |
| 次のようなケースの対局は、レーティング対局とはなりませんが、                                 |
| レーティングポイントが増減されることがあります。                                       |
| <ul> <li>・対局開始後、1分以内に挨拶をしない場合は負けとなります。この対局は</li> </ul>         |
| レーティング対局には含まれませんが、勝者に 50 点加算され、敗者は 50 点                        |
| 減点されます。                                                        |
| ・対局開始後、投了や切断を含め1分以内に1手目を打たない場合は負けと                             |
| なります。この対局はレーティング対局には含まれませんが、勝者に 50 点                           |
| 加算され、敗者は 50 点減点されます。                                           |
| ・段級位が「仮」またはビギナースクラス(BC)の相手との対局は、レーティン                          |
| ク対局には含まれませんが、勝った場合のみレーティンクホイントが 50 点                           |
| 加昇され、負けても減点されません。たたし、 <u></u> 直則の2局かレーアインク                     |
| <u> </u>                                                       |
| との対向は、1 被★以上の方の場合、50 点加点の対象外となります。                             |

#### ○ 昇段・昇級、降段・降級のポイントの一覧

| 段級位               | 昇段・昇級ボイント | 降段・降級ボイント |   |                   |                      |
|-------------------|-----------|-----------|---|-------------------|----------------------|
| 十段★★★★(1 0 d)     | -         | 62700     |   |                   |                      |
| +段★★★ (9d+)       | 63700     | 59900     |   | 3級★ (5k+)         | 3級★ (5k+) 20200      |
| +段 <b>★★</b> (9d) | 60800     | 57100     |   | 3級(5k)            | 3級(5k) 19500         |
| +段★(8d+)          | 58000     | 54400     |   | 4級★ (6k+)         | 4級★ (6k+) 18800      |
| 十段 (8d)           | 55300     | 51900     |   | 4級 (6k)           | 4級(6k) 18100         |
| 九段★(7d+)          | 52700     | 49400     |   | 5級★(7k+)          | 5級★ (7 k +) 17400    |
| 九段(7 d)           | 50200     | 47000     |   | 5級(7k)            | 5級 (7k) 16700        |
| 八段★(6d+)          | 47800     | 44800     |   | 6級★(8k+)          | 6級★ (8k+) 16000      |
| 八段(6d)            | 45500     | 42600     |   | 6級(8k)            | 6級 (8k) 15400        |
| 七段★ (5d+)         | 43300     | 40500     |   | 7級★(9k+)          | 7級★ (9k+) 14800      |
| 七段 (5 d)          | 41200     | 38600     |   | 7級 (9k)           | 7級(9k) 14200         |
| 六段★(4 d +)        | 39200     | 36700     |   | 8級★ (10k+)        | 8級★ (10k+) 13600     |
| 六段(4 d)           | 37300     | 34900     |   | 8級(10k)           | 8級(10k) 13000        |
| 五段★(3d+)          | 35500     | 33300     |   | 9級★(11k+)         | 9級★ (11k+) 12400     |
| 五段 (3d)           | 33800     | 31700     |   | 9級(11k)           | 9級 (11k) 11800       |
| 四段★ (2d+)         | 32200     | 30200     |   | 10級★(12k+)        | 10級★(12k+) 11200     |
| 四段 (2d)           | 30700     | 28900     |   | 10級(12k)          | 10級(12k) 10600       |
| 三段★(1 d +)        | 29300     | 27600     |   | 11級★(13k+)        | 11級★(13k+) 10000     |
| 三段(1 d)           | 28000     | 26400     |   | 11級(13k)          | 11級(13k) 9500        |
| 二段★(1 k +)        | 26800     | 25400     |   | 12級★(14k+)        | 12級★(14k+) 9000      |
| 二段(1 k)           | 25700     | 24400     |   | 12級(14k)          | 12級(14k) 8500        |
| 初段★(2k+)          | 24700     | 23500     |   | 13級★(15k+)        | 13級★ (15k+) 8000     |
| 初段(2k)            | 23800     | 22800     |   | 13級(15k)          |                      |
| 1級★(3k+)          | 23000     | 22100     |   | 14級★(16k+)        | 14級★(16k+) 7000      |
| 1級(3k)            | 22300     | 21400     |   | 14級(16k)          | <br>14級(16k)   6500  |
| 2級★ (4 k +)       | 21600     | 20700     |   | 15級★(17k+)        | 15級★ (17k+) 6000     |
| 2級(4 k)           | 20900     | 20000     |   | <br>15級(17k)      |                      |
|                   |           |           | 1 | 1<br>ビギナーズクラス(BC) | 1<br>ビギナーズクラス(BC) 5勝 |

※ 上表の「昇段・昇級ポイント」を上回ったときに昇段・昇級し、「降段・降級ポイント」 を下回ったときに降段・降級します。

| 例えば、   | 「二段」 | の方の場合、         |
|--------|------|----------------|
| NULLOV | ·    | *//J *//// L \ |

| 段級位     | 昇段・昇級ポイント | 降段・降級ポイント |  |
|---------|-----------|-----------|--|
| 二段(1 k) | 25700     | 24400     |  |

25700 点を上回ると「二段★」に昇段し、24400 点を下回ると「初段★」に降段します。

## 終局実績ポイントについて

#### 故意の中断をなくして気持ちよく打っていただくため各自の終局の状況をポイント化します。

「終局実績ポイント」は、原則として回線が切れるとマイナスされますが、負けを認めて終局すると プラスされます。(終局実績ポイントはレーティングポイントとは別のポイントです)

| 《マイナスポイント》 |                        |         |
|------------|------------------------|---------|
| 対局中に回線切    | 7断1回につき                | -1 ポイント |
| 11         | 2回目の時                  | -2ポイント  |
| 11         | 3回目で負けとなった場合           | -5ポイント  |
| 対局中に回線切    | □断で5分以内に再開できず負けの場合 ※1  | -10ポイント |
| 相手の回線切断    | Fにより中断し再開を5分待たずに切断した場合 | -5ポイント  |

※1…回線切断のマイナスポイントも加算されます。

《例》1局中2度目の切断で5分間ルールにより負けになった場合 -12ポイント

ポイントの上限は30、下限は-30となります。

全員30ポイントからスタートいたしますが、<u>0ポイント以下に下がると1回目の切断で即投了負け</u>となります。

※ 終局実績ポイントが0以下となり、1回目の切断で負けになった場合は-3ポイントとなります。

以下は気持ちよく打っていただくためのプラスポイントです。

| 《プラスポイント》      |        |
|----------------|--------|
| 地合計算を実行して負けた場合 | +2ポイント |
| 投了して負けた場合      | +3ポイント |

※ 終局実績ポイントが上下するのは対局が2手以上進んだ場合のみでございます。

※「ロボットと練習対局室」での対局は終局実績ポイントに反映いたしません。

※ ご自分の現在の「終局実績ポイント」はMyパンダ画面内「現在の勝敗数とポイントの表示」にて ご確認いただけます。

終局実績ポイントは、対局中の中断をなくしてより快適に対局していただくためのルールであり、競い 合うものではございません。ご理解、ご協力の程お願い申し上げます。